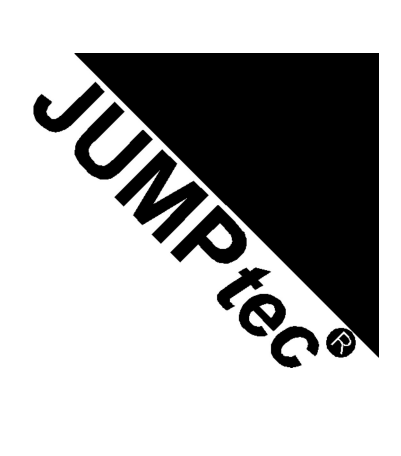

# *little*Monster

# **Technical Manual**

# Rev. 2.6

ES FEHLT DIE SIGNALBESCHREIBUNG X17

| JUMPtec <sup>®</sup><br>Industrielle Computertechnik GmbH<br>Brunnwiesenstraße 16<br>94469 Deggendorf/ Germany | PN of Manual:<br>Manual Rev.:<br>File: | 96035-0072-00-0<br>2.6<br>LEU1M126.DOC |  |
|----------------------------------------------------------------------------------------------------|----------------------------------------|----------------------------------------|--|
|----------------------------------------------------------------------------------------------------|----------------------------------------|----------------------------------------|--|

# **Table of Contents**

| TABLE OF CONTENTS                          |
|--------------------------------------------|
| USER INFORMATION                           |
| TRADEMARKS                                 |
| GENERAL                                    |
| WARRANTY                                   |
| INTRODUCTION                               |
| FEATURES                                   |
| I/O MAP                                    |
| BLOCK DIAGRAM                              |
| CONNECTOR ARRANGEMENT                      |
| BIOS-DESCRIPTION                           |
|                                            |
| RTC-CMOS SETUP MENU                        |
|                                            |
| ADVANCED CMOS SETUP                        |
| ADVANCED CIVIUS SETUP                      |
|                                            |
|                                            |
|                                            |
| CHANGE LISER PASSWORD                      |
| CHANGE SUPERVISOR PASSWORD                 |
| AUTO CONFIGURATION WITH OPTIMAL SETTINGS   |
| AUTO CONFIGURATION WITH FAIL SAFE SETTINGS |
| SAVE SETTINGS AND EXIT                     |
| EXIT WITHOUT SAVING                        |
| AMIBIOS CONFIGURATION SCREEN               |
| HARDWARE DESCRIPTION                       |
| SIS-CHIPSET FEATURES                       |
| MEMORY CONFIGURATION                       |
| SECOND LEVEL CACHE                         |
| INTERRUPTS                                 |
| DMA                                        |
| ONBOARD C&T VGA                            |
| ONBOARD I/O, PRINTER-PORT                  |
| ONBOARD I/O, SERIAL PORT                   |

| ONBOARD I/O, IRDA INTERFACE                                                                                                    |
|----------------------------------------------------------------------------------------------------|
| ISA BUS BUFFER                                                                                                    |
| PCI BUS                                                                                                    |
| WATCHDOG                                                                                                    |
| THE JIDA STANDARD                                                                                                    |
| NETWORK OPERATION                                                                                                    |
| OVERVIEW                                                                                                    |
| SPECIFICATIONS                                                                                                    |
| MECHANICAL SPECIFICATIONS<br>ELECTRICAL SPECIFICATIONS<br>ENVIRONMENTAL SPECIFICATIONS                                                                                                    |
| PISA-BUS SPECIFICATION                                                                                                    |
| SPECIFICATION ISA BUS (TOP LAYER, UPPER ROW, RIGHT PART)<br>SPECIFICATION ISA BUS (BOTTOM LAYER, UPPER ROW, RIGHT PART)<br>SPECIFICATION ISA BUS (TOP LAYER, UPPER ROW, LEFT PART)<br>SPECIFICATION ISA BUS (BOTTOM LAYER, UPPER ROW, LEFT PART)<br>SPECIFICATION PCI BUS |
| SIGNAL DESCRIPTION                                                                                                    |
| GENERAL                                                                                                    |
| PERIPHERAL INTERFACE                                                                                                    |
| KEYBOARD (X15)<br>PS/2 MOUSE (X6)<br>SERIAL PORT COM A, B, C, D (X34, X35, X37, X38)<br>PARALLEL PORT LPT 1 (X1)<br>FLOPPY CONNECTOR (X5)<br>IDE CONNECTOR FOR 2,5 " HARD DISK (X12)<br>IDE CONNECTOR FOR 3,5 " HARD DISK (X8).<br>ETHERNET CONNECTOR (X22).              |
| ISA BUS SIGNALS                                                                                                    |
| ADDRESS / DATA SIGNAL GROUP<br>CONTROL SIGNAL GROUP<br>SPECIAL FUNCTION SIGNAL GROUP<br>DATA CONVERSION AND SWAPPING<br>DMA TIMING SPECIFICATION.                                                                                                    |
| DOCUMENT REVISION HISTORY                                                                                                    |

# **User Information**

Copyright 1997 JUMPtec<sup>®</sup> Industrielle Computertechnik GmbH.

In this document **JUMP***tec*<sup>®</sup> Industrielle Computertechnik GmbH will also be referred to by the short form "**JUMP***tec*<sup>®</sup>".

The information in this document has been carefully checked and is believed to be accurate and reliable. However, no responsibility is assumed for inaccuracies. Furthermore, **JUMP***tec*<sup>®</sup> reserves the right to make changes to any portion of this manual to improve reliability, function or design. **JUMP***tec*<sup>®</sup> does not assume any liability for any product or circuit described herein.

# Trademarks

AT and IBM are trademarks of International Business Machines

XT, AT, PS/2 and Personal System/2 are trademarks of International Business Machines Corporation.

Microsoft is a registered trademark of Microsoft Corporation.

Intel is a registered trademark of Intel Corporation.

All other products and trademarks mentioned in this manual are trademarks of their respective owners.

The reproduction, transmission or use of this document or its contents is not permitted without expressed written authority.

Offenders will be liable for damages. All rights created by patent grant or registration of a utility model or design, are reserved.

(C) **JUMP***tec***®** GmbH 1993

# General

For the circuits, descriptions and tables indicated no responsibility is assumed as far as patents or other rights of third parties are concerned.

The information in the Technical Descriptions describes the type of the boards and shall not be considered as assured characteristics.

The reproduction, transmission or use of this document or its contents is not permitted without express written authority. Offenders will be liable for damages. All rights, including rights created by patent grant or registration of a utility model or design, are reserved.

# Warranty

Each board is tested carefully and thoroughly before being shipped. If, however, problems should occur during the operation, please check your user specific settings of all boards included in your system. This is often the source of the fault. If a board is defective, it can be sent to your supplier for repair. Please take care of the following steps:

- 1. The board returned should have the factory default settings since a test is only possible with these settings.
- 2. In order to repair your board as fast as possible we require some additional information from you. Please fill out the attached Repair Form and include it with the defective board.
- 3. If possible the board will be upgraded to the latest version without additional cost.
- 4. Upon receipt of the board please be aware that your user specific settings were changed during the test.

Within the warranty period the repair is free of charge as long as the warranty conditions are observed. Because of the high test expenditure you will be charged with the test cost if no fault is found. Repair after the warranty period will be charged.

This **JUMP***tec*<sup>®</sup> product is warranted against defects in material and workmanship for the warranty period from the date of shipment. During the warranty period **JUMP***tec*<sup>®</sup> will at its option either repair or replace defective products.

For warranty service or repair the product must be returned to a service facility designated by **JUMPtec**<sup>®</sup>.

The foregoing warranty shall not apply to defects resulting from improper or inadequate maintenance or handling by buyer, unauthorized modification or misuse, operation outside of the product's environmental specifications or improper installation or maintenance.

**JUMPtec**<sup>®</sup> will not be responsible for any defects or damages to other products not supplied by **JUMPtec**<sup>®</sup> that are caused by a faulty **JUMPtec**<sup>®</sup> product.

# Introduction

The *littleMONSTER* integrates the complete functionality of an pentium motherboard with CPU, System-BIOS, 8 Mbyte to 128MByte DRAM, keyboard-controller, real time clock, onboard VGA with LCD interface and additional peripheral functions like COM1, COM2, LPT1, floppy-interface, IDE-harddisk-interface, watchdog and Ethernet access. The system runs with CPU clock speeds from 33MHz to 233MHz and supports Intel MMX technology.

The *littleMONSTER* is designed in the new PISA format, which provides the functionality of the PCI and ISA bus on one well defined bus. For connecting the backplane with the PISA board, only one EISA like edge card connector is used.

The pinout of the upper row of the PISA bus connector correspond to the pinout of the ISA bus connector, the lower row provides PCI signals. Therefore designing backplanes with up to four PCI slots and additional ISA slots is very easy. To drive large ISA backplanes, a bus buffer is present on the *littleMONSTER*.

Please refer to the appendix for detailed pin configuration.

# **Features**

- Processor
  - ZIF Socket 7 Supports
  - Intel 100 166 MHz Pentium<sup>®</sup> Processor, 133 200 MHz Pentium<sup>®</sup> Processor with MMX<sup>™</sup> technology
- Chipset
- SiS<sup>®</sup> 5571 PCIset
- Power Supply

5V only supply dual onboard power supply to support Intel MMX<sup>™</sup> technology

Cache

256KB/512KB PB SRAM on board

• Memory

Use 2 x 4/8/16/32/64MB SIMM module DRAM with Fast Page Mode or EDO DRAM

• Ethernet 10BaseT (Twisted Pair)

Crystal CS8900 Ethernet Controller

• Four serial ports, (COM1, COM2, COM3 and COM4)

standard RS232C serial ports, 16550 compatible COM2 irda-prepared

- one parallel port, LPT1
- Floppy-interface
- EIDE-PCI-hard disk-interface

2 x PCI Bus Master IDE ports (up to 4 IDE Devices) supports PIO Mode 3,4 IDE & ATAPI CD-ROM

- ISA bus buffer
- Watch dog
- 128 KByte FLASH-BIOS (AMI)

- Real Time Clock
- Keyboard Controller
- NV-EEPROM for CMOS-SETUP
- I<sup>2</sup>C-Bus (restricted)
- Board format PISA, with PISA Bus
- Full ISA and PCI electrical characteristics like timing and DC-characteristics
- Low power CMOS technology
- Bus buffer drivers with 48mA driver capacity (=double of ISA-bus)
- Onboard C&T-VGA
  - C&T 65554 LCD-VGA-Controller
  - VGA-CRT and LCD Controller with 2 MByte Video RAM
  - LCD Controller supports almost any type of LCD
  - Resolution up to 1280x1024 on panel and CRT
  - Color depths up to 16 millions of colors
  - Simultaneous display on CRT and panel
  - True 64-Bit Graphics engine and accelerator
  - PCI-Bus interface incl. Burst Mode support
  - Powerful drivers for Win3.11, Win95, NT3.51, NT4.0, OS/2....
  - plug and play panel interfacing

# I/O Map

The I/O-port addresses of the processor module *littleMONSTER* are functionally identical with a standard PC/AT.

Attention: Due to the bus buffer, be sure not to cause an I/O conflict with onboard devices.

Please refer also to paragraph 'ISA-Bus Buffer' for connecting external ISA cards.

| I/O Addresses | littleMONSTER - onboard | Function                                      |
|---------------|-------------------------|-----------------------------------------------|
| 0000 - 001F   | х                       | DMA-Controller 1                              |
| 0020 - 003F   | х                       | Interrupt-Controller 1                        |
| 0040 - 0043   | х                       | Timer                                         |
| 0050 - 005F   | х                       | Onboard Control Registers                     |
| 0060 - 0064   | х                       | Keyboard-controller                           |
| 0061          |                         | Port B Register                               |
| 0070          |                         | NMI Enable Register                           |
| 0070 - 0071   | Х                       | Real Time Clock                               |
| 0080 - 008F   | х                       | DMA Page Register 74LS612                     |
| 0092          | Х                       | Port A Register (Fast A20 Gate)               |
| 00A0 - 00BF   | Х                       | Interrupt-Controller 2                        |
| 00C0 - 00DF   | х                       | DMA-Controller 2                              |
| 00F0 - 00FF   | Х                       | Math-Coprocessor                              |
| 0100          |                         | I/O channel                                   |
| 01F0 - 01F8   | Х                       | Fixed Disk                                    |
| 0200 - 0207   |                         | Game I/O                                      |
| 020C-020D     |                         | Reserved                                      |
| 021F          |                         | Reserved                                      |
| 0274          |                         | Control Register 1 External SSD (Board 0 - 3) |
| 0275          |                         | Control Register 1 External SSD (Board 4 - 7) |
| 0278 - 027F   |                         | Parallel Port 2                               |
| 02B0 - 02DF   |                         | Alternate Enhanced Graphics Adapter           |
| 02E1          |                         | GPIB (adapter 0)                              |
| 02E2 - 02E3   |                         | Data acquisition (Adapter 0)                  |
| 02E8 - 02EF   | Х                       | Serial Port 4                                 |
| 02F8 - 02FF   | Х                       | Serial Port 2                                 |
| 0300 - 030F   | Х                       | Onboard Network (default configuration)       |
| 0310 - 031F   |                         | Prototype Card                                |
| 0360 - 0363   |                         | PC Network (low Address)                      |
| 0364 - 0367   |                         | Reserved                                      |
| 0368 - 036B   |                         | PC Network (high Address)                     |
| 036C - 036F   |                         | Reserved                                      |
| 0370 - 0377   | Х                       | Config. Space for second SMC Controller       |
| 0378 - 037F   | Х                       | Parallel Port 1                               |
| 0380 - 038F   |                         | SDLC, Bisynchronous 2                         |
| 0390 - 0393   |                         | Cluster                                       |
| 03A0 - 03AF   |                         | Bisynchronous 1                               |
| 03B0 - 03BF   |                         | Monochrom Disp. and Printer Adap.             |
| 03C0 - 03CF   |                         | Enhanced Graphic Adapter                      |
| 03D0 - 03DF   |                         | Color/Graphic Monitor Adapter                 |
| 03E8 - 03EF   | x                       | Serial Port 3                                 |

| 03F0 - 03F7 | х | Diskette Controller |
|-------------|---|---------------------|
| 03F8 - 03FF | х | Serial Port 1       |

# **Block Diagram**

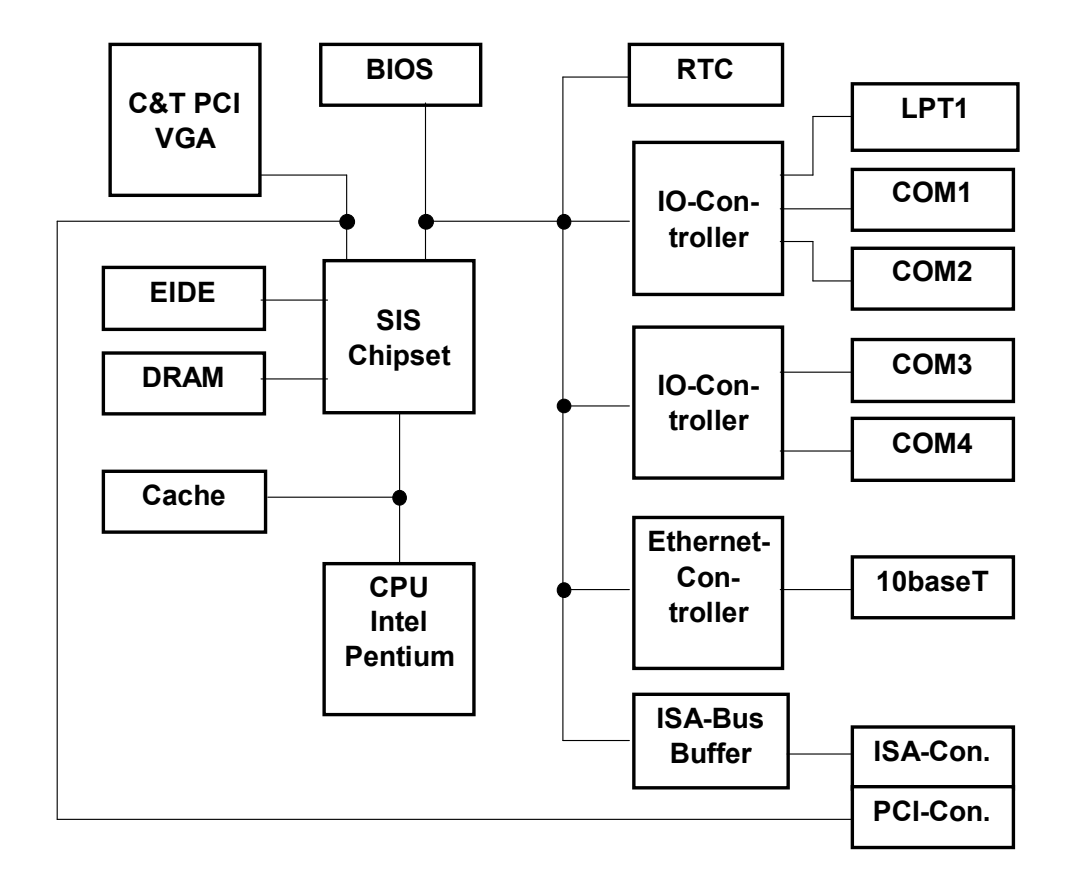

**Connector Arrangement** 

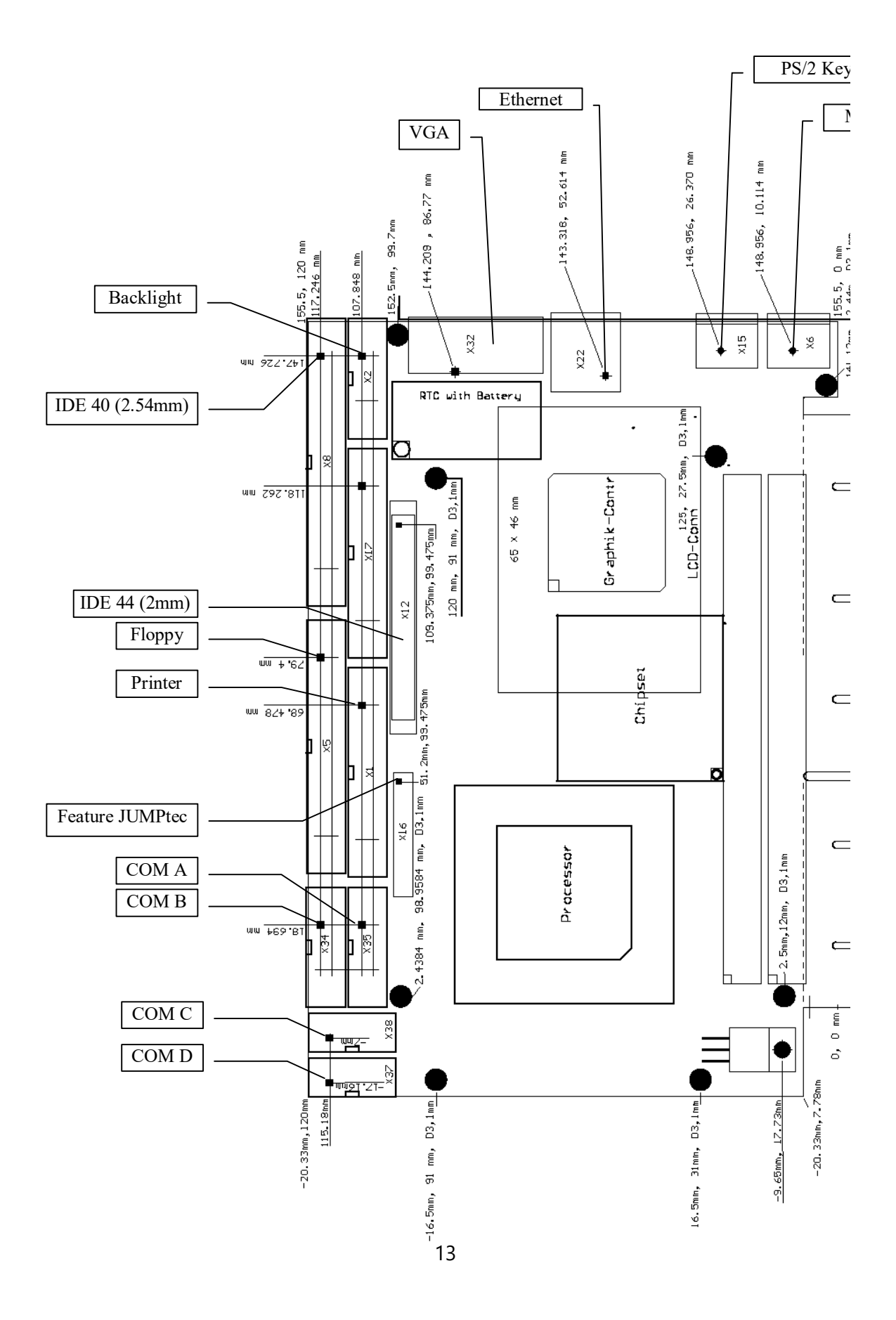

|          |         | ISA-B    | us      |              | PI               | SA       | LCD-       | IDE-40<br>Hard Disk | IDE-44<br>Hard Disk | Floppy    | Printer | CRT      |
|----------|---------|----------|---------|--------------|------------------|----------|------------|---------------------|---------------------|-----------|---------|----------|
| Pin      | Δ       | В        | С       | D            | F                | F        | X33        | 1 1 A 1 O 1 S K     | 11a10 DISK<br>X12   | X5        | X1      | X32      |
| 1        | ЛОСНСНК | GND      | /SBHE   | /MEMCS1      | I2CLK            | I2DAT    | FLMX       | /RESET              | /RESET              | GND       | /STB    | RED      |
| 2        | SD7     | RESETDRY | 1 4 2 3 | 0<br>//OCS16 | GND              | GND      |            | GND                 | GND                 | NC        | /AFD    | GREEN    |
| 3        | SD6     | Vcc      | LA23    | IRQ10        | INTB*            | INTA*    | GND        | IDE D7              | IDE D7              | GND       | PD0     | BLUE     |
| 4        | SD5     | IRQ9     | LA21    | IRQ11        | INTD*            | INTC*    | GND        | IDE D8              | IDE D8              | NC        | /ERR    | ID2(NC)  |
| 5        | SD4     | -5V      | LA20    | IRQ12        | VCC              | VCC      | SCLKX      | IDE D6              | IDE D6              | GND       | PD1     | GND      |
| 6        | SD3     | DRQ2     | LA19    | IRQ15        | VCC              | VCC      | GND        | IDE D9              | IDE D9              | NC        | /INIT   | GND      |
| 7        | SD2     | -12V     | LA18    | IRQ14        | RST*             | CLKB     | GND        | IDE D5              | IDE D5              | GND       | PD2     | GND      |
| 8        | SD1     | /ENDXFR  | LA17    | /DACK0       | GNT*0            | GND      | MOD        | IDE D10             | IDE D10             | /FDC IDX  | /SLIN   | GND      |
| 9        | SD0     | +12V     | /MEMR   | DRQ0         | REQ*0            | GNT*1    | P23        | IDE D4              | IDE D4              | GND       | PD3     | KEY(NC)  |
| 10       | IOCHRDY | GND      | /MEMW   | /DACK5       | GND              | GND      | P22        | IDE D11             | IDE D11             | /FDC DS0  | GND     | GND      |
| 11       | AEN     | /SMEMW   | SD8     | DRQ5         | CLKA             | REQ*1    | P21        | IDE D3              | IDE D3              | GND       | PD4     | ID0(NC)  |
| 12       | SA19    | /SMEMR   | SD9     | /DACK6       | GND              | AD31     | P20        | IDE D12             | IDE D12             | /FDC DS1  | GND     | ID1(NC)  |
| 13       | SA18    | /IOW     | SD10    | DRQ6         | AD30             | AD29     | P19        | IDE D2              | IDE D2              | GND       | PD5     | HSYNC    |
| 14       | SA17    | /IOR     | SD11    | /DACK7       | REQ*2            | CLKC     | P18        |                     | IDE D13             | /FDC DS2  | GND     | VSYNC    |
| 15       | SA16    | /DACK3   | SD12    |              | GNT <sup>2</sup> |          | P17        |                     |                     |           |         | RSVD(NC) |
| 10       | SAIS    |          | SD13    |              | AD26             | AD27     | P 10       |                     |                     |           | GND     |          |
| 10       | SA 14   |          | SD14    |              | AD26             | ADZ3     | P15<br>D14 |                     | IDE DU              |           |         |          |
| 10       | SA13    |          | 3015    | GND          | AD24             |          | P14        |                     | CND                 |           |         |          |
| 20       | SA12    |          |         |              | AD22             | AD23     | P13        |                     | GND<br>NC           |           |         |          |
| 20       | SA10    |          |         |              |                  |          | P11        | NC                  | NC                  |           |         |          |
| 22       | SA9     | IROA     |         |              | PWRGOO           | REO*3    | P10        | GND                 | GND                 |           | GND     |          |
| <u> </u> | 5,10    |          |         |              | D                |          |            |                     |                     |           |         |          |
| 23       | SA8     | IRQ5     |         |              | NC               | GNT*3    | P9         | /IOW                | /IOW                | GND       | PF      |          |
| 24       | SA7     | IRQ4     |         |              | AD16             | AD17     | P8         | GND                 | GND                 | /FDC WG   | GND     |          |
| 25       | SA6     | IRQ3     |         |              | FRAME*           | IRDY*    | P7         | /IOR                | /IOR                | GND       | /SLCT   |          |
| 26       | SA5     | /DACK2   |         |              | CBE*2            | DEVSEL*  | P6         | GND                 | GND                 | /FDC TRO0 | VCC     |          |
| 27       | SA4     | T/C      |         |              | TRDY*            | PCILOCK* | P5         | NC                  | NC                  | GND       |         |          |
| 28       | SA3     | BALE     |         |              | STOP*            | PERR*    | P4         | BALE                | BALE                | /FDC WP   |         |          |
| 29       | SA2     | Vcc      |         |              | SDONE            | SERR*    | P3         | NC                  | NC                  | GND       |         |          |
| 30       | SA1     | OSC      |         |              | SB*0             | AD15     | P2         | GND                 | GND                 | /FDC RD   |         |          |
| 31       | SA0     | GND      |         |              | CBE*1            | AD14     | P1         | IRQ14               | IDEIRQ14            | GND       |         |          |
| 32       |         |          |         |              | PAR              | AD12     | P0         | /IOCS16             | /IOCS16             | /FDC SIDE |         |          |
| 33       |         |          |         |              | GND              | GND      | GND        | SA1                 | IDEA1               | GND       |         |          |
| 34       |         |          |         |              | GND              | GND      | MD18       | NC                  | NC                  | /DCHNG    |         |          |
| 35       |         |          |         |              | AD13             | AD10     | MD19       | SA0                 | IDEA0               |           |         |          |
| 36       |         |          |         |              | AD11             | AD8      | MD20       | SA2                 | IDEA2               |           |         |          |
| 37       |         |          |         |              | AD9              | AD7      | MD21       | /IDE CS0            | IDE CS0*            |           |         |          |
| 38       |         |          |         |              | CBE*0            | AD5      | MD22       | /IDE CS1            | IDE CS1*            |           |         |          |
| 39       |         |          |         |              | AD6              | AD3      | MD23       | IDELED              | HDLED               |           |         |          |
| 40       |         |          |         |              | AD4              | AD1      | MD24       | GND                 | GND                 |           |         |          |
| 41       |         |          |         |              | AD2              | AD0      | MD25       |                     | Vcc                 |           |         |          |
| 42       |         |          |         |              | VCC              | VCC      | GND        |                     | Vcc                 |           |         |          |
| 43       |         |          |         |              | VCC              | VCC      | I2DAT      |                     | GND                 |           |         |          |
| 44       |         |          |         |              | GND              | GND      | I2CLK      |                     | NC                  |           |         |          |
| 45       |         |          |         |              | GND              | GND      | VEE_ADJ    |                     |                     |           |         |          |
| 46       |         |          |         |              |                  |          | VEE_CTRL   |                     |                     |           |         |          |
| 47       |         |          |         |              |                  |          | In3        |                     |                     |           |         |          |
| 48       |         |          |         |              |                  |          | In2        |                     |                     |           |         |          |
| 49       |         |          |         |              |                  |          |            |                     |                     |           |         |          |
| 50       |         |          |         |              |                  |          |            |                     |                     |           |         |          |
| 51       |         |          |         |              |                  |          |            |                     |                     |           |         |          |
| 52       |         |          |         |              |                  |          |            |                     |                     |           |         |          |
| 54       |         |          |         |              |                  |          | 000        |                     |                     |           |         |          |
| 55       |         |          |         |              |                  |          | BIOSEI     |                     |                     |           |         |          |
| 56       |         |          |         |              |                  |          | VSYNC      |                     |                     |           |         |          |
| 57       |         |          |         |              |                  |          | HSYNC      |                     |                     |           |         |          |
| 58       |         |          |         |              |                  |          | BLU        |                     |                     |           |         |          |
| 59       |         |          |         |              |                  |          | GRN        |                     |                     |           |         |          |
| 60       |         |          |         |              |                  |          | RED        |                     |                     |           |         |          |
| 61       |         |          |         |              |                  |          | SW BACK    |                     |                     |           |         |          |
| 62       |         |          |         |              |                  |          | VDD SRC    |                     |                     |           |         |          |
| 63       |         |          |         |              |                  |          | BACK SRC   |                     |                     |           |         |          |
| 64       |         |          |         |              |                  |          | V3         |                     |                     |           |         |          |
| 65       |         |          |         |              |                  |          | +12V       |                     |                     |           |         |          |
| 66       |         |          |         |              |                  |          | +12V       |                     |                     |           |         |          |
| 67       |         |          |         |              |                  |          | Vcc        |                     |                     |           |         |          |
| 68       |         |          |         |              |                  |          | Vcc        |                     |                     |           |         |          |
| 69       |         |          |         |              |                  |          | ENPBLT     |                     |                     |           |         |          |
| 70       |         |          |         |              |                  |          | ENPVDD     |                     |                     |           |         |          |
| 71       |         |          |         |              |                  |          | ENPVEE     |                     |                     |           |         |          |
| 72       |         |          |         |              |                  |          | SW VDD     |                     |                     |           |         |          |

|     | FeatureJUMP  | Feature | PS/2-    | Mouse  | COM                | Power    | Backlight | Ethernet |
|-----|--------------|---------|----------|--------|--------------------|----------|-----------|----------|
|     |              | LEU     | Keyboard |        | A,B,C,D            |          |           |          |
| Pin | X16          | X17     | X15      | X6     | X34, X35, X37, X38 | X18      | X2        | X22      |
| 1   | ETHERCLR     | KBCLK   | KBDAT    | MSDAT  | RLSD               | PWRGOODI | VCC       | TXD+     |
| 2   | RTCCLR       | MSCLK   | NC       | NC     | DSR                | VCC      | SW_BACK   | TXD-     |
| 3   | GND          | KBDAT   | KEYGND   | KEYGND | SIN                | VCC      | +12V      | RXD+     |
| 4   | GND          | MSDAT   | KEYVCC   | KEYVCC | RTS                | GND      | GND       | NC       |
| 5   | BF0          | VCC     | KBCLK    | MSCLK  | SOUT               | GND      | GND       | NC       |
| 6   | BF1          | -5V     | NC       | NC     | CTS                |          | OC0       | RXD-     |
| 7   | CPUVCC       | -12V    |          |        | DTR                |          | BACK_SRC  | NC       |
| 8   | CPUVCC       | GND     |          |        | RI                 |          | DA_00     | NC       |
| 9   | GND          | HDLED*  |          |        | GND                |          | In0       |          |
| 10  | BF2          | I2CLK   | S-GND    | S-GND  | VCC                |          | ENPBLT    |          |
| 11  | NC           | I2DAT   | S-GND    | S-GND  |                    |          |           |          |
| 12  | CPUVCC       | Speaker | S-GND    | S-GND  |                    |          |           |          |
| 13  | GND          | KBLOCK* |          |        |                    |          |           |          |
| 14  | DISVGA#      | EXTNMI  |          |        |                    |          |           |          |
| 15  | LKLED        | GND     |          |        |                    |          |           |          |
| 16  | VCC          | RESIN*  |          |        |                    |          |           |          |
| 17  | LNLED        | PICIO0  |          |        |                    |          |           |          |
| 18  | VCC          | PICIO1  |          |        |                    |          |           |          |
| 19  | internal use | PICIO2  |          |        |                    |          |           |          |
| 20  | internal use | IRTX    |          |        |                    |          |           |          |
| 21  | internal use | IRRX    |          |        |                    |          |           |          |
| 22  | internal use | ISPDEV  |          |        |                    |          |           |          |
| 23  | internal use | PICIO3  |          |        |                    |          |           |          |
| 24  | internal use | PICIO4  |          |        |                    |          |           |          |
| 25  | internal use | PICIO5  |          |        |                    |          |           |          |
| 26  | internal use | PICIO6  |          |        |                    |          |           |          |

# **BIOS-Description**

The Standard AMI-BIOS is located in the Flash EPROM onboard. This device has 8 bit wide access. 16 bit access is enabled by the shadow RAM feature (Standard).

### **RTC-CMOS** setup menu

During boot sequence the CMOS setup can be entered by pressing the <DEL>-key while the memory test is in progress.

8 lines of text are displayed on the main setup screen.

### Main Menu

- Standard CMOS Setup
- Advanced CMOS Setup
- Power Management Setup
- PCI / Plug and Play Setup
- Peripheral Setup
- Auto-Detect Hard Disks
- (Change User Password)
- Change Supervisor Password
- Auto Configuration with Optimal Settings
- · Auto Configuration with Fail Safe Settings
- Save Settings and Exit
- Exit Without Saving

# Standard CMOS Setup

#### Date/Time

Select the Date/Time option to change the date or time. The current date and time are displayed.

#### Floppy Drive A, B

Choose the Floppy Drive A or B to specify the floppy drive type. The settings are 360 KB 5¼", 1.2 MB 5¼", 720 KB 3½", 1.44 MB 3½", or 2.88 MB 3½".

#### Pri Master, Pri Slave, Sec Master, Sec Slave

Enter the correct settings for the attached mass storage drive. Possible settings are *Not Installed, 1-46* (predefined types), *User, AUTO, CDROM, FLOPTICAL* 

**Configuring an MFM Drive:** If configuring an old MFM hard disk drive, you must know the drive parameters (number of heads, number of cylinders, number of sectors, the starting write precompensation cylinder, and drive capacity). Choose Type and choose the appropriate hard disk drive type (1 - 46). The old MFM hard drive types are listed on page 11. If the drive

parameters of your MFM drive do not match any drive type listed on page 11, select *User* in the Type field and enter the drive parameters on the screen that appears.

**User-Defined Drive:** If you are configuring a SCSI drive or an MFM, RLL, ARLL, or ESDI drive with drive parameters that do not match drive types 1-46, you can select the *User* in the Type field. You must then enter the drive parameters on the screen that appears. The drive parameters include:

- Size (drive capacity, calculated automatically)
- Cyln (number of cylinders),
- Head (number of heads),
- WPcom (starting write precompensation cylinder)
- Sec (number of sectors)

| Parameter                | Description                                                                                                    |
|--------------------------|----------------------------------------------------------------------------------------------------|
| Туре                     | The number for a drive with certain identification parameters.                                                                                                    |
| Cylinders                | The number of cylinders in the disk drive.                                                                                                    |
| Heads                    | The number of heads.                                                                                                    |
| Write<br>Precompensation | The size of a sector gets progressively smaller as the track diameter diminishes. Yet each sector must still hold 512 bytes. Write precompensation circuitry on the hard disk compensates for the physical difference in sector size by boosting the write current for sectors on inner tracks. This parameter is the track number where write precompensation begins. |
| Landing Zone             | This number is the cylinder location where the heads will normally park when the system is shut down.                                                                                                    |
| Sectors                  | The number of sectors per track. MFM drives have 17 sectors per track. RLL drives have 26 sectors per track. ESDI drives have 34 sectors per track. SCSI and IDE drives have more sectors per track.                                                                                                    |
| Size                     | The formatted capacity of the drive is (Number of heads) x (Number of cylinders) x (Number of sectors per track) x (512 bytes per sector)                                                                                                    |

**Configuring IDE Drives:** If the hard disk drive to be configured is an IDE drive, select the option *AUTO* and press <ENTER> to detect all drive parameters automatically.

AMIBIOS automatically detects the IDE drive parameters (including ATAPI CD-ROM drives) and displays them. You can set the parameters manually if you are absolutely certain that you know the correct IDE drive parameters.

Set LBA Mode to On to enable support for IDE drives with capacities greater than 528 MB.

Set Blk Mode to On to support IDE drives that use Block Mode.

Choose *PIO Mode* to select the IDE Programmed I/O mode. PIO programming also works with ATAPI CD-ROM drives. The settings are *Auto*, *0*, *1*, *2*, *3*, *4*, or *5*. Use *Auto* to allow AMIBIOS to automatically find the PIO mode that the IDE drive being configured uses. If you select *0-5* you must make absolutely certain that you are selecting the PIO mode supported by the IDE drive being configured.

Set 32Bit Mode to On to support IDE drives that permit 32-bit accesses.

**Configuring a CD-ROM Drive:** Select the appropriate drive (Pri Master, Pri Slave, Sec Master, or Sec Slave). Choose the Type parameter and select CDROM. You can boot the computer from a CD-ROM drive. You can also choose *Auto* and let AMIBIOS automatically set the correct drive parameters.

#### Hard Disk Drive Types

| L         Description         Zone         Low           1         306         4         128         305         17         10 MB           2         615         4         300         615         17         20 MB           3         615         6         300         615         17         31 MB           4         940         8         512         940         17         47 MB           5         940         6         615         17         20 MB           7         462         8         226         615         17         30 MB           8         733         5         65335         901         17         11 MB           8         733         5         65535         820         17         20 MB           11         855         7         65535         855         17         50 MB           12         855         7         65335         855         17         20 MB           13         306         8         128         319         17         20 MB           14         733         7         6535         977         17         41 MB </th <th>Туре</th> <th>Cylinders</th> <th>Heads</th> <th>Write</th> <th>Landing</th> <th>Sectors</th> <th>Capacity</th> | Туре | Cylinders   | Heads | Write                         | Landing | Sectors | Capacity |
|----------------------------------------------------------------------------------------------------|------|-------------|-------|-------------------------------|---------|---------|----------|
| 1       306       4       128       305       17       10 MB         2       615       4       300       615       17       20 MB         3       615       6       300       615       17       20 MB         4       940       8       512       940       17       62 MB         5       940       6       512       940       17       47 MB         6       615       4       65335       615       17       20 MB         7       462       8       226       511       17       30 MB         9       900       15       65335       901       17       112 MB         10       820       3       65535       855       17       20 MB         11       855       5       65335       855       17       20 MB         12       855       7       65335       855       17       20 MB         14       733       7       65335       733       17       20 MB         14       733       7       65355       973       17       43 MB         16       612       4       0 </td <td></td> <td></td> <td></td> <td>Precompensation</td> <td>Zone</td> <td></td> <td></td>                                                                                                    |      |             |       | Precompensation               | Zone    |         |          |
| 2         615         4         300         615         17         20 MB           3         615         6         300         615         17         31 MB           4         940         8         512         940         17         47 MB           6         615         4         6535         615         17         20 MB           7         442         8         256         511         17         30 MB           9         900         15         6535         901         17         112 MB           10         820         3         65535         820         17         20 MB           11         855         7         6533         855         17         20 MB           12         855         7         6535         825         17         20 MB           13         306         8         128         319         17         20 MB           14         733         7         6535         977         17         43 MB           16         612         4         0         663         17         20 MB           17         75         3000                                                                                                    | 1    | 306         | 4     | 128                           | 305     | 17      | 10 MB    |
| 3       615       6       300       615       17       31 MB         4       940       8       512       940       17       62 MB         5       940       6       512       940       17       47 MB         6       615       4       65535       615       17       20 MB         7       462       8       256       511       17       31 MB         8       733       6       65535       733       17       30 MB         9       900       15       65535       801       17       35 MB         10       820       3       65535       855       17       35 MB         11       855       5       65535       855       17       50 MB         13       306       8       128       319       17       20 MB         14       733       7       65535       733       17       43 MB         16       612       4       0       663       17       20 MB         17       977       7       65535       977       17       57 MB         19       1024       7       512                                                                                                    | 2    | 615         | 4     | 300                           | 615     | 17      | 20 MB    |
| 4       940       8       512       940       17       62 MB         5       940       6       512       940       17       47 MB         6       615       4       65535       615       17       20 MB         7       462       8       256       511       17       30 MB         9       900       15       65535       901       17       112 MB         10       820       3       65535       820       17       20 MB         11       855       7       65535       855       17       50 MB         13       306       8       128       319       17       20 MB         14       733       7       65535       733       17       20 MB         14       733       7       65535       977       17       20 MB         18       977       7       65535       977       17       57 MB         19       1024       7       512       1023       17       60 MB         20       733       5       300       732       17       30 MB         21       733       7       <                                                                                                    | 3    | 615         | 6     | 300                           | 615     | 17      | 31 MB    |
| 5       940       6       512       940       17       47 MB         6       615       4       6553       615       17       20 MB         7       462       8       256       511       17       31 MB         8       733       5       65535       733       17       30 MB         9       900       15       65535       901       17       112 MB         10       820       3       65535       820       17       35 MB         11       855       5       65535       855       17       50 MB         13       306       8       128       319       17       20 MB         14       733       7       65535       977       17       41 MB         16       612       4       0       663       17       20 MB         17       977       5       300       977       17       41 MB         18       977       7       65535       977       17       30 MB         20       733       5       300       732       17       43 MB         21       733       7       30                                                                                                    | 4    | 940         | 8     | 512                           | 940     | 17      | 62 MB    |
| 6       615       4       6535       615       17       20 MB         7       462       8       256       511       17       31 MB         8       733       5       65535       733       17       30 MB         9       900       15       65535       901       17       20 MB         10       820       3       65535       820       17       20 MB         11       855       7       65535       855       17       50 MB         12       855       7       65535       733       17       43 MB         16       612       4       0       663       17       20 MB         17       977       5       300       977       17       41 MB         18       977       7       65535       973       17       60 MB         20       733       5       300       732       17       40 MB         21       733       7       30 0       733       17       30 MB         21       733       7       300       733       17       30 MB         22       733       5       3                                                                                                    | 5    | 940         | 6     | 512                           | 940     | 17      | 47 MB    |
| 7       462       8       226       511       17       31 MB         8       733       5       65535       733       17       30 MB         9       900       15       65535       901       17       112 MB         10       820       3       65535       820       17       20 MB         11       855       5       65535       855       17       20 MB         12       855       7       65535       855       17       20 MB         13       306       8       128       319       17       20 MB         14       733       7       65535       733       17       43 MB         16       612       4       0       663       17       20 MB         17       977       7       65535       977       17       41 MB         18       977       7       65535       977       17       43 MB         20       733       5       300       732       17       43 MB         21       733       7       300       733       17       30 MB         22       733       5       <                                                                                                    | 6    | 615         | 4     | 65535                         | 615     | 17      | 20 MB    |
| 8         733         5         65535         733         17         30 MB           9         900         15         65535         901         17         112 MB           10         820         3         65535         820         17         20 MB           11         855         5         65535         855         17         35 MB           12         855         7         65535         733         17         43 MB           13         306         8         128         319         17         20 MB           14         733         7         65535         733         17         43 MB           16         612         4         0         663         17         20 MB           17         977         5         300         977         17         41 MB           18         977         7         612         1023         17         90 MB           20         733         5         300         732         17         30 MB           21         733         5         300         733         17         30 MB           22         733         5 </td <td>7</td> <td>462</td> <td>8</td> <td>256</td> <td>511</td> <td>17</td> <td>31 MB</td>                            | 7    | 462         | 8     | 256                           | 511     | 17      | 31 MB    |
| 9         900         15         65535         901         17         112 MB           10         820         3         65535         820         17         20 MB           11         855         5         65535         855         17         35 MB           12         856         7         65535         855         17         30 MB           14         733         7         65535         733         17         43 MB           16         612         4         0         663         17         20 MB           17         977         5         300         977         17         41 MB           18         977         7         65535         977         17         50 MB           20         733         5         300         732         17         30 MB           21         733         7         300         733         17         30 MB           22         733         5         300         733         17         43 MB           22         733         5         300         733         17         60 MB           23         306         4 </td <td>8</td> <td>733</td> <td>5</td> <td>65535</td> <td>733</td> <td>17</td> <td>30 MB</td>                          | 8    | 733         | 5     | 65535                         | 733     | 17      | 30 MB    |
| 10       820       3       6535       820       17       20 MB         11       855       5       6535       855       17       35 MB         12       856       7       65535       855       17       30 MB         13       306       8       128       319       17       20 MB         14       733       7       65535       733       17       43 MB         16       612       4       0       663       17       20 MB         17       977       5       300       977       17       41 MB         18       977       7       65535       973       17       60 MB         20       733       5       300       732       17       30 MB         21       733       7       300       732       17       43 MB         22       733       5       300       733       17       30 MB         23       306       4       0       336       17       10 MB         24       925       7       0       925       17       69 MB         25       925       9       65535 <td>9</td> <td>900</td> <td>15</td> <td>65535</td> <td>901</td> <td>17</td> <td>112 MB</td>                                                                                                    | 9    | 900         | 15    | 65535                         | 901     | 17      | 112 MB   |
| 11       855       5       65535       855       17       35 MB         12       855       7       65535       855       17       50 MB         13       306       8       128       319       17       20 MB         14       733       7       65535       733       17       43 MB         16       612       4       0       663       17       20 MB         17       977       5       300       977       17       41 MB         18       977       7       65535       977       17       60 MB         20       733       5       300       732       17       43 MB         22       733       5       300       732       17       43 MB         22       733       5       300       733       17       30 MB         23       306       4       0       336       17       10 MB         24       925       7       0       925       17       54 MB         25       925       9       65535       823       17       69 MB         26       754       754       754 </td <td>10</td> <td>820</td> <td>3</td> <td>65535</td> <td>820</td> <td>17</td> <td>20 MB</td>                                                                                                    | 10   | 820         | 3     | 65535                         | 820     | 17      | 20 MB    |
| 12       855       17       50 MB         13       306       8       128       319       17       20 MB         14       733       7       65535       733       17       43 MB         16       612       4       0       663       17       20 MB         17       977       5       300       977       17       41 MB         18       977       7       65535       977       17       57 MB         19       1024       7       512       1023       17       60 MB         20       733       5       300       732       17       30 MB         21       733       5       300       733       17       30 MB         22       733       5       300       733       17       10 MB         24       925       7       0       325       17       69 MB         25       925       9       65535       925       17       69 MB         26       754       7       754       754       17       69 MB         28       699       7       256       699       17       41 MB<                                                                                                    | 11   | 855         | 5     | 65535                         | 855     | 17      | 35 MB    |
| 13         306         8         128         319         17         20 MB           14         733         7         65535         733         17         43 MB           16         612         4         0         663         17         20 MB           17         977         5         300         977         17         41 MB           18         977         7         65535         977         17         57 MB           19         1024         7         512         1023         17         60 MB           20         733         5         300         732         17         43 MB           22         733         5         300         733         17         30 MB           23         306         4         0         336         17         10 MB           24         925         7         0         925         17         69 MB           25         925         9         6535         925         17         44 MB           27         754         11         65535         1024         17         44 MB           29         823         10                                                                                                    | 12   | 855         | 7     | 65535                         | 855     | 17      | 50 MB    |
| 14       733       7       65535       733       17       43 MB         16       612       4       0       663       17       20 MB         17       977       5       300       977       17       41 MB         18       977       7       65535       977       17       57 MB         19       1024       7       512       1023       17       60 MB         20       733       5       300       732       17       30 MB         21       733       7       300       733       17       30 MB         22       733       5       300       733       17       43 MB         22       733       5       300       733       17       43 MB         23       306       4       0       336       17       10 MB         24       925       7       0       925       17       69 MB         25       925       9       65535       925       17       69 MB         26       754       7       754       17       44 MB         27       754       11       65535       823 <td>13</td> <td>306</td> <td>8</td> <td>128</td> <td>319</td> <td>17</td> <td>20 MB</td>                                                                                                    | 13   | 306         | 8     | 128                           | 319     | 17      | 20 MB    |
| 16       612       4       0       663       17       20 MB         17       977       5       300       977       17       41 MB         18       977       7       65535       977       17       60 MB         20       733       5       300       732       17       60 MB         20       733       5       300       732       17       43 MB         21       733       5       300       732       17       43 MB         22       733       5       300       733       17       30 MB         23       306       4       0       336       17       10 MB         24       925       7       0       925       17       54 MB         25       925       9       65535       754       17       69 MB         26       754       7       754       17       69 MB       69 MB         28       699       7       256       699       17       41 MB         29       823       10       65535       823       17       68 MB         30       918       7       918                                                                                                    | 14   | 733         | 7     | 65535                         | 733     | 17      | 43 MB    |
| 17       977       5       300       977       17       41 MB         18       977       7       65535       977       17       57 MB         19       1024       7       512       1023       17       60 MB         20       733       5       300       732       17       30 MB         21       733       5       300       732       17       43 MB         22       733       5       300       733       17       43 MB         22       733       5       300       733       17       43 MB         23       306       4       0       336       17       10 MB         24       925       7       0       925       17       69 MB         25       925       9       65535       754       17       69 MB         26       754       7       754       754       17       69 MB         28       699       7       256       699       17       41 MB         29       823       10       65535       1024       17       68 MB         31       1024       11       655                                                                                                    | 16   | 612         | 4     | 0                             | 663     | 17      | 20 MB    |
| 18         977         7         65535         977         17         57 MB           19         1024         7         512         1023         17         60 MB           20         733         5         300         732         17         30 MB           21         733         7         300         732         17         43 MB           22         733         5         300         732         17         30 MB           23         306         4         0         336         17         10 MB           24         925         7         0         925         17         69 MB           25         925         9         65535         925         17         69 MB           26         754         7         754         17         41 MB         1024           27         754         11         65535         823         17         69 MB           28         699         7         256         699         17         41 MB           29         823         10         65535         1024         17         94 MB           30         918         7 <td>17</td> <td>977</td> <td>5</td> <td>300</td> <td>977</td> <td>17</td> <td>41 MB</td>                                 | 17   | 977         | 5     | 300                           | 977     | 17      | 41 MB    |
| 19         1024         7         512         1023         17         60 MB           20         733         5         300         732         17         30 MB           21         733         7         3000         732         17         43 MB           22         733         5         300         733         17         10 MB           23         306         4         0         336         17         10 MB           24         925         7         0         925         17         64 MB           25         925         9         65535         925         17         69 MB           26         754         7         754         754         17         69 MB           28         699         7         256         699         17         41 MB           29         823         10         65535         823         17         68 MB           30         918         7         918         918         17         43 MB           32         1024         15         65535         1024         17         43 MB           33         1024         5 <td>18</td> <td>977</td> <td>7</td> <td>65535</td> <td>977</td> <td>17</td> <td>57 MB</td>                               | 18   | 977         | 7     | 65535                         | 977     | 17      | 57 MB    |
| 20         733         5         300         732         17         30 MB           21         733         7         300         732         17         43 MB           22         733         5         300         732         17         43 MB           23         306         4         0         336         17         10 MB           24         925         7         0         925         17         69 MB           25         925         9         65535         925         17         69 MB           26         754         7         754         11         65535         754         17         69 MB           28         699         7         256         699         17         41 MB           29         823         10         65535         823         17         68 MB           30         918         7         918         918         17         53 MB           31         1024         15         65535         1024         17         94 MB           32         1024         5         1024         17         128 MB           33         1024                                                                                                    | 19   | 1024        | 7     | 512                           | 1023    | 17      | 60 MB    |
| 21       733       7       300       732       17       43 MB         22       733       5       300       733       17       30 MB         23       306       4       0       336       17       10 MB         24       925       7       0       925       17       54 MB         25       925       9       65535       925       17       69 MB         26       754       7       754       754       17       69 MB         28       699       7       256       699       17       41 MB         29       823       10       65535       823       17       68 MB         30       918       7       918       918       17       94 MB         31       1024       11       65535       1024       17       94 MB         32       1024       15       65535       1024       17       43 MB         33       1024       5       1024       17       10 MB       1615         33       1024       5       1024       17       10 MB       1615       17       11 MB         36                                                                                                    | 20   | 733         | 5     | 300                           | 732     | 17      | 30 MB    |
| 22         733         5         300         733         17         30 MB           23         306         4         0         336         17         10 MB           24         925         7         0         925         17         54 MB           25         925         9         65535         925         17         69 MB           26         754         7         754         17         69 MB           26         754         7         256         699         17         41 MB           27         754         11         65535         823         17         68 MB           28         699         7         256         699         17         41 MB           29         823         10         65535         823         17         68 MB           30         918         7         918         918         17         93 MB           31         1024         15         65535         1024         17         128 MB           32         1024         5         1024         1024         17         70 MB           34         612         2         128                                                                                                    | 21   | 733         | 7     | 300                           | 732     | 17      | 43 MB    |
| 23       306       4       0       336       17       10 MB         24       925       7       0       925       17       54 MB         25       925       9       65535       925       17       69 MB         26       754       7       754       17       44 MB         27       754       11       65535       754       17       69 MB         28       699       7       256       699       17       41 MB         29       823       10       65535       823       17       68 MB         30       918       7       918       918       17       53 MB         31       1024       15       65535       1024       17       128 MB         33       1024       5       1024       1024       17       43 MB         34       612       2       128       612       17       10 MB         35       1024       9       65535       1024       17       43 MB         34       612       2       128       615       17       41 MB         36       1024       8       512                                                                                                    | 22   | 733         | 5     | 300                           | 733     | 17      | 30 MB    |
| 24         925         7         0         925         17         54 MB           25         925         9         65535         925         17         69 MB           26         754         7         754         17         44 MB           27         754         11         65535         754         17         69 MB           28         699         7         256         699         17         41 MB           29         823         10         65535         823         17         68 MB           30         918         7         918         918         17         53 MB           31         1024         11         65535         1024         17         94 MB           32         1024         15         65535         1024         17         128 MB           33         1024         5         1024         17         10 MB         35           34         612         2         128         612         17         10 MB           35         1024         9         65535         1024         17         7 MB           36         1024         8                                                                                                    | 23   | 306         | 4     | 0                             | 336     | 17      | 10 MB    |
| 25         925         9         65535         925         17         69 MB           26         754         7         754         17         44 MB           27         754         11         65535         754         17         69 MB           28         699         7         256         699         17         41 MB           29         823         10         65535         823         17         68 MB           30         918         7         918         918         17         94 MB           31         1024         11         65535         1024         17         94 MB           32         1024         15         65535         1024         17         128 MB           33         1024         5         1024         1024         17         43 MB           34         612         2         128         612         17         10 MB           35         1024         9         65535         1024         17         68 MB           36         1024         8         512         1024         17         25 MB           39         987         3                                                                                                    | 24   | 925         | 7     | 0                             | 925     | 17      | 54 MB    |
| 26         754         7         754         754         17         44 MB           27         754         11         65535         754         17         69 MB           28         699         7         256         699         17         41 MB           29         823         10         65535         823         17         68 MB           30         918         7         918         918         17         94 MB           31         1024         11         65535         1024         17         94 MB           32         1024         15         65535         1024         17         43 MB           33         1024         5         1024         17         43 MB           34         612         2         128         612         17         10 MB           35         1024         9         65535         1024         17         68 MB           36         1024         8         512         1024         17         7 MB           36         1024         8         512         1024         17         25 MB           38         987         3                                                                                                    | 25   | 925         | 9     | 65535                         | 925     | 17      | 69 MB    |
| 27       754       11       65535       754       17       69 MB         28       699       7       256       699       17       41 MB         29       823       10       65535       823       17       68 MB         30       918       7       918       918       17       53 MB         31       1024       11       65535       1024       17       94 MB         32       1024       15       65535       1024       17       94 MB         32       1024       15       65535       1024       17       43 MB         34       612       2       128       612       17       10 MB         35       1024       9       65535       1024       17       68 MB         36       1024       9       65535       1024       17       77 MB         36       1024       8       512       1024       17       68 MB         37       615       8       128       615       17       41 MB         38       987       3       987       987       17       57 MB         40       820       <                                                                                                    | 26   | 754         | 7     | 754                           | 754     | 17      | 44 MB    |
| 28         699         7         256         699         17         41 MB           29         823         10         65535         823         17         68 MB           30         918         7         918         918         17         53 MB           31         1024         11         65535         1024         17         94 MB           32         1024         15         65535         1024         17         43 MB           33         1024         5         1024         1024         17         43 MB           34         612         2         128         612         17         10 MB           35         1024         9         65535         1024         17         43 MB           36         1024         8         512         1024         17         77 MB           36         1024         8         512         1024         17         25 MB           37         615         8         128         615         17         41 MB           38         987         3         987         987         17         57 MB           40         820                                                                                                    | 27   | 754         | 11    | 65535                         | 754     | 17      | 69 MB    |
| 29         823         10         65535         823         17         68 MB           30         918         7         918         918         17         53 MB           31         1024         11         65535         1024         17         94 MB           32         1024         15         65535         1024         17         128 MB           33         1024         5         1024         17         43 MB           34         612         2         128         612         17         10 MB           35         1024         9         65535         1024         17         77 MB           36         1024         9         65535         1024         17         68 MB           36         1024         8         512         1024         17         68 MB           37         615         8         128         615         17         41 MB           38         987         3         987         987         17         25 MB           39         987         7         987         987         17         41 MB           41         977         5                                                                                                    | 28   | 699         | 7     | 256                           | 699     | 17      | 41 MB    |
| 30         918         7         918         918         17         53 MB           31         1024         11         65535         1024         17         94 MB           32         1024         15         65535         1024         17         128 MB           33         1024         5         1024         17         43 MB           34         612         2         128         612         17         10 MB           35         1024         9         65535         1024         17         77 MB           36         1024         8         512         1024         17         68 MB           37         615         8         128         615         17         41 MB           38         987         3         987         987         17         25 MB           39         987         7         987         987         17         41 MB           41         977         5         977         977         17         41 MB           42         981         5         981         981         17         41 MB           43         830         7         <                                                                                                    | 29   | 823         | 10    | 65535                         | 823     | 17      | 68 MB    |
| 31       1024       11       65535       1024       17       94 MB         32       1024       15       65535       1024       17       128 MB         33       1024       5       1024       1024       17       43 MB         34       612       2       128       612       17       10 MB         35       1024       9       65535       1024       17       77 MB         36       1024       8       512       1024       17       68 MB         37       615       8       128       615       17       41 MB         38       987       3       987       987       17       25 MB         39       987       7       987       987       17       57 MB         40       820       6       820       820       17       41 MB         41       977       5       977       977       17       41 MB         42       981       5       981       17       41 MB         43       830       7       512       830       17       48 MB         44       830       10       65535 <td>30</td> <td>918</td> <td>7</td> <td>918</td> <td>918</td> <td>17</td> <td>53 MB</td>                                                                                                    | 30   | 918         | 7     | 918                           | 918     | 17      | 53 MB    |
| 32         1024         15         65535         1024         17         128 MB           33         1024         5         1024         1024         17         43 MB           34         612         2         128         612         17         10 MB           35         1024         9         65535         1024         17         77 MB           36         1024         8         512         1024         17         68 MB           37         615         8         128         615         17         41 MB           38         987         3         987         987         17         25 MB           39         987         7         987         987         17         41 MB           40         820         6         820         17         41 MB           41         977         5         977         977         17         41 MB           42         981         5         981         981         17         41 MB           43         830         7         512         830         17         48 MB           44         830         10                                                                                                    | 31   | 1024        | 11    | 65535                         | 1024    | 17      | 94 MB    |
| 33         1024         5         1024         1024         17         43 MB           34         612         2         128         612         17         10 MB           35         1024         9         65535         1024         17         77 MB           36         1024         8         512         1024         17         68 MB           37         615         8         128         615         17         41 MB           38         987         3         987         987         17         25 MB           39         987         7         987         987         17         41 MB           41         977         5         977         977         17         41 MB           42         981         5         981         981         17         41 MB           43         830         7         512         830         17         48 MB           44         830         10         65535         830         17         48 MB           45         917         15         65535         918         17         114 MB           46         1224         <                                                                                                    | 32   | 1024        | 15    | 65535                         | 1024    | 17      | 128 MB   |
| 34         612         2         128         612         17         10 MB           35         1024         9         65535         1024         17         77 MB           36         1024         8         512         1024         17         68 MB           37         615         8         128         615         17         41 MB           38         987         3         987         987         17         25 MB           39         987         7         987         987         17         57 MB           40         820         6         820         17         41 MB           41         977         5         977         977         17         41 MB           42         981         5         981         981         17         41 MB           43         830         7         512         830         17         48 MB           44         830         10         65535         830         17         69 MB           45         917         15         65535         918         17         114 MB           46         1224         15         6                                                                                                    | 33   | 1024        | 5     | 1024                          | 1024    | 17      | 43 MB    |
| 35         1024         9         65535         1024         17         77 MB           36         1024         8         512         1024         17         68 MB           37         615         8         128         615         17         41 MB           38         987         3         987         987         17         25 MB           39         987         7         987         987         17         57 MB           40         820         6         820         820         17         41 MB           41         977         5         977         977         17         41 MB           42         981         5         981         981         17         41 MB           43         830         7         512         830         17         48 MB           44         830         10         65535         830         17         69 MB           45         917         15         65535         918         17         114 MB           46         1224         15         65535         1223         17         152 MB           User         USER-DEFINED H                                                                                                    | 34   | 612         | 2     | 128                           | 612     | 17      | 10 MB    |
| 36         1024         8         512         1024         17         68 MB           37         615         8         128         615         17         41 MB           38         987         3         987         987         17         25 MB           39         987         7         987         987         17         57 MB           40         820         6         820         820         17         41 MB           41         977         5         977         977         17         41 MB           42         981         5         981         981         17         41 MB           43         830         7         512         830         17         48 MB           44         830         10         65535         830         17         69 MB           45         917         15         65535         918         17         114 MB           46         1224         15         65535         1223         17         152 MB           User         USER-DEFINED HARD DRIVE - Enter user-supplied parameters         17         152 MB         152 MB                                                                                                    | 35   | 1024        | 9     | 65535                         | 1024    | 17      | 77 MB    |
| 37         615         8         128         615         17         41 MB           38         987         3         987         987         17         25 MB           39         987         7         987         987         17         57 MB           40         820         6         820         820         17         41 MB           41         977         5         977         977         17         41 MB           42         981         5         981         981         17         41 MB           43         830         7         512         830         17         48 MB           44         830         10         65535         830         17         69 MB           45         917         15         65535         918         17         114 MB           46         1224         15         65535         1223         17         152 MB                                                                                                    | 36   | 1024        | 8     | 512                           | 1024    | 17      | 68 MB    |
| 38         987         3         987         987         17         25 MB           39         987         7         987         987         17         57 MB           40         820         6         820         820         17         41 MB           41         977         5         977         977         17         41 MB           42         981         5         981         981         17         41 MB           43         830         7         512         830         17         48 MB           44         830         10         65535         830         17         69 MB           45         917         15         65535         918         17         114 MB           46         1224         15         65535         1223         17         152 MB           User         USER-DEFINED HARD DRIVE - Enter user-supplied parameters         17         152 MB         17         152 MB                                                                                                    | 37   | 615         | 8     | 128                           | 615     | 17      | 41 MB    |
| 39         987         7         987         987         17         57 MB           40         820         6         820         820         17         41 MB           41         977         5         977         977         17         41 MB           42         981         5         981         981         17         41 MB           43         830         7         512         830         17         48 MB           44         830         10         65535         830         17         69 MB           45         917         15         65535         918         17         114 MB           46         1224         15         65535         1223         17         152 MB           User         USER-DEFINED HARD DRIVE - Enter user-supplied parameters         17         152 MB         17                                                                                                    | 38   | 987         | 3     | 987                           | 987     | 17      | 25 MB    |
| 40         820         6         820         820         17         41 MB           41         977         5         977         977         17         41 MB           42         981         5         981         981         17         41 MB           43         830         7         512         830         17         48 MB           44         830         10         65535         830         17         69 MB           45         917         15         65535         918         17         114 MB           46         1224         15         65535         1223         17         152 MB           User         USER-DEFINED HARD DRIVE - Enter user-supplied parameters         5         5         5         5                                                                                                    | 39   | 987         | 7     | 987                           | 987     | 17      | 57 MB    |
| 41         977         5         977         977         17         41 MB           42         981         5         981         981         17         41 MB           43         830         7         512         830         17         48 MB           44         830         10         65535         830         17         69 MB           45         917         15         65535         918         17         114 MB           46         1224         15         65535         1223         17         152 MB           User         USER-DEFINED HARD DRIVE - Enter user-supplied parameters         5         917         152 MB                                                                                                    | 40   | 820         | 6     | 820                           | 820     | 17      | 41 MB    |
| 42         981         5         981         981         17         41 MB           43         830         7         512         830         17         48 MB           44         830         10         65535         830         17         69 MB           45         917         15         65535         918         17         114 MB           46         1224         15         65535         1223         17         152 MB           User         USER-DEFINED HARD DRIVE - Enter user-supplied parameters         17         152 MB         17                                                                                                    | 41   | 977         | 5     | 977                           | 977     | 17      | 41 MB    |
| 43         830         7         512         830         17         48 MB           44         830         10         65535         830         17         69 MB           45         917         15         65535         918         17         114 MB           46         1224         15         65535         1223         17         152 MB           User         USER-DEFINED HARD DRIVE - Enter user-supplied parameters         17         152 MB         15                                                                                                    | 42   | 981         | 5     | 981                           | 981     | 17      | 41 MB    |
| 44         830         10         65535         830         17         69 MB           45         917         15         65535         918         17         114 MB           46         1224         15         65535         1223         17         152 MB           User         USER-DEFINED HARD DRIVE - Enter user-supplied parameters         17         152 MB                                                                                                    | 43   | 830         | 7     | 512                           | 830     | 17      | 48 MB    |
| 45         917         15         65535         918         17         114 MB           46         1224         15         65535         1223         17         152 MB           User         USER-DEFINED HARD DRIVE - Enter user-supplied parameters         17         152 MB                                                                                                    | 44   | 830         | 10    | 65535                         | 830     | 17      | 69 MB    |
| 46         1224         15         65535         1223         17         152 MB           User         USER-DEFINED HARD DRIVE - Enter user-supplied parameters         17         152 MB                                                                                                    | 45   | 917         | 15    | 65535                         | 918     | 17      | 114 MB   |
| User USER-DEFINED HARD DRIVE - Enter user-supplied parameters                                                                                                    | 46   | 1224        | 15    | 65535                         | 1223    | 17      | 152 MB   |
|                                                                                                    | User | USER-DEFINE |       | - Enter user-supplied paramet | ers.    | 1       |          |

#### **Boot Sector Virus Protection**

If enabled, any write access to the hard disks boot sector will be trapped and reported on the screen. The user himself decides if the access accomplishes. The Optimal and Fail Safe default settings are *Disabled*.

# **Advanced CMOS Setup**

#### 1st Boot Device, 2nd Boot Device, 3rd Boot Device, 4th Boot Device

Choose the type of the boot device and the order to boot from. Possible settings are *Disabled*, *IDE-0*, *IDE-1*, *IDE-2*, *IDE-3*, *FLOPPY*, *FLOPTICAL*, *CDROM*, *SCSI*, *NETWORK* 

#### **Try Other Boot Devices**

Set this option to *No* if you don't want to force the BIOS to boot from other devices, if a boot from the ones listed under **1st Boot Device...** fails. The Optimal and Fail Safe default settings are *Yes.* 

#### S.M.A.R.T. for Hard Disks

If set to *Enabled*, this option allows IDE drives to do an error statisc internally. The system BIOS generates a warning message when the number of errors reaches a predefined limit. The Optimal and Fail Safe default settings are *Disabled*.

#### **Quick Boot**

Set this option to *Enabled* to instruct AMIBIOS to boot quickly when the computer is powered on. This option replaces the former **Above 1 MB Memory Test** Advanced Setup option. The settings are:

| Setting  | Description                                                                                                    |
|----------|----------------------------------------------------------------------------------------------------|
| Disabled | AMIBIOS tests all system memory. AMIBIOS waits up to 40 seconds for a READY signal from the IDE hard disk drive.                                                                                                    |
|          | again. AMIBIOS checks for a <del> key press and runs Setup if the key has been pressed.</del>                                                                                                    |
| Enabled  | AMIBIOS does not test system memory above 1 MB.                                                                                                    |
|          | AMIBIOS does not wait up to 40 seconds for a READY signal from the IDE hard disk drive. If a READY signal is not received immediately from the IDE drive, AMIBIOS does not configure that drive. AMIBIOS does not wait for 0.5 seconds after sending a RESET signal to the IDE drive to allow the IDE drive time to get ready again. |
|          | You cannot run Setup at system boot, because there is no delay for the Hit <del> to run Setup message.</del>                                                                                                    |

The Optimal default setting is Enabled. The Fail Safe default setting is Disabled.

#### BootUp Num-Lock

Set this option to *Off* to turn the Num Lock key off when the computer is booted so you can use the arrow keys on both the numeric keypad and the keyboard. The settings are *On* or *Off*. The Optimal and Fail Safe default settings are *On*.

#### Floppy Drive Swap

Set this option to *Enabled* to permit drives A: and B: to be swapped. The settings are *Enabled* or *Disabled*. The Optimal and Fail Safe default settings are *Disabled*.

#### **Floppy Access Control**

This option will be effective only if Floppy is accessed trough BIOS INT 40h functions. Set then to *Read Only* to write protect Floppy drives. The Optimal and Fail Safe default settings are *Normal*.

#### **HDD Access Control**

This option will be effective only if HDD is accessed trough BIOS INT 13h functions. Set then to *Read Only* to write protect Hard Disk drives. The Optimal and Fail Safe default settings are *Normal.* 

#### **PS/2 Mouse Support**

When this option is set to *Enabled*, AMIBIOS supports a PS/2-type mouse. The settings are *Enabled* or *Disabled*. The Optimal default setting is *Disabled*. The Fail Safe default setting is *Enabled*.

#### System Keyboard

This option specifies that a keyboard is attached to the computer. The settings are *Present* or *Absent*. The Optimal and Fail Safe default settings are *Present*.

#### **Primary Display**

This option specifies the type of display monitor and adapter in the computer. The settings are *Mono, CGA40x25, CGA80x25, VGA/EGA*, or *Absent*. The Optimal and Fail Safe default settings are *VGA/EGA*.

#### Password Check

This option enables password checking every time the computer is powered on or every time Setup is executed. If *Always* is chosen, a user password prompt appears every time the computer is turned on. If *Setup* is chosen, the password prompt appears if Setup is executed. The Optimal and Fail Safe default settings are *Setup*.

#### Boot To OS/2

Set this option to *Enabled* to permit AMIBIOS to run with IBM OS/2. The settings are Yes or No. The Optimal and Fail Safe default settings are No.

#### Wait For 'F1' if Error

If this option is *Enabled* the system will wait on power up for the user to press the <F1> key on any occurring error. The Optimal and Fail Safe default settings are *Enabled*.

#### Internal Cache

This option specifies the caching algorithm used for L1 internal cache memory. The settings are:

| Setting                                         | Description                                         |
|-------------------------------------------------|-----------------------------------------------------|
| Disabled                                        | The L1 internal cache memory on the CPU is disabled |
| WriteThru                                       | Use the write-through caching algorithm             |
| WriteBack<br>(Optimal and Fail<br>Save default) | Use the write-back caching algorithm                |

#### External Cache

This option specifies the caching algorithm used for L2 secondary (external) cache memory. The settings are:

| Setting                                | Description                                            |
|----------------------------------------|--------------------------------------------------------|
| <i>Disabled</i><br>(Fail Save default) | The L1 internal cache memory on the CPU is<br>disabled |
| WriteThru                              | Use the write-through caching algorithm                |
| WriteBack<br>(Optimal default)         | Use the write-back caching algorithm                   |

#### System BIOS Cacheable

When this option is set to *Enabled*, the contents of the F0000h system memory segment can be read from or written to L2 secondary cache memory. The contents of the F0000h memory segment are always copied from the BIOS ROM to system RAM for faster execution. The settings are *Enabled* or *Disabled*. The Optimal default setting is *Enabled*. The Fail Safe default setting is *Disabled*.

#### C000,16K Shadow; C400,16K Shadow; C800,16K Shadow; CC00,16K Shadow

#### D000,16K Shadow; D400,16K Shadow; D800,16K Shadow; DC00, 16K Shadow

These options control the location of the contents of the 16KB of ROM beginning at the specified memory location. If no adaptor ROM is using the named ROM area, this area is made available to the local bus. The settings are:

| Setting  | Description                                                                                                    |
|----------|----------------------------------------------------------------------------------------------------|
| Disabled | The ROM is not copied to RAM. The contents of the ROM cannot be read from or written to cache memory                                                                                                    |
| Enabled  | The ROM contents are written to the same address in<br>system memory (RAM) for faster execution                                                                                                    |
| Cache    | The contents of the named ROM area are written to<br>the same address in system memory (RAM) for faster<br>execution, if an adaptor ROM will be using the named<br>ROM area. Also, the contents of the RAM area can be<br>read from and written to cache memory |

#### Watchdog Mode

With these settings, the type of watchdog is specified. Possible settings are *Disabled, Reset, NMI.* The Optimal and Fail Safe default settings are *Disabled.* 

#### Watchdog Delay (available only if Watchdog Mode is not Disabled)

Time delay before the watchdog timer is set. Used for example, to let the system boot without the need to trigger the watchdog. Possible time settings are 1 Sec, 5 Sec, 10 Sec, 30 Sec, 1 Min, 5 Min, 10 Min, 30 Min.

#### Watchdog Timeout (available only if Watchdog Mode is not Disabled)

The watchdog must be triggered (reset) within this span of time. Possible time settings are 0.4 Sec, 1 Sec, 5 Sec, 10 Sec, 30 Sec, 1 Min, 5 Min, 10 Min.

### **Power Management Setup**

#### Power Management/APM

If this option is *Disabled*, none of the below listed options are available, the system doesn't provide you with power save features. The Optimal and Fail Safe default settings are *Disabled*.

#### **Green PC Monitor Power State**

This option specifies the power management state that the Green PC-compliant video monitor enters after the specified period of display inactivity has expired. The settings are *Stand By*,

Suspend, Off. The Optimal and Fail Safe default settings are Off.

#### Video Power Down Mode

This option specifies the power management state that the video subsystem enters after the specified period of display inactivity has expired. The settings are *Disabled, Standby,* or *Suspend.* The Optimal and Fail Safe default settings are *Suspend.* 

#### Hard Disk Power Down Mode

This option specifies the power management state that the hard disk drive enters after the specified period of HDD inactivity has expired. The settings are *Disabled, Standby,* or *Suspend.* The Optimal and Fail Safe default settings are *Suspend.* 

#### Standby Time Out (Minute)

After this period, the specified devices are entering the standby mode. In Standby mode, some power use is curtailed. Possible settings are *Disabled, 1, 2, 3, 4, 5....14*. The Optimal and Fail Safe default settings are *Disabled*.

#### Suspend Time Out (Minute)

After this period, the specified devices are entering the suspend mode. In Suspend mode, nearly all power use is curtailed. Possible settings are *Disabled*, *1*, *2*, *3*, *4*, *5....14*. The Optimal and Fail Safe default settings are *Disabled*.

#### Slow Clock Ratio

This option specifies the speed at which the system clock runs in power saving modes. The settings are expressed as a ratio between the normal clock speed and the power down clock speed. The settings are 1:1, 1:2 (half as fast as normal), 1:4, 1:8, 1:16, 1:32, 1:64 or 1:128. The Optimal and Fail Safe default settings are 1:8.

# IRQ3 (COM2/COM4), IRQ4 (COM1/COM3), IRQ5 (LPT2), IRQ7 (LPT1), IRQ9, IRQ10, IRQ11, IRQ12 (PS2 Mouse), IRQ13 (Math Coprocessor), IRQ14, IRQ15

These options enable event monitoring. When the computer is in a power saving mode, activity on the named interrupt request line is monitored by AMIBIOS. When any activity occurs, the computer enters Full On mode. Each of these options can be set to *Monitor* or *Ignore*. The Fail Safe default setting is *Ignore*.

### PCI / Plug and Play Setup

#### PCI Latency Timer (PCI Clocks)

This option sets latency of all PCI devices on the PCI bus. The settings are in units equal to PCI clocks. The settings are *32, 64, 96, 128, 160, 192, 224* or *248*. The Optimal and Fail Safe default settings are *64*.

#### PCI VGA Palette Snoop

This option must be set to *Enabled* if any ISA adapter card installed in the computer requires VGA palette snooping. The settings are *Disabled* or *Enabled*. The Optimal and Fail Safe default settings are *Disabled*.

#### **PCI IDE BusMaster**

Set this option to *Enabled* to specify that the IDE controller on the PCI local bus has bus mastering capability. The settings are *Disabled* or *Enabled*. The Optimal and Fail Safe default settings are *Disabled*.

#### OffBoard PCI IDE Card

This option specifies if an offboard PCI IDE controller adapter card is used in the computer. You must also specify the PCI expansion slot on the motherboard where the offboard PCI IDE controller card is installed. If an offboard PCI IDE controller is used, the onboard IDE controller on the motherboard is automatically disabled. The settings are *AUTO*, *Slot1*, *Slot2*, *Slot3*, *Slot4*, *Slot5*, *Slot6*. If *AUTO* is selected, AMIBIOS automatically determines the correct setting for this option. The Optimal and Fail Safe default settings are *AUTO*.

#### OffBoard PCI IDE Primary IRQ (available only if an OffBoard PCI IDE Card is used)

This option specifies the PCI interrupt used by the primary IDE channel on the offboard PCI IDE controller. The settings are *Disabled, INTA, INTB, INTC*, or *INTD, Hardwired*. The Optimal and Fail Safe default settings are *Disabled*.

#### OffBoard PCI IDE Secondary IRQ (available only if an OffBoard PCI IDE Card is used)

This option specifies the PCI interrupt used by the secondary IDE channel on the offboard PCI IDE controller. The settings are *Disabled, INTA, INTB, INTC*, or *INTD, Hardwired*. The Optimal and Fail Safe default settings are *Disabled*.

#### Assign IRQ to PCI VGA Card

This option allows the assignment of a IRQ line for external PCI VGA controller boards. Possible settings are *No* and Yes. The Optimal and Fail Safe default settings are *No*.

#### PCI Slot1 IRQ Priority, PCI Slot2 IRQ Priority, PCI Slot3 IRQ Priority, PCI Slot4 IRQ Priority

This option allows the assignment of a IRQ line to the chosen PCI slot. Depending on the IRQ the IRQ priority is also defined. Possible settings are *AUTO*, *3*, *4*, *5*, *7*, *9*, *10*, *11*, *12*. The Optimal and Fail Safe default settings are *AUTO*.

# DMA Channel 0, DMA Channel 1, DMA Channel 3, DMA Channel 5, DMA Channel 6, DMA Channel 7

These options specify the bus that the named direct memory access lines (DMAs) are used on. It allows you to specify DMAs for use by legacy ISA adapter cards only. The settings are *PnP* or *ISA/EISA*. The Optimal and Fail Safe default settings are *PnP*.

#### IRQ3, IRQ4, IRQ5, IRQ7, IRQ9, IRQ10, IRQ11, IRQ14, IRQ15

These options specify the bus that the named interrupt request lines (IRQs) are used on. It allows you to specify IRQs for use by legacy ISA adapter cards only. The settings are *PCI/PnP* or

ISA/EISA. The Optimal and Fail Safe default settings are PCI/PnP.

#### **Reserved Memory Size**

This option specifies the size of the memory area reserved for legacy ISA adapter cards. The settings are *Disabled*, *16K*, *32K*, *or 64K*. The Optimal and Fail Safe default settings are *Disabled*.

#### **Reserved Memory Address**

This option specifies the beginning address (in hex) of the reserved memory area. The specified ROM memory area is reserved for use by legacy ISA adapter cards. The settings are *C0000, C4000, C8000, CC000, D0000, D4000, D8000* or *DC000*. The Optimal and Fail Safe default settings are *CC000.* 

### Peripheral Setup

#### Onboard FDC

This option enables the floppy drive controller on the motherboard. The settings are *Auto, Enabled* or *Disabled*. The Optimal and Fail Safe default settings are *AUTO*.

#### **Onboard Serial Port1**

This option enables serial port 1 on the motherboard and specifies the base I/O port address for serial port 1. The settings are *AUTO*, *Disabled*, *3F8h*, *2F8h*, *3E8h*, *2F8h*. The Optimal and Fail Safe default settings are *AUTO*.

#### **Onboard Serial Port2**

This option enables serial port 2 on the motherboard and specifies the base I/O port address for serial port 2. The settings are *AUTO*, *Disabled*, *3F8h*, *2F8h*, *3E8h*, *2F8h*. The Optimal and Fail Safe default settings are *AUTO*.

#### **Onboard Parallel Port**

This option enables the parallel port on the motherboard and specifies the parallel port base I/O port address. The settings are *AUTO*, *Disabled*, *378*, *278*, *3BC*. The Optimal and Fail Safe default settings are *AUTO*.

#### **Parallel Port Mode**

This option specifies the parallel port mode. EPP is a bidirectional data transfer scheme that adhere to the IEEE P1284 specifications. **ECP standard is not supported with this device!** The settings are:

| Setting | Description                                                                                                    |
|---------|----------------------------------------------------------------------------------------------------|
| Normal  | The normal parallel port mode is used. This is the default setting.                                                                                                    |
| EPP     | The parallel port can be used with devices that adhere to the<br>Enhanced Parallel Port (EPP) specification. EPP uses the<br>existing parallel port signals to provide asymmetric<br>bidirectional data transfer driven by the host device. |

#### Parallel Port DMA Channel: not supported with this board!

#### Parallel Port IRQ

This option specifies the IRQ line for the parallel port. The settings are 5, 7. The Optimal and Fail Safe default settings are 7.

#### **Onboard PCI IDE**

This option specifies the onboard IDE controller channels that will be used in PCI Burst mode. The settings are *Primary, Secondary, Both* or *Disabled*. The Optimal and Fail Safe default settings are *Both*.

# Primary Master Prefetch, Primary Slave Prefetch, Secondary Master Prefetch, Secondary Slave Prefetch

Some Hard Disk Drives need this prefuch buffer enabled. Possible settings are *Enabled* and *Disabled*. The Optimal and Fail Safe default settings are *Enabled*.

#### **Onboard Serial Port3**

This option enables serial port 3 on the motherboard and specifies the base I/O port address for serial port 3. The settings are *Disabled, 3E8h.* The Optimal and Fail Safe default settings are *Disabled.* 

#### **Onboard Serial Port4**

This option enables serial port 4 on the motherboard and specifies the base I/O port address for serial port 4. The settings are *Disabled, 2E8h.* The Optimal and Fail Safe default settings are *Disabled.* 

#### **Onboard Ethernet Boot BIOS**

This option enables the Remote Boot BIOS of the Crystal Ethernet Controller and sets the ROM memory start address. The settings are *Disabled, C0000, C4000, C8000, CC000, D0000, D4000, D8000* or *DC000*. The Optimal and Fail Safe default settings are *Disabled.* 

### Auto-Detect Hard Disks

This useful option helps to identify the drive parameters of IDE hard disks. The BIOS shows the Standard CMOS setup and enters the detected HDD parameters automatically.

#### Change User Password

Use this option to enter the password for system or setup protection. It is available after the **Supervisor Password** is defined. Refer also to option *Password Check* of the *Advanced CMOS Setup* Screen.

# **Change Supervisor Password**

Use this option to enter the password for system or setup protection. After this password is set, the **User Password** can be defined. To change the **Supervisor Password** first erase the **User Password**. Refer also to option *Password Check* of the *Advanced CMOS Setup* Screen.

# Auto Configuration with Optimal Settings

Use this option to configure the system with highspeed settings for increasing the system performance.

# Auto Configuration with Fail Safe Settings

Use this option to configure the system with fail safe settings for increasing the system stability.

# Save Settings and Exit

Use this option to save all setup changes to the NV-EEPROM. This option is also available in the **Main Menu** by pressing <F10>.

# **Exit Without Saving**

Use this option to discard all setup changes. This option is also available in the **Main Menu** by pressing <ESC>.

# **AMIBIOS Configuration Screen**

| AMIBIOS Syst     | tem C | onfig | uratior | n (C)  | 19     | 985-1996, | America  | n Meg        | atrer | nds In          | c.,      |
|------------------|-------|-------|---------|--------|--------|-----------|----------|--------------|-------|-----------------|----------|
| Main Processor   | :     | Pent  | Lum (P5 | 4C)    |        | Base Mem  | ory Size | :            | 6401  | КB              |          |
| Math Processor   | :     | Built | z-In    |        |        | Ext. Mem  | ory Size | :            | 7168  | 3KB             |          |
| Floppy Drive A:  | :     | 1.44  | MB 3½"  |        |        | Display   | Туре     | :            | VGA/  | /EGA            |          |
| Floppy Drive B:  | :     | None  |         |        |        | Serial P  | ort(s)   | :            | 3F8,  | 2F8             |          |
| AMIBIOS Date     | :     | 07/15 | 5/95    |        |        | Parallel  | Port(s)  | :            | 378   |                 |          |
| Pocessor Clock   | :     | 133MH | łz      |        |        | External  | Cache    | :            | 512F  | KB <b>,</b> Ena | bled     |
| Power Management | :     | APM,S | SMI     |        |        |           |          |              |       |                 |          |
| Hard Disks(s)    |       | Cyl   | Head    | Sector | ,<br>, | Size      | LBA Mode | 32Bi<br>Modo | t i   | Block           | PIO Mode |
| Secondary Master | :     | 306   | 2       | 32     |        | 10MB      | LBA      | Off          | )     | Mode<br>Off     | 1        |
| PCI Devices:     |       |       |         |        |        |           |          |              |       |                 |          |
| PCI Onboard IDE  |       |       |         |        |        | PCI Onboa | rd VGA   |              |       |                 |          |

Example screen for a *littleMONSTER* board equipped with an Intel Pentium 133MHz, 8MB FP RAM, booting from a 10MB *chipDISK*.

# **Hardware Description**

# **SiS-Chipset Features**

The *littleMONSTER* Board operates with the Pentium chipset SiS 5571, which provides following features:

- 32 bit PCI Interface with up to 4 external PCI Masters
- integrated second level cache controller
- integrated DRAM controller
- integrated PMU controller
- integrated PCI to ISA bridge (fully compliant to PCI 2.1)
- enhanced DMA functions
- build-in two 8259A interrupt controllers
- build-in keyboard controller
- fast PCI IDE Master/Slave Controller
- USB Controller

# Memory configuration

One memory bank for DRAM extension is located at the bottom of the *littleMONSTER* board. Because of the capability to support 32bit (half populated) DRAM access, several memory configurations are available:

| total  | no. of modules | mem. per | technology        | DRAM access |
|--------|----------------|----------|-------------------|-------------|
| memory |                | module   |                   |             |
| 128 MB | 2              | 64 MB    | FPM, single sided | 64 bit      |
| 64 MB  | 1              | 64 MB    | FPM, single sided | 32 bit      |
| 64 MB  | 2              | 32 MB    | FPM, double sided | 64 bit      |
| 32 MB  | 1              | 32 MB    | FPM, double sided | 32 bit      |
| 32 MB  | 2              | 16 MB    | FPM, single sided | 64 bit      |
| 16 MB  | 1              | 16 MB    | FPM, single sided | 32 bit      |
| 16 MB  | 2              | 8 MB     | FPM, double sided | 64 bit      |
| 128 MB | 2              | 64 MB    | EDO, single sided | 64 bit      |
| 64 MB  | 1              | 64 MB    | EDO, single sided | 32 bit      |
| 64 MB  | 2              | 32 MB    | EDO, double sided | 64 bit      |
| 32 MB  | 1              | 32 MB    | EDO, double sided | 32 bit      |
| 32 MB  | 2              | 16 MB    | EDO, single sided | 64 bit      |
| 16 MB  | 1              | 16 MB    | EDO, single sided | 32 bit      |
| 16 MB  | 2              | 8 MB     | EDO, double sided | 64 bit      |

For highest memory performance, it is recommended not to use the half populated DRAM modules.

# Second level cache

The *littleMONSTER* board is equiped with 512 KByte second level piplined burst cache for highest system efficiency. The second level cache can be disabled in the system setup.

# Interrupts

| IRQ0  | System Timer       |               |
|-------|--------------------|---------------|
| IRQ1  | Keyboard           |               |
| IRQ2  | Cascade            |               |
| IRQ3  | COM 2              | note (1)      |
| IRQ4  | COM 1              | note (1)      |
| IRQ5  | Ethernet (default) | note (2)      |
| IRQ6  | Floppy             |               |
| IRQ7  | LPT 1              |               |
| IRQ8  | Clock/Calendar     |               |
| IRQ9  | Available          |               |
| IRQ10 | COM 3              | notes (1) (2) |
| IRQ11 | COM 4              | notes (1) (2) |
| IRQ12 | PS/2-Mouse         | notes (3) (2) |
| IRQ13 | Numeric-processor  |               |
| IRQ14 | EIDE Channel 1     |               |
| IRQ15 | EIDE Channel 2     |               |
|       |                    |               |

Notes:

- if serial ports are disabled via system bios, these interrupts are available for other devices. possible settings for Ethernet controller, IRQ5 is the factory default. If the PS/2 mouse support is disabled or no a mouse attached this interrupt is available (1) (2) (3)

# DMA

| DMA 0 | Available |
|-------|-----------|
| DMA 1 | Available |
| DMA 2 | Floppy    |
| DMA 3 | Available |
| DMA 4 | Cascade   |
| DMA 5 | Available |
| DMA 6 | Available |
| DMA 7 | Available |
|       |           |

# Onboard C&T VGA

#### **Block Diagram**

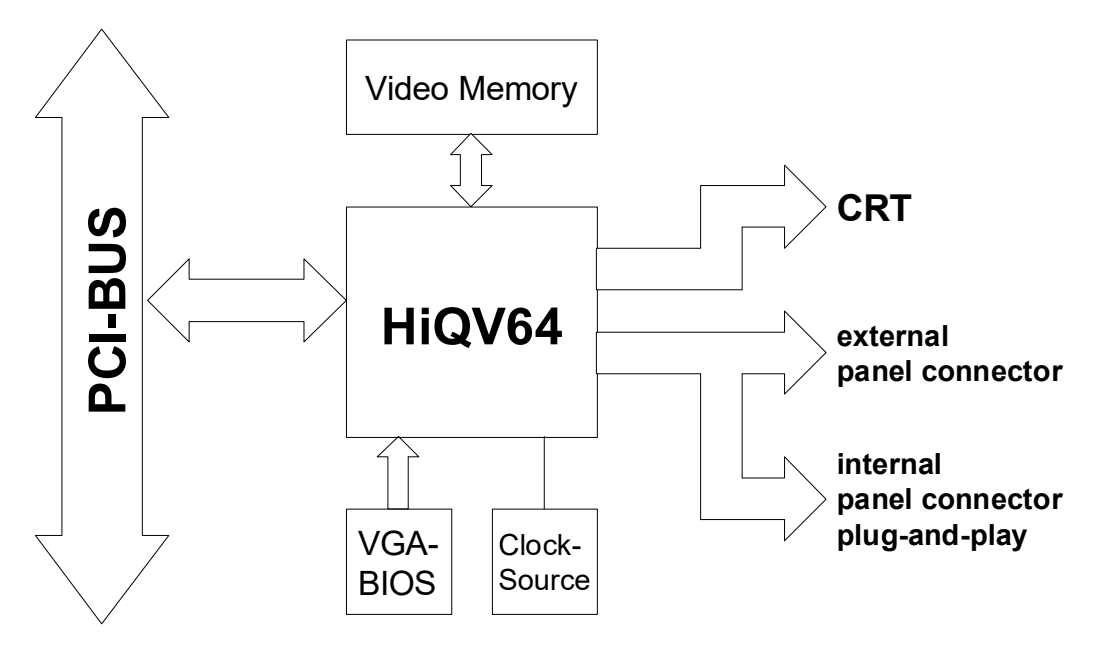

### **Supported Display Types**

The *littleMONSTER* supports a vast variety of panels all configured by a dedicated cable for each panel. There is no jumper setting or software setup required. Since practically all LCDs have different connectors, pinout or LCD voltages, this is the easiest and safest way to configure different panels.

The *littleMONSTER* BIOS supports 16 completely different panel types, which are identified via the video BIOS by reading the configuration pins PID0..3 on internal panel connector. **JUMP***tec*<sup>®</sup> 's BIOS uses the following entries:

| Nr. | PID30 | Тур                         |
|-----|-------|-----------------------------|
| 1   | 0000  | Dual Scan Color 1024x768    |
| 2   | 0001  | TFT Color 1280x1024         |
| 3   | 0010  | Dual Scan Color 640x480     |
| 4   | 0011  | Dual Scan Color 800x600     |
| 5   | 0100  | TFT Color 640x480 12 Bit    |
| 6   | 0101  | TFT Color 640x480 18 Bit    |
| 7   | 0110  | TFT Color 1024x768          |
| 8   | 0111  | TFT Color 800x600 18 Bit    |
| 9   | 1000  | TFT Color 800x600           |
| 10  | 1001  | TFT Color 800x600           |
| 11  | 1010  | Dual Scan Color 800x600     |
| 12  | 1011  | Dual Scan Color 800x600     |
| 13  | 1100  | TFT Color 1024x768 2x18 Bit |
| 14  | 1101  | TFT Color 1024x768 Analog   |

| 15 | 1110 | Dual Scan Color 1024x600 |
|----|------|--------------------------|
| 16 | 1111 | TFT Color 1024x600       |

#### Power Supply

The grafic controller on the *littleMONSTER* board needs +5V only to supply attached displays. On board 3.3V-circuitry and low-voltage panels are powered by their own voltage regulators, placed on the cables itself. If the used backlight converter needs +12V, supply system with +12V also.

### The LC-Display Interface

#### Connecting a Display

Many different panel adapters for a wide spread variety of displays are available through **JUMPtec**<sup>®</sup>. If you use one of those adapters supplied by **JUMPtec**<sup>®</sup>, configuration is very easy:

- 1. Check, whether you have the correct adapter and cable for the panel you plan to use. Inspect the cable for damages.
- 2. Disconnect power from your System.
- 3. Connect the panel adapter to the internal LCD connector (X6) on *littleMONSTER*.
- 4. Connect the other end of the cable to your display.
- 5. Connect the backlight converter.
- 6. Supply power to your system
- If no picture appears on your display, you should connect a CRT monitor to the CRT-connector (X5).

If you still don't see any improvement, you may consider to contact the dealer for technical support.

#### Current panel information from the JUMPtec®-Mailbox

To find out whether your panel is supported, you should check the **JUMP***tec*<sup>®</sup>-Mailbox or **JUMP***tec*<sup>®</sup> support pages on the Internet for actual panel lists. We regularly update the list of panels that have been tested with the *littleMONSTER*.

To use the mailbox, set your terminal software to these parameters: 8 data bits, no parity, 1 stop bit. You may use any transfer speed from 1200 up to 14400 bits per second.

Call the mailbox: +49-(0)9482-9405-27

When you are asked for your first and last name, simply enter "JUMP".

Now you are connected to the mailbox. Feel free to download any information you need. Internet adress: <u>http://www.jumptec.de</u>.

#### Available Video Modes

| Video Mode | Display Mode | Characters/Pixels | Colors/Gray val. | Refresh Rate |
|------------|--------------|-------------------|------------------|--------------|
| 00h/01h    | Text         | 40x25             | 16               | 70           |
| 02h/03h    | Text         | 80x25             | 16               | 70           |
| 04h/05h    | Graphics     | 320x200           | 4                | 70           |
| 06h        | Graphics     | 640x200           | 2                | 70           |
| 07h        | Text         | 80x25             | Mono             | 70           |
| 0Dh        | Graphics     | 320x200           | 16               | 70           |
| 0Eh        | Graphics     | 640x200           | 16               | 70           |
| 0Fh        | Graphics     | 640x350           | Mono             | 70           |
| 10h        | Graphics     | 640x350           | 16               | 70           |
| 11h        | Graphics     | 640x480           | 2                | 60           |
| 12h        | Graphics     | 640x480           | 16               | 60           |
| 13h        | Graphics     | 320x200           | 256              | 70           |

|     |          |             | 0.00 |     |
|-----|----------|-------------|------|-----|
| 14h | Graphics | 320x200     | 256  | 70  |
| 15h | Graphics | 320x200     | 64k  | 70  |
| 16h | Graphics | 320x200     | 16M  | 70  |
| 17h | Graphics | 320x240     | 256  | 60  |
| 18h | Graphics | 320x240     | 64k  | 60  |
| 19h | Graphics | 320x240     | 16M  | 60  |
| 1Ah | Graphics | 400x300     | 256  | 60  |
| 1Bh | Graphics | 400x300     | 64k  | 60  |
| 1Ch | Graphics | 400x300     | 16M  | 60  |
| 1Dh | Graphics | 512x384     | 256  | 60  |
| 1Eh | Graphics | 512x384     | 64k  | 60  |
| 1Fh | Graphics | 512x384     | 16M  | 60  |
| 20h | Graphics | 640x480     | 16   | 85  |
| 22h | Graphics | 800x600     | 16   | 85  |
| 24h | Graphics | 1024x768    | 16   | 85  |
| 28h | Graphics | 1280x1024   | 16   | 75  |
| 2Ah | Graphics | 1600x1200   | 16   | 75  |
| 30h | Graphics | 640x480     | 256  | 85  |
| 31h | Graphics | 640x400     | 256  | 70  |
| 32h | Graphics | 800x600     | 256  | 85  |
| 34h | Graphics | 1024x768    | 256  | 85  |
| 38h | Graphics | 1280x1024   | 256  | 75  |
| 3Ah | Graphics | 1600x1200   | 256  | 75  |
| 40h | Graphics | 640x480     | 32k  | 85  |
| 41h | Graphics | 640x480     | 64k  | 85  |
| 42h | Graphics | 800x600     | 32k  | 85  |
| 43h | Graphics | 800x600     | 64k  | 85  |
| 44h | Graphics | 1024x768    | 32k  | 85  |
| 45h | Graphics | 1024x768    | 64k  | 85  |
| 48h | Graphics | 1280x1024   | 32k  | 75  |
| 49h | Graphics | 1280x1024   | 64k  | 75  |
| 50h | Graphics | 640x480     | 16M  | 85  |
| 52h | Graphics | 800x600     | 16M  | 85  |
| 54h | Graphics | 1024x768    | 16M  | 85  |
| 58h | Graphics | 1280x1024   | 16M  | 75  |
| 62h | Graphics | 640x400     | 64k  | 70  |
| 63h | Graphics | 640x400     | 16M  | 70  |
| 64h | Graphics | 1024x768    | 16   | 85  |
| 68h | Graphics | 1280x1024   | 16   | 75  |
| 6Ah | Graphics | 800x600     | 16   | 85  |
| 70h | Graphics | 640x480     | 256  | 85  |
| 71  | Graphics | 640x400     | 256  | 70  |
| 72  | Graphics | 800x600     | 256  | 85  |
| 74  | Graphics | 1024x768    | 256  | 85  |
| 78  | Graphics | 1280x1024   | 256  | 75  |
|     |          | 1 1200/1021 | 1200 | 1.0 |

### **Backlight Converter**

Most LC-displays need an extra AC or DC supply for powering backlight, which is generated by an external converter. This converter usually generates between 60 and 1000 Volts AC and has to be put as close as possible to the backlight to avoid capacitive loss on long cables. *littleMONSTER* uses a MOSFET to switch backlight on or off via software control. The configuration on the display adapter decides whether to switch +5V or +12V to the backlight converter. The switched backlight supply voltage is available at pin 2 (SW\_BACK).

| Pin-No.: | Pin Name | Pin Description |
|----------|----------|-----------------|
| 1        | VCC      | +5V             |

| 2   | SW_BACK  | switched backlight converter supply voltage from MOS switch               |
|-----|----------|---------------------------------------------------------------------------|
| 3   | +12V     | only available if supplied via the PCI bus                                |
| 4,5 | GND      | ground                                                                    |
| 6   | N.C.     | Do not make connections to this pin                                       |
| 7   | BACK_SRC | backlight converter supply voltage input to MOS switch                    |
| 8   | N.C.     | Do not make connections to this pin                                       |
| 9   | N.C.     | Do not make connections to this pin                                       |
| 10  | ENPBLT   | backlight control output / may be used as the backlight on/off control if |
|     |          | the backlight is switched by external hardware instead of using           |
|     |          |                                                                           |

Backlight connector (X2) Pin Description

# **Onboard I/O, Printer-Port**

The Centronics printer interface on the *littleMONSTER* can be programmed via the system setup menu. The user can program the base I/O-address 378h, 278h, 3BCh or disable the interface. The parallel port is completely compatible with the parallel port implementation used in the IBM PS-II-Parallel Adapter.

Register-description

| address | read             | write            |  |  |
|---------|------------------|------------------|--|--|
| xx8h    | Centronics-port  | Centonics-port   |  |  |
| xx9h    | status-register  | not used         |  |  |
| xxAh    | control-register | control-register |  |  |
| xxbh    | not used         | not used         |  |  |

Since the parallel port is bidirectional (set by a special bit in the control-reg.), the centronics-port (xx8h) allows the microprocessor to read the information on the parallel bus. The status register (xx9h) allows the microprocessor to read the status of the printer in the five most significant bits. The status bits are Printer Busy (BUSY), Acknowledge (ACK) which is a handshake function, Paper Empty (PE), Printer Selected (SLCT), and Error (ERROR). The control register (xxAh) is a read/write register. The control bits are found in the six least significant bits of this register. They are Interrupt Enable (IRQ ENB), Select In (SLIN), Initialize the Printer (INIT), Autofeed the Paper (AUTOFD), Strobe (STROBE) und Direction (DIR), which informs the printer of the presence of valid data on the parallel bus.

| register         | Bit7 | Bit6 | Bit5 | Bit4    | Bit3  | Bit2 | Bit1   | Bit0   |
|------------------|------|------|------|---------|-------|------|--------|--------|
| Centronics-Port  | PD7  | PD6  | PD5  | PD4     | PD3   | PD2  | PD1    | PD0    |
| status-register  | BUSY | ACK  | PE   | SLCT    | ERROR | 1    | 1      | 1      |
| control-register | 1    | 1    | DIR  | IRQ ENB | SLIN  | INIT | AUTOFD | STROBE |

# Onboard I/O, Serial port

The four serial input/output interfaces can be set to the base I/O-address 3F8h, 2F8h, 3E8h, 2E8h or disabled. The serial ports are completely compatible with the serial port implementation used on the IBM Serial Adapter. Their interrupts are mapped to IRQ4, IRQ3, IRQ10, IRQ11.

Register description

| address | read                                             | write                                            |  |  |
|---------|--------------------------------------------------|--------------------------------------------------|--|--|
| x0h     | TX buffer / divisor latch LSB(*)                 | RX buffer / divisor latch LSB(*)                 |  |  |
| x1h     | interrupt-enable-register / divisor latch MSB(*) | interrupt-enable-register / divisor latch MSB(*) |  |  |
| x2h     | interrupt-ID-register                            | -                                                |  |  |
| x3h     | line control register                            | line control register                            |  |  |
| x4h     | modem control register                           | modem control register                           |  |  |
| x5h     | line status register                             | line status register                             |  |  |
| x6h     | modem status register                            | modem status register                            |  |  |
| x7h     | Scratch register                                 | Scratch register                                 |  |  |
(\*) If bit7 of the line control registers is 1

If the line control register bit7 is 0, data will be written to the TX- buffer. A read command from this port transfers data from RX-buffer.

If the line control register bit7 is 1 the LSB of the divisor latch is enabled on I/O- address x0 and the MSB at address x1.

#### Baudrate-Table

| baud rate | baud rate-latch MSB | baud rate-latch LSB |
|-----------|---------------------|---------------------|
| 50        | 9                   | 0                   |
| 75        | 6                   | 0                   |
| 150       | 3                   | 0                   |
| 300       | 1                   | 80                  |
| 600       | 0                   | CO                  |
| 1200      | 0                   | 60                  |
| 2400      | 0                   | 30                  |
| 4800      | 0                   | 18                  |
| 9600      | 0                   | 0C                  |
| 19200     | 0                   | 6                   |
| 115200    | 0                   | 1                   |

#### Scratch register

The scratch register is an 8-bit read/write register that has no effect on any channel in the I/O controller. It is intendend as a scratchpad register used by the programmer to hold data temporarily.

#### Line control register

The line control register has two functions, if bit 7 = 0 the least significant seven bits used to control the format of the data character. The contents are word length, stop bits, parity and break. If bit 7 = 1 it's possible to setup the baud rate in register x0 and x1

| bit | nun | nbei | - |   |   |   |   |                   |                            |
|-----|-----|------|---|---|---|---|---|-------------------|----------------------------|
| 7   | 6   | 5    | 4 | 3 | 2 | 1 | 0 | function          | possible value             |
| Х   |     |      |   |   |   |   |   | divisor-latch-bit | 1 = baud rate-register     |
|     | х   |      |   |   |   |   |   | Break-Control     | 1 = Break enable           |
|     |     |      |   |   |   |   |   |                   | 0 = Break disable          |
|     |     | X    |   |   |   |   |   | Parity            | 1 = Parity on              |
|     |     |      | X |   |   |   |   | Parity type       | 0 = odd, 1 = even          |
|     |     |      |   | X |   |   |   | Stick Parity      | 0 = disabled, 1 = enabled  |
|     |     |      |   |   | X |   |   | Stop-Bits         | 0 = 1 Stop Bit             |
|     |     |      |   |   |   |   |   |                   | 1 = 1,5 (if Bit0,1=0) o. 2 |
|     |     |      |   |   |   | Х | Х | word length       | 00 = 5 Bit                 |
|     |     |      |   |   |   |   |   |                   | 01 = 6 Bit                 |
|     |     |      |   |   |   |   |   |                   | 10 = 7 Bit                 |
|     |     |      |   |   |   |   |   |                   | 11 = 8 Bit                 |

After reset all bits are zero.

#### Line-status register

The line-status register is used to control the state of the transmit /receive - register and the received data.

| bit | bit number |   |   |   |   |   |   |                    |                          |  |
|-----|------------|---|---|---|---|---|---|--------------------|--------------------------|--|
| 7   | 6          | 5 | 4 | 3 | 2 | 1 | 0 | function           | possible value           |  |
| Х   |            |   |   |   |   |   |   | -                  |                          |  |
|     | Х          |   |   |   |   |   |   | Transmitter empty  | 1 = empty, 0 = not empty |  |
|     |            | Х |   |   |   |   |   | TX-Hold-reg. empty | 1 = empty, 0 = not empty |  |
|     |            |   | X |   |   |   |   | Break-Interrupt    | 1 = Break, 0 = no Break  |  |
|     |            |   |   | X |   |   |   | Framing - Error    | 1 = Framing - Error      |  |
|     |            |   |   |   | Х |   |   | Parity - Error     | 1 = Parity - Error       |  |
|     |            |   |   |   |   | Х |   | Overrun - Error    | 1 = Overrun - Error      |  |
|     |            |   |   |   |   |   | Х | Data ready         | 1 = Ready                |  |

After reset the register value is 60h.

#### Modem-control register

The modem control register is used to control the interface with the modem or data set.

| bit | bit number |   |   |   |   |   |   |                  |                           |  |
|-----|------------|---|---|---|---|---|---|------------------|---------------------------|--|
| 7   | 6          | 5 | 4 | 3 | 2 | 1 | 0 | function         | possible value            |  |
| Х   | Х          | X |   |   |   |   |   | -                |                           |  |
|     |            |   | X |   |   |   |   | Loop-testmode    | 0 = Loop off, 1 = Loop on |  |
|     |            |   |   | X |   |   |   | Interrupt enable | 0 = disabled, 1 = enabled |  |
|     |            |   |   |   | Х |   |   | -                |                           |  |
|     |            |   |   |   |   | Х |   | RTS-output       | 0 = low, 1 = high         |  |
|     |            |   |   |   |   |   | Х | DTR-output       | 0 = low, 1 = high         |  |

After reset all bits are zero.

## Modem-status register

The modem-status register is used to control the state and the change of the modem input lines.

| -   |     |      |   |   |   |   |   |                 |                       |
|-----|-----|------|---|---|---|---|---|-----------------|-----------------------|
| bit | nun | nbei | r |   |   |   |   |                 |                       |
| 7   | 6   | 5    | 4 | 3 | 2 | 1 | 0 | function        | possible value        |
| Х   |     |      |   |   |   |   |   | RLSD complement | 0/1                   |
|     | Х   |      |   |   |   |   |   | RI complement   | 0/1                   |
|     |     | X    |   |   |   |   |   | DSR complement  | 0/1                   |
|     |     |      | X |   |   |   |   | CTS complement  | 0/1                   |
|     |     |      |   | X |   |   |   | Delta RLSD      | 1 = changed           |
|     |     |      |   |   | Х |   |   | TERI            | 1 = RI changed to off |
|     |     |      |   |   |   | Х |   | Delta DSR       | 1 = changed           |
|     |     |      |   |   |   |   | Х | Delta CTS       | 1 = changed           |

After reset the four least significant bits are 0, the most significant bits have the state of their corresponding pin.

#### Interrupt-ID-register

The interrupt-ID-register is used to identify communication interrupts.

| bit | bit number |   |   |   |   |   |   |          |                |
|-----|------------|---|---|---|---|---|---|----------|----------------|
| 7   | 6          | 5 | 4 | 3 | 2 | 1 | 0 | function | possible value |

| Х | Х | Х | Х | Х |   |   |   | -                 |                            |
|---|---|---|---|---|---|---|---|-------------------|----------------------------|
|   |   |   |   |   | Х | Х |   | Interrupt-ID      | 1 = Modem-status           |
|   |   |   |   |   |   |   |   |                   | 1 = TX Hold register empty |
|   |   |   |   |   |   |   |   |                   | 1 = Receive data ready     |
|   |   |   |   |   |   |   |   |                   | 1 = RX-line status         |
|   |   |   |   |   |   |   | Х | Interrupt pending | 1 = Interrupt pending      |
|   |   |   |   |   |   |   |   |                   | 0 = no Interrupt pending   |

After reset the value of the register is 01h.

#### Interrupt-enable-register

The interrupt-enable-registers are used to enable the four different serial interrupt sources independently. To enable the interrupt request signal bit3 of the modem-control-register must be set.

If bit7 of the line-control-register is set instead of the interrupt-enable-register the MSB of the baud rate-register is selected.

| -   |            |   |   |   |   |   |   |                      |                       |  |
|-----|------------|---|---|---|---|---|---|----------------------|-----------------------|--|
| bit | bit number |   |   |   |   |   |   |                      |                       |  |
| 7   | 6          | 5 | 4 | 3 | 2 | 1 | 0 | function             | possible value        |  |
| Х   | Х          | Х | Х |   |   |   |   | -                    |                       |  |
|     |            |   |   | X |   |   |   | Modem status         | 1 = Interrupt enabled |  |
|     |            |   |   |   | Х |   |   | Receiver-line status | 1 = Interrupt enabled |  |
|     |            |   |   |   |   | Х |   | TX-hold-reg. empty   | 1 = Interrupt enabled |  |
|     |            |   |   |   |   |   | Х | Data ready           | 1 = Interrupt enabled |  |

After reset all bits are zero.

# **Onboard I/O, IRDA interface**

Alternatively an IRDA-transceiver can be connected to the TTL signals of COM2 at connector X17 to allow for bidirectional wireless data transfer at speeds up to 115 kbaud. (No BIOS- or software support is provided for this feature.)

NOTE: IRDA (named after the standardizing group "InfraRed Data Association") defines a standard for high speed infrared data transfer (over distances of about 1 meter). It is supported by many suppliers at chip, module or device level.

# **ISA Bus Buffer**

In order to drive large backplanes, all ISA output signals on the *littleMONSTER* board are buffered via bus drivers. If external ISA-Cards are used, it's **strictly recommended** to avoid address conflicts with onboard devices, otherwise the *littleMONSTER* board or the ISA card could be damaged.

# PCI Bus

The *littleMONSTER* Board provides a 32bit PCI Bus extension for connecting up to four external Master PCI cards. Please refer to the current PISA specification to get further information for designing PISA backplanes with PCI slots.

# Watchdog

#### Detailed description of the watchdog function:

#### Programming:

The function *Init watchdog* must be called only once. The three parameters *delay time, timeout time* an *trigger event* must be set. After initialisation the watchdog will be active only after the delay time has expired. The watchdog must be reset during the *timeout time* with the *trigger watchdog function*. Otherwise a RESET or NMI will occur depending on *trigger event*.

The trigger- and the delay time can be set in steps of 0.2 sec. The maximum values are:

| <ul> <li>timeout time</li> </ul> | $65535*0.2sec. = 13107s \cong 3h 38min$ |
|----------------------------------|-----------------------------------------|
| <ul> <li>delay time</li> </ul>   | 32767*0.2sec. = 6553s ≅ 1h 49min        |

The system BIOS makes it very easy to use the watchdog via software interrupt 15h. Two ways are possible to access the watchdog: The simplest way is to use AH=0E0h to init or trigger the watchdog. The second way is to use the functions "Write I<sup>2</sup>C" and "Read I<sup>2</sup>C" with AH=0E1h and handling the I<sup>2</sup>C bus protocol.

| A) Simple with AH = E<br>Init Watchdog (Int 15h<br>Called with | :0h<br>h, <b>AH=</b>  <br>/<br>E<br>C | E0h)<br>AX<br>3X<br>CX<br>DX        | E000h<br>timeout ti<br>BX = 0 $\Rightarrow$<br>delay time<br>CX = 0 $\Rightarrow$<br>trigger ev<br>DX = 0 $\Rightarrow$ | E000h<br><b>timeout time</b><br>BX = 0 ⇔ watchdog off. BX <sub>max</sub> = 0FFFFh<br><b>delay time</b><br>CX = 0 ⇔ no delay. CX <sub>max</sub> = 07FFFh<br><b>trigger event</b><br>DX = 0 ⇔ RESET, DX = 1 ⇔ IOCHCHK |  |  |
|----------------------------------------------------------------|---------------------------------------|-------------------------------------|----------------------------------------------------------------------------------------------------|----------------------------------------------------------------------------------------------------|--|--|
| Returns<br>Example                                             | r                                     | 10                                  |                                                                                                    |                                                                                                    |  |  |
|                                                                | mov<br>mov<br>mov<br>mov<br>int       | ax,0<br>bx,5<br>cx,5<br>dx,0<br>15h | E000h                                                                                                    | ; Watchdog set<br>; 5*0,2s = 1s Timeout<br>; 5*0,2s = 1s Delay<br>; after Timeout and Delay generate RESET                                                                                                    |  |  |
| Trigger Watchdog (In<br>Called with                            | t 15h, /<br>/                         | AH=E0<br>Ax                         | <b>h)</b><br>E001h                                                                                                    |                                                                                                    |  |  |
| Returns<br>Example                                             | r                                     | 10                                  |                                                                                                    |                                                                                                    |  |  |
|                                                                | mov<br>int                            | ax,0<br>15h                         | E001h                                                                                                    | ; trigger watchdog                                                                                                    |  |  |

# **The JIDA Standard**

JIDA is the abbreviation for JUMPtec® Intelligent Device Architecture.

Every board with onboard BIOS extension shall support the following function calls, which supply information about the board. JIDA functions are called via Interrupt 15h with AH=EAh, AL=function number, DX=4648h (security word), CL=board number (starting with 1).

The interrupt will return with CL#0, if a board with the number specified in CL does not exist. CL will be equal to 0 if the board number exists. In this case, the content of DX is used to determine, if operation was successful. DX=6B6Fh indicates successful operation, any other value indicates an error.

To get information about the installed boards following the JIDA standard, the following procedrue is recommended:

Call "Get Device ID" with CL=1. The name of the first device installed will be returned. If result was "Board exists" (CL=0), increment CL and call "Get Device ID" again. Repeat until result is " Board not present" (CL#0). You now know the names of all boards within your system that follow the JIDA standard. More information about a specific board may then be obtained by calling the appropriate inquiry function with the board's number in CL.

**WARNING:** Association between board and board number may change due to configuration changes. Do **not rely on any association between board and board number**. Instead, always use the procedure described in the preceding paragraph first, to determine the association between board and board number.

The source of a Turbo-Pascal<sup>™</sup> unit called JIDA\_ACC.PAS showing JIDA access is included on the support disk.

| Get Manufacturer ID | Int 15h                                                                                                    |                                                  |  |  |
|---------------------|----------------------------------------------------------------------------------------------------|--------------------------------------------------|--|--|
| Input:              | AX= EA00hDX = 4648hCL= Board number (1=first board a.s.o.)ES:BX= Pointer to destination data area                                                                                                    |                                                  |  |  |
| Output:             | CL=0: Board present<br>CL≠0: Board not present                                                                                                    | DX=6B6Fh: Function successful<br>DX≠6B6Fh: Error |  |  |
| Description:        | If CL=0 and DX=6B6Fh, then 4 Byte manufacturer ID were copied to the area pointed to by ES:BX<br>By default, the result will be "JUMP".<br>Note: There is no ending zero byte.<br>Function must be implemented on every device supporting the JIDA. |                                                  |  |  |
|                     |                                                                                                    |                                                  |  |  |
| Get Device ID       | Int 15h                                                                                                    |                                                  |  |  |
| Input:              | AX = EA01h<br>CL = Board number<br>ES:BX = Pointer to destination data                                                                                                    | DX = 4648h<br>area                               |  |  |
| Output:             | CL=0: Board present<br>CL≠0: Board not present                                                                                                    | DX=6B6Fh: Function successful<br>DX≠6B6Fh: Error |  |  |

| Description:           | If CL=0 and DX=6B6Fh, then 7 Byte device ID were copied to area pointed<br>to by ES:BX<br>By default, the result will be " "<br>Note: There is no ending zero byte.<br>Function must be implemented on every device supporting the JIDA. |                                                               |  |  |  |  |
|------------------------|----------------------------------------------------------------------------------------------------|---------------------------------------------------------------|--|--|--|--|
| Got Manufacturing Dato | Int 15h                                                                                                    |                                                               |  |  |  |  |
| Input:                 | AX = EA02h<br>CL = Board number                                                                                                    | DX = 4648h                                                    |  |  |  |  |
| Output:                | CL=0: Board present<br>CL≠0: Board not present<br>BX = Manufacturing date                                                                                                    | DX=6B6Fh: Function successful<br>DX≠6B6Fh: Fn.not implemented |  |  |  |  |
| Description            | If CL=0 and DX=6B6Fh, then BX=Mar<br>same as used for DOS files:<br>Bit04: Day<br>Bit58: Month<br>Bit915: Years since 1980                                                                                                    | nufacturing date. Date format is the                          |  |  |  |  |
| Cot Sorial Number      | Int 15h                                                                                                    |                                                               |  |  |  |  |
| Input:                 | AX = EA03h<br>CL = Board number<br>ES:BX = Pointer to destination data                                                                                                    | DX = 4648h<br>area                                            |  |  |  |  |
| Output:                | CL=0: Board present<br>CL≠0: Board not present                                                                                                    | DX=6B6Fh: Function successful<br>DX≠6B6Fh: Fn.not implemented |  |  |  |  |
| Description:           | If CL=0 and DX=6B6Fh, then 10 Byte serial number were copied to area pointed to by ES:BX<br>The result is different for each single <i>littleMONSTER</i> .<br>Note: There is no ending zero byte.                                        |                                                               |  |  |  |  |

| Get Hardware Revision   | Int 15h                                                                                                |                                                               |
|-------------------------|----------------------------------------------------------------------------------------------------|---------------------------------------------------------------|
| Input:                  | AX = EA04h<br>CL = Board number                                                                        | DX = 4648h                                                    |
| Output:                 | CL=0: Board present<br>CL≠0: Board not present<br>BH=Major revision number<br>BL=Minor revision number | DX=6B6Fh: Function successful<br>DX≠6B6Fh: Fn.not implemented |
|                         |                                                                                                    |                                                               |
| Get Firmware Revision   | Int 15h                                                                                                |                                                               |
| Input:                  | CL = Board number                                                                                      | DX = 4648n                                                    |
| Output:                 | CL=0: Board present                                                                                    | DX=6B6Fh: Function successful                                 |
|                         | CL≠0: Board not present<br>BH=Major revision number<br>BL=Minor revision number                        | DX≠6B6Fh: Fn.not implemented                                  |
|                         |                                                                                                    |                                                               |
| Get Last Repair Date    | Int 15h                                                                                                |                                                               |
| Input:                  | AX = EA06h                                                                                             | DX = 4648h                                                    |
|                         | CL = Board number                                                                                      |                                                               |
| Output:                 | CL=0: Board present                                                                                    | DX=6B6Fh: Function successful                                 |
|                         | CL≠0: Board not present                                                                                | DX≠6B6Fh: Fn.not implemented                                  |
|                         | BX = Last repair date.                                                                                 |                                                               |
| Description:            | If CL=0 and DX=6B6Fh, then BX=Las function "Get Manufacturing Date".                                   | t repair date. For date format see                            |
|                         | If board was never repaired, result will                                                               | be equal to manufacturing date.                               |
| Bood Bunning Time Motor | Int 15b                                                                                                | (not implemented with MULTIA)                                 |
| Input:                  | AX = FA07h                                                                                             | DX = 4648h                                                    |
| input.                  | CL = Board number                                                                                      |                                                               |
|                         |                                                                                                    |                                                               |
| Output:                 | CL=0: Board present                                                                                    | DX=6B6Fh: Function successful                                 |
|                         | CL≠0: Board not present                                                                                | DX≠6B6Fh: Fn.not implemented                                  |
|                         | CH=Overflow counter                                                                                    |                                                               |
|                         |                                                                                                    |                                                               |
| ReadBoot Counter        | Int 15h                                                                                                | (not implemented with MULTI-4)                                |
| Input:                  | AX = EA08h                                                                                             | DX = 4648h                                                    |
|                         | CL = Board number                                                                                      |                                                               |
| Output:                 | CL =0. Board present                                                                                   | DX=6B6Fh: Function successful                                 |
| output.                 | CL≠0: Board not present                                                                                | DX≠6B6Fh: Fn.not implemented                                  |
|                         | BX = Boot counter                                                                                      | •                                                             |
|                         |                                                                                                    |                                                               |
| Get Contrast setting    | Int 15h                                                                                                |                                                               |
| Input:                  | AX = EA20h<br>CL = Board number                                                                        | DX = 4648h                                                    |
|                         |                                                                                                    |                                                               |

| Output: | CL=0: Board present                 | DX=6B6Fh: Function successful |
|---------|-------------------------------------|-------------------------------|
|         | CL≠0: Board not present             | DX≠6B6Fh: Fn.not implemented  |
|         | CH = Actual contrast value (range 0 | 63)                           |
|         |                                     |                               |

not supported on *littleMONSTER* 

| Set Contrast                          | Int 15h              |                                                              |                                                               |
|---------------------------------------|----------------------|--------------------------------------------------------------|---------------------------------------------------------------|
| Input:                                | AX<br>CL<br>CH       | = EA21h<br>= Board number<br>= New contrast value            | DX = 4648h                                                    |
| Output:                               | CL=0: Bo<br>CL≠0: Bo | oard present<br>oard not present                             | DX=6B6Fh: Function successful<br>DX≠6B6Fh: Fn.not implemented |
| Description:                          | Valid ran            | ge for contrast is 063. Other                                | values will be ignored.                                       |
| not supported on <i>littleMONSTER</i> | 2                    |                                                              |                                                               |
| Disable DC/DC Converter               | Int 15h              |                                                              |                                                               |
| Input:                                | AX<br>CL             | = EA22h<br>= Board number                                    | DX = 4648h                                                    |
| Output:                               | CL=0: Bo<br>CL≠0: Bo | oard present<br>oard not present                             | DX=6B6Fh: Function successful<br>DX≠6B6Fh: Fn.not implemented |
| not supported on <i>littleMONSTER</i> | 2                    |                                                              |                                                               |
| Enable DC/DC Converter                | Int 15h              |                                                              |                                                               |
| Input:                                | AX<br>CL             | = EA23h<br>= Board number                                    | DX = 4648h                                                    |
| Output:                               | CL=0: Bo<br>CL≠0: Bo | oard present<br>oard not present                             | DX=6B6Fh: Function successful<br>DX≠6B6Fh: Fn.not implemented |
| not supported on <i>littleMONSTER</i> | 2                    |                                                              |                                                               |
| Get Matrix Translation Table          | Int 15h              |                                                              |                                                               |
| Input:                                | AX<br>CL<br>ES:BX    | = EA30h<br>= Board number<br>= Pointer to destination data a | DX = 4648h<br>area                                            |
| Output:                               | CL=0: Bo<br>CL≠0: Bo | oard present<br>oard not present                             | DX=6B6Fh: Function successful<br>DX≠6B6Fh: Fn.not implemented |
| Description:                          | 72 Byte i<br>by ES:B | matrix keyboard translation ta<br>K                          | ble will be copied to area pointed to                         |
| not supported on <i>littleMONSTER</i> | 2                    |                                                              |                                                               |
| Set Matrix Translation Table          | Int 15h              |                                                              |                                                               |
| Input:                                | AX<br>CL<br>ES:BX    | = EA31h<br>= Board number<br>= Pointer to new translation ta | DX = 4648h<br>able                                            |
|                                       |                      |                                                              |                                                               |
| Output:                               | CL=0: Bo<br>CL≠0: Bo | oard present<br>oard not present                             | DX=6B6Fh: Function successful<br>DX≠6B6Fh: Fn.not implemented |
| Description:                          | New mat<br>ES:BX     | trix keyboard translation table                              | will be copied from area pointed to by                        |
| not supported on <i>littleMONSTER</i> | 2                    |                                                              |                                                               |
|                                       |                      |                                                              |                                                               |

|                              | Int 15h                                                                                          |                                                                                  |
|------------------------------|--------------------------------------------------------------------------------------------------|----------------------------------------------------------------------------------|
| Get Matrix Translation Entry |                                                                                                  |                                                                                  |
| Input:                       | AX = EA32h<br>CL = Board number<br>BH = Matrix line (07 allowed)<br>BL = Matrix row (08 allowed) | DX = 4648h                                                                       |
| Output:                      | CL=0: Board present<br>CL≠0: Board not present<br>CH = Table entry (undefined if BH or I         | DX=6B6Fh: Function successful<br>DX≠6B6Fh: Fn.not implemented<br>BL are invalid) |

not supported on *littleMONSTER* 

| Set Matrix Translation Entry | Int 15h                                                                                                    |                                                               |
|------------------------------|----------------------------------------------------------------------------------------------------|---------------------------------------------------------------|
| Input:                       | AX = EA33h<br>CL = Board number<br>BH = Matrix line (07 allowed)<br>BL = Matrix row (08 allowed)<br>CH = New Entry | DX = 4648h                                                    |
| Output:                      | CL=0: Board present<br>CL≠0: Board not present                                                                     | DX=6B6Fh: Function successful<br>DX≠6B6Fh: Fn.not implemented |

not supported on *littleMONSTER* 

| Read User Byte from<br>EEPROM | Int 15h                                                           |                                                               |
|-------------------------------|-------------------------------------------------------------------|---------------------------------------------------------------|
| Input:                        | AX = EA40h<br>CL = Board number<br>BH = Number of byte to read (0 | DX = 4648h<br>15 allowed)                                     |
| Output:                       | CL=0: Board present<br>CL≠0: Board not present<br>BL = Value read | DX=6B6Fh: Function successful<br>DX≠6B6Fh: Fn.not implemented |

| Write User Byte to EEPROM | Int 15h                                                                                   |                                                               |
|---------------------------|-------------------------------------------------------------------------------------------|---------------------------------------------------------------|
| Input:                    | AX = EA41h<br>CL = Board number<br>BH = Number of byte to write (0<br>BL = Value to write | DX = 4648h<br>15 allowed)                                     |
| Output:                   | CL=0: Board present<br>CL≠0: Board not present                                            | DX=6B6Fh: Function successful<br>DX≠6B6Fh: Fn.not implemented |

| Read OC Output State | Int 15h                                                                    |                                                               |
|----------------------|----------------------------------------------------------------------------|---------------------------------------------------------------|
| Input:               | AX = EA50h<br>CL = Board number                                            | DX = 4648h                                                    |
| Output:              | CL=0: Board present<br>CL≠0: Board not present<br>CH = Actual output state | DX=6B6Fh: Function successful<br>DX≠6B6Fh: Fn.not implemented |
| Description:         | Data format: CH = xxxxxxba, where b                                        | = OC1, a = OC0                                                |

| Switch OC Outputs | Int 15h                                                  |                                                               |
|-------------------|----------------------------------------------------------|---------------------------------------------------------------|
| Input:            | AX = EA51h<br>CL = Board number<br>CH = New output state | DX = 4648h                                                    |
| Output:           | CL=0: Board present<br>CL≠0: Board not present           | DX=6B6Fh: Function successful<br>DX≠6B6Fh: Fn.not implemented |
| Description:      | Data format: CH = xxxxxxba, where b                      | = OC1, a = OC0                                                |

# **Network Operation**

# Overview

The Crystal LAN<sup>™</sup> CS8900 ISA Ethernet Adapter from Crystal Semiconductor follows IEEE 802.3 standards and supports half- or full-duplex operation in ISA bus computers on 10 Mbps Ethernet networks.

The following software is required:

- CS8900 Setup and Device Driver Software diskette.
- Installation diskettes or CD-ROM for your client and/or network operating system.

# DESKTOP MANAGEMENT INTERFACE (DMI) INTERFACE

DMTF Desktop Management Interface (DMI) support for the CS8900 adapter is provided through the ODI client (DOS and OS/2) and NDIS 2.0.1 (DOS and OS/2) device drivers. The three files required to implement this interface are provided in the \DMI directory of the "CS8900 Setup and Device Driver Software" disk:

- CS89DMI.MIF -- Management Information Format (MIF) file describing the charctersitics of the CS8900 based adapters.
- CS89DMI.DLL -- Component Interface for the OS/2 operating system (supports both the OS/2 ODI and NDIS 2.0.1 device drivers).
- CS89DMI.OVL -- Component Interface for the DOS operating system (supports both the DOS ODI and NDIS 2.0.1 device drivers).

Installation procedures are specific to a particular management application. Refer to your management application's documentation for the installation of the required DMI support files.

# Installation

# INSTALLATION OVERVIEW

Perform the following steps to install and configure you CS8900 ISA Ethernet Adapter:

- 1. Connect your network cable.
- 2. Configure the adapter.
- 3. Install the device driver and support files.
- 4. Perform diagnostic tests if needed.

# CS8900 Configuration

Connect your network cable. The cable must be connected before loading the driver. CS8900-based adapters shipped from Crystal Semiconductor are configured with the following "default" settings:

Operation Mode: Memory Mode

| IRQ:                 | 12                                                             |
|----------------------|----------------------------------------------------------------|
| Base I/O Address:    | 300                                                            |
| Memory Base Address: | D0000                                                          |
| Optimization:        | DOS Client                                                     |
| Transmission Mode:   | Half-duplex                                                    |
| BootProm:            | None                                                           |
| Media Type:          | Autodetect (3-media cards) or 10BASE-T (10BASE-T only adapter) |

To change the adapter's configuration run the CS8900 Setup Utility after the adapter is installed. Since COM4 also uses IRQ10, it is **strictly recommended** to change the CS8900-Interrupt via the CS8900 SetupUtility (e.g. to Interrupt 12).

Attention: Do not change the base I/O address of the ethernet controller under any circumstances, otherwise the onboard ISA buffer will cause an I/O conflict.

## WINDOWS FOR WORKGROUPS - NDIS 3.0 DRIVER INSTALLATION

Use the NDIS 3.0 driver (ENDS3ISA.386) in a Windows for Workgroups Network environment or to connect a Windows for Workgroups client to a Windows NT server.

- 1) Start Windows. From the Program Manager double click on the "Network" group Icon.
- 2) Double click on the "Network Setup" icon to start the Network Setup utility.
- 3) Click on the "Networks" button.
- 4) Select the "Install Microsoft Windows Network" option and click on the "OK" button.
- 5) Select the "Drivers..." button at the bottom of the dialog box.
- 6) From the "Network Drivers" panel select "Add Adapter".
- 7) Select the "Unlisted or Updated Network Adapter" from the Network Adapters list and click "OK".
- 8) When prompted, insert the "CS8900 Setup and Device Driver Software" diskette in drive A: and click "OK" to accept the default path (A:\).
- 9) The next dialog box lists adapter drivers. Select "Crystal (CS8900)" and click "OK".
- 10) You will be returned to the "Network Drivers" window. Click the "Close" button.
- 11) On the "Network Setup" panel, click "OK".
- 12) Respond "Yes" to any update messages. Insert the Windows for Workgroups system disk(s) as prompted.
- 13) When the installation process is complete, exit and restart Windows for Workgroups for the changes to take effect.

# WINDOWS FOR WORKGROUPS - DOS ODI CLIENT DRIVER INSTALLATION

Use the DOS ODI driver (EODIISA.COM) to connect a Windows for Workgroups client to a Novell NetWare 3.12 or 4.X server. Perform the installation using Novell's "NetWare Client for DOS/WINDOWS" Installation package.

- 1) From a DOS prompt start the Novell installation program from the NetWare WSDOS\_1 diskette (NetWare Client for DOS/WIN, Disk 1).
- 2) At the NetWare Client Installation panel set the destination directory to where you want to store your NetWare files. The directory will be created if it does not exist.
- 3) Make sure you have answered "Yes" to the question about modifying your AUTOEXEC.BAT and CONFIG.SYS files. If you wish to use Windows as a NetWare client answer "Yes" to install support for Windows and specify the path to your Windows directory.
- 4) Highlight the option to select the driver and press <ENTER>.
- 5) From the "Network Board" dialog page to the end of the list and select the "Other Drivers" option.

- 6) Insert the drivers diskette. Press <ENTER> to accept the default path.
- 7) Choose "Crystal ISA Ethernet Adapter EODIISA" as the driver.
- 8) When the "Settings" panel is displayed enter selections for the desired Frame Type(s). Valid frame types are:

Ethernet\_802.2 (default) Ethernet\_802.3 Ethernet\_II Ethernet\_SNAP

Up to a maximum of four frame types are supported.

NOTE: The first frame type you specify must be one used by the IPX protocol on the NetWare server to which you wish to connect. Ethernet\_802.2 is the default frame type for NetWare 3.12 and 4.X servers. (Contact your Network Administrator to determine the frame types supported by your server.)

An optional Node Address can be assigned if desired. Only assign a local Node Address in accordance with IEEE 802.2 specifications. A universally administered address is assigned at the factory and is used by default.

- 9) Return to the NetWare Client Install panel, select the "Highlight here and press <Enter> to install" option and press <ENTER>.
- 10) Exchange disks as prompted.
- 11) When the installation process is complete, reboot the system.
- 12) The installation process will automatically configure Windows for Workgroups as a NetWare client. Be sure to login to the file server from the DOS prompt each time before you start Windows.

## WINDOWS 95 - INSTALLATION FOR CS8900-BASED ADAPTERS

- 1) Install the adapter and boot Windows 95.
- 2) If required to log on do so as Administrator or as a user with Administrator's privileges.
- 3) After Windows 95 has finished booting select the "Start" button on the Task Bar.
- 4) Select "Settings" and then "Control Panel" from the "Start" menu.
- 5) Double-click on the "Network" icon in the Control Panel window.
- 6) Click on the "Add" button.
- From the "Select Network Component Type" window select "Adapter" and click on the "Add" button.
- 8) From the "Select Network Adapters" window click the "Have Disk" button.
- 9) When prompted insert the "CS8900 Setup and Device Driver Software" diskette in drive A:
- 10) Click on "OK" to accept the default path (A:\) in the "Copy manufacturer's files from:"list box.
- 11) Select "Crystal LAN(tm) CS8900 Ethernet Adapter" and click on "OK".
- 12) From the "Network" Control Panel window, select the "Crystal LAN(tm) CS8900 Ethernet Adapter" and click on the "Properties" button.
- 13) Click on the "Resources" tab. Set the configuration type to "Basic Configuration 0" and set the resources to those you assigned to the adapter during during configuration with the CS8900 Setup Utility. If using the adapter's default configuration, enter:

I/O address range = 300-30F
Interrupt (IRQ) = ???
Memory address = disabled (ignore this setting)

NOTE: Resources already in use are marked with an asterisk "\*". If the adapter's default configuration is in conflict with resources used by other devices in the system, you must exit Windows 95 and run the CS8900 Setup Utility to reconfigure the CS8900 adapter.

- 14) Click the "OK" button to return to the "Network" Control Panel.
- 15) Add protocol support as appropriate for your network environment by using the "Add" button and selecting "protocol" as the network component to install.
- 16) Click the "Network" control panel's "OK" button.
- 17) Shut down and restart Windows 95 for all changes to take effect.

## WINDOWS 95 - ADVANCED CONFIGURATION

This procedure assumes the Crystal LAN CS8900 adpapter and device drivers have been installed as described in "Installation for CS8900-based Adapter". If not, do so now.

- 1) Start Windows 95 and log on as Administrator or as a user with Administrator's privileges.
- 2) Go to the "Network" control panel window. Select the "Crystal LAN(tm) CS8900 Ethernet Adapter" and click on the "Properties" button.
- 3) Click on the "Advanced" tab. You will be presented with settings for:

#### a) Cable Type

Select the type of cable you have connected to the adapter. Use the default "Auto Detect" if you want the driver to automatically determine the type of cable connected to the adapter each time the driver loads.

#### b) Duplex Mode

Select the transmission mode you want the adapter to use. It is strongly recommened you use the default "half-duplex" for CS8900-based adapters unless you are sure of the transmission mode capabilities of the network equipment to which you will be connecting.

WARNING: Setting a transmission mode that is incompatible with the other equipment on your network will prevent the adapter from working properly and can adversely affect your entire network's performance.

#### c) LoadWithoutCable

Specify the driver's behavior when loading without a cable connected to the adapter. The default "No" will cause the driver to report an error and unload if a cable is not connected to the Crystal LAN(tm) adapter. Selecting "Yes" will allow the driver to load without a cable connected.

NOTE: This setting is ignored if the driver is configured to "Auto Detect" the cable type. You must specify the cable type before the driver will load without a cable.

#### d) NetworkAddress

If you want to override the adapter's assigned Ethernet Address, enter the 12 hex-digit locally administered address in the "NetworkAddress" field. Otherwise, leave this field blank.

NOTE: Only assign a local Ethernet Address in accordance with IEEE 802.2 specifications. A universally administered Ethernet Address is assigned at the factory and is used by default.

#### e) SerialNumber

If you are installing more than one Crystal ISA Ethernet Adapter in the same PC, you must specify the serial number for each adapter. If you are installing a single adapter in this PC, this field is optional (leave blank).

- 4) Set each property to the desired value and click "OK".
- 5) Click the "OK" button on the "Network" control panel window to update the required files.
- 6) Shut down and restart Windows 95 for all changes to take effect.

# WINDOWS NT

- 1) Boot Windows NT.
- If required to log on, do so as Administrator or as a user with Administrator's privileges.
- 3) After Windows NT has finished booting, open the "Main" window from the Program Manager.
- Open the "Control Panel" window and double-click on the "Network" icon in the Control Panel window.
- If the message: "Windows NT Networking is not installed. Install it now?" is displayed, reply " Yes", otherwise continue with step 6.

When prompted, choose "Do Not Detect" network adapter and then "Continue". Continue the installation with step 7.

- 6) Continue with the "Network Settings" dialog by clicking the "Add Adapter" button.
- 7) From the "Add Network Adapter" dialog, click the down arrow on the "Network Adapter Card" list box. Select "<Other> Requires disk from manufacturer" at the end of the adapter list. Click the "Continue" button.
- 8) When prompted, insert the "CS8900 Setup and Device Driver Software" diskette in drive A: and click on "OK" to accept the default path of A:\.
- 9) Select "Crystal LAN(tm) Family Ethernet Adapter" and click on "OK".
- 10) If you are installing more than one Crystal ISA Ethernet Adapter in the same PC, enter the serial number for the adapter you are installing when prompted. If you are only installing a single adapter in this PC you may leave this field blank. Click on the "Continue" button when finished.
- 11) If you want to override the adapter's assigned Ethernet Address, enter the 12 hex-digit locally administered address in the "NetworkAddr" field. Otherwise, leave this field blank. Click on "Continue" when finished.

NOTE: Only assign a local Ethernet Address in accordance with IEEE 802.2 specifications. A universally administered Ethernet Address is assigned at the factory and is used by default.

- 12) Select the type of cable you have connected to the adapter. Use the default "Auto Detect" if you want the driver to automatically determine the cable type connected to the adapter each time the driver loads.
- 13) Select the transmission mode you want the adapter to use. It is strongly recommened you use the default "half-duplex" for CS8900-based adapters unless you are sure of the transmission mode capabilities of the network equipment to which you will be connecting.

WARNING: Setting a transmission mode that is incompatible with the other equipement on your network will prevent the adapter from working properly and can adversely affect your entire network's performance.

14) Specify the driver's behavior when loading without a cable connected to the adapter. The default "No" will cause the driver to report an error and unload if a cable is not connected to the Crystal LAN(tm) adapter. Selecting "Yes" will allow the driver to load without a cable connected.

NOTE: This setting is ignored if the driver is configured to "Auto Detect" the cable type. You must specify the cable type before the driver will load without a cable.

- 15) Accept the default "Bus Type" and "Bus Number" from the "Bus Location" dialog and click the "OK" button. Windows NT will copy the required driver files to your hard drive and return you to the "Network Settings" Control Panel.
- 16) The next step is to select the appropriate protocols to bind to the adapter for your network environment. When prompted, install the protocol options and and utilities required for your network. (If not prompted, use the "Add Software" and then the "Bindings" option from the "Network Settings" dialog.)
- 17) Restart Windows NT when prompted for all changes to take effect.

# MS LAN MANAGER DOS AND OS/2

This procedure assumes that MS LAN Manager 2.X is already installed on the target system. If not, do so now. Refer to the "Microsoft LAN Manager Installation and Configuration Guide" for instructions.

- 1) Start the LAN Manager Setup program and select "Configuration".
- 2) Select "Network Drivers".
- 3) Select the installed configuration you want to update. If the configuration list is empty, select "Add New Config".
- 4) From the "Network Adapter Drivers" window, select "Other Driver".
- 5) When prompted, insert the "CS8900 Setup and Device Driver Software" diskette in the diskette drive and press <Enter>. You do not need to enter path information. The diskette is configured to enable the Setup utility to find the required files.
- 6) Select "Crystal LAN(tm) CS8900 Ethernet Adapter" and then "OK".
- 7) From the "Network Protocols" window, select the appropriate protocol(s) for you network environment. Typically, this will be the NetBEUI driver (required for NetBIOS support).
- 8) Follow the instructions in the window to complete the configuration. Your AUTOEXEC.BAT, CONFIG.SYS, and PROTOCOL.INI files will be updated.
- 1) Restart the computer to load the NDIS 2.0.1 and protocol drivers.

# DOS ODI CLIENT - USING NOVELL'S INSTALLATION UTILITY

Use this procedure to install the NetWare DOS Client software if you have the Novell NetWare DOS Client Installation utility and you are configuring the PC as a NetWare client for the first time. If the PC has been previously configured as a DOS client using a network adapter from another vendor, go to the section on Manual Driver Installation.

NOTE: If the Novell NetWare DOS Client Installation utility is distributed as part of the NetWare Server Installation on CD-ROM, you must make diskette images for the DOS Client Installation utility from the NetWare Server Installation program. You cannot run the DOS Client Installation utility from CD-ROM.

- 1) Start the Novell installation program from the NetWare WSDOS\_1 diskette (NetWare Client for DOS/WIN, Disk 1).
- 2) At the NetWare Client Installation panel, set the destination directory to where you want to store your NetWare files. The directory will be created if it does not exist.
- 3) Make sure you have answered "Yes" to the question about modifying your AUTOEXEC.BAT and CONFIG.SYS files. If you wish to use Windows as a NetWare client, answer "Yes" to install support for Windows and specify the path to your Windows directory.
- 4) Highlight the option to select the driver and press <ENTER>.
- 5) From the 'Network Board' dialog, page to the end of the list and select the "Other Drivers" option.
- 6) Insert the drivers diskette. Press <ENTER> to accept the default path.
- 7) Choose "Crystal ISA Ethernet Adapter EODIISA" as the driver.
- 8) When the "Settings" panel is displayed, enter selections for the desired Frame Type(s). Valid frame types are:

Ethernet\_802.2 (default) Ethernet\_802.3 Ethernet\_II Ethernet\_SNAP

Up to a maximum of four frame types are supported.

NOTE: The first frame type you specify must be one used by the IPX protocol on the NetWare server to which you wish to connect. Ethernet\_802.2 is the default frame type for NetWare 3.12 and 4.X servers. (Contact your Network Administrator to determine the frame types supported by your server.)

DO NOT enter selections for memory address, port address, DMA, or IRQ.

An optional Node Address can be assigned if desired. Only assign a local Node Address in accordance with IEEE 802.2 specifications. A universally administered address is assigned at the factory and is used by default.

- Return to the NetWare Client Install panel, select the "Highlight here and press <Enter> to install" option and press <ENTER>.
- 10) Exchange disks as prompted.
- 11) When the installation process is complete, reboot the system.

# DOS ODI CLIENT - MANUAL DRIVER INSTALLATION

Use this procedure to install the NetWare DOS Client software if the PC has been previously configured as a DOS client using the NetWare DOS Requester (VLM.EXE) or NetWare DOS ODI Shell (NETX.EXE). You can also use this procedure if you have the NetWare DOS ODI Client support files but do not have access to the Novell DOS Client Installation package.

- 1) Move to the target directory on the hard disk where the existing NetWare DOS Client files are installed (e.g. C:\NWCLIENT). Create a new directory if this is a new installation.
- 2) Copy EODIISA.COM from the A:\DOS directory of the driver diskette to the target directory.

Also copy LSL.COM, IPXODI.COM and the VLMs (VLM.EXE and related files) to the target directory if this is new installation. Note:The DOS ODI Client support files are not provided with the driver diskette.

- Add the target directory to the end of the path statement in your AUTOEXEC.BAT file. For example, PATH=C:\;C:\DOS;C:\NWCLIENT
- 4) If you are using the NetWare DOS Requester (VLM.EXE), make sure the CONFIG.SYS file contains the statement:

LASTDRIVE=Z

5) Use an ASCII text editor to edit (or create) the NET.CFG file in the target directory. If you are editing an existing NET.CFG file, change only the LINK DRIVER statement to LINK DRIVER EODIISA and remove any configuration statements such as PORT, IRQ, MEMORY, etc. The only keywords supported under the LINK DRIVER statement for the EODIISA driver are FRAME and NODE ADDRESS.

Following is a sample NET.CFG suitable for most NetWare 3.12 and 4.X networks. Lines preceded by a semicolon are comments and are ignored by the driver. Note: Statements in the NET.CFG file are position sensitive. Indent as shown below.

; SAMPLE NET.CFG File for EODIISA.COM Driver

Link Driver EODIISA

- Frame ETHERNET\_802.2
- Node Address 20000000200 (Optional Node Address)
- NetWare DOS Requester FIRST NETWORK DRIVE = F
- ;--- End of file ----

Up to a maximum of four frame types are supported. The four valid frame types are:

Ethernet\_802.2 (default) Ethernet\_802.3 Ethernet\_II Ethernet\_SNAP

NOTE: If multiple frame types are specified, the first frame type must be one used by the IPX protocol on the NetWare server to which you wish to connect. Ethernet\_802.2 is the default frame type used by NetWare 3.12 and 4.X servers. (Contact your Network Administrator to determine the frame types supported by your server.)

An optional Node Address can be assigned if desired. Only assign a local Node Address in accordance with IEEE 802.2 specifications. A universally administered address is assigned at the factory and is used by default.

- 6) Reboot the system.
- 7) At a DOS prompt, change to the target directory and load the driver and support file manually in the order shown.

Example: (assumes target directory is \NWCLIENT)

CD C:\NWCLIENT <ENTER> LSL <Enter> EODIISA <Enter> IPXODI <Enter> VLM <Enter>

 If no errors are reported, you may create a batch file (or place the commands in you AUTOEXEC.BAT file) to execute the above commands and load the driver automatically.

NOTE: If the PC was previously configured as a NetWare DOS Client using another adapter, check the AUTOEXEC.BAT file and make sure you remove any existing commands that load drivers for other network adapters.

#### **DOS ODI CLIENT - CONSIDERATIONS WHEN USING EMM386**

If you are using EMM386 (or other similar DOS memory managers) make sure that you exclude the area (RAM and ROM) used by the adapter. As an example (assumes using EMM386), to exclude a 4K range of shared memory used by the adapter starting at memory address D000:0000, change the EMM386 line in CONFIG.SYS to:

Device=C:\DOS\EMM386.EXE NOEMS X=D000-D0FF

Remember to reboot your machine after changing CONFIG.SYS.

### DOS ODI CLIENT - DRIVER SIGN-ON MESSAGES

The sign-on messages reported by the driver and the ODI client support files when loaded can be helpful in diagnosing problems. Load the driver and support files manually, one at a time, noting the messages displayed as they load. (If the files are loaded automatically from a batch file, the may scroll by too fast to read.) Following are some things to look for as you load the driver and support files.

• LSL.COM - When loading, it displays the message:

The configuration file used is "C:\NWCLIENT\NET.CFG

giving the full path to the NET.CFG file it used (C:\NWCLIENT\NET.CFG is used as an example. This may be different on your system.) Take note to ensure it is using the NET.CFG file you intended. (Multiple NET.CFG files may exist on the system.)

- EODIISA.COM When loading, it displays the cable type in use, operation mode (IO/Memory Mode) Transmission Mode (half/full duplex), the IRQ used, I/O-port used, Memory Address (if Memory mode used), the Node Address, and Frame Type used by the adapter. Make sure the resources reported are what you expect. In particular note the operation mode (IO/Memory) and frame type. If you have configured the adapter to run in memory mode but the driver reports it is using I/O mode, this is an indication of a memory address conflict. (The driver defaults to I/O mode operation if it detects a memory address conflict.) If the frame type listed for "Board 1" is not as expected, check the NET.CFG file and make sure the desired frame type is listed and that it is the first frame type listed in the LINK DRIVER section.
- VLM.EXE When the DOS Requester is loaded (VLM.EXE) it should report the following message:

The VLM.EXE file is pre-initializing the VLMs You are attached to server XXXXX

where XXXXX is the name of your file server. If you do not see this message or the system hangs, it is a good indication the client is not connecting to the server. Check to ensure a cable fault does not exist and that you are using the correct frame type. (Check with you Network Administrator to determine the frame type(s) supported by the target NetWare server.)

## NOVELL NETWARE NETWORKS - WORKSTATION FOR OS/2 REQUESTER

- 1) Install the adapter and reboot OS/2
- 2) You must have the 6 NetWare Client Installation diskettes available to install the NetWare Client software. If you create the installation diskettes from the NetWare Server CD-ROM, be sure each diskette is labeled with the correct volume label as shown below. If not, use the DOS "label" command to label them correctly.

Diskette Name Volume Label

| WS0S2 1 (Disk 1) | WSOS2 1 |
|------------------|---------|
| WSOS2_2 (Disk 2) | WSOS2_2 |
| WSOS2_3 (Disk 3) | WSOS2_3 |
| OSUTIL1 (Disk 4) | OSUTIL1 |
| OS2DOC1 (Disk 5) | OS2DOC1 |
| WSDRV_1 (Disk 6) | WSDRV_1 |

- 3) Copy the EODIISA.SYS driver (located in the \0S2 directory) from the "CS8900 Setup and Device Driver Software" diskette to the \0S2 directory of the WSDRV\_1 installation diskette.
- 4) Open an OS/2 command window or full screen session.
- 5) Insert the WSOS2\_1 diskette into drive A: and type INSTALL.
- 6) Select the "Requester on Workstation" from the "Installation" menu.
- 7) Set the target directory for file installation (typically C:\NETWARE).
- 8) In the "Requester Installation" dialog select "Edit CONFIG.SYS and Copy All Files...". Click "OK".
- 9) The "Choose the ODI LAN Driver" dialog appears. Enter "EODIISA.SYS" and click "Continue".

- 10) Next, specify whether or not you need NetWare Support for DOS and Windows. Click on "Help" for more information on setting up support for DOS and Windows applications.
- 11) From the "Suggested Default Settings to AUTOEXEC.BAT" dialog, select the support options appropriate for your configuration and click on the "Save" button. Make sure the path specified point to your existing AUTOEXEC.BAT file.
- 12) The installation message appears asking if you want to save settings to another batch file. Select "No" and continue.
- 13) If an installation message appears stating that you need to set "DOS\_LASTDRIVE=" in your DOS settings, click "OK" to continue. Enter this setting in the OS/2 "DOS settings" for the DOS command prompt once installation is complete.
- 14) From the "Choose Optional Protocols" dialog, select the protocol support appropriate for your network environment, then click "Save".
- 15) Save changes to your CONFIG.SYS when prompted by clicking "Ok".
- 16) The "Copy Requester Files" dialog opens. Click "Copy" to copy the driver files to your hard disk.
- 17) Follow the screen prompts to copy the required files from the remaining diskettes and complete the NetWare Client for OS/2 installation.
- 18) Shut down the system and reboot OS/2 for all changes to take effect.

# NETWARE 3.12 and 4.X SERVER - NOVELL'S INSTALLATION UTILITY (4.X Only)

Use this procedure if you want to install the driver using Novell's INSTALL.NLM utility and you are installing ONLY ONE CS8900 ISA Ethernet adapter. If you are using NetWare 3.12 or are installing multiple CS8900 Ethernet adapters in the same server, perform a manual installation. (See section on Manual Driver Installation.) This procedure assumes that NetWare 4.X is already installed on your system. If not, install it now.

- Load the Novell Installation utility (type LOAD INSTALL at the console s command prompt) and select "Driver options".
- 2) From the "Driver Options" menu, select "Configure network drivers".
- 3) From the "Additional Driver Actions" menu, choose "Select a driver".
- 4) If the EODIISA.LAN driver is listed, select it. Otherwise press the INSERT key to "Install an unlisted driver".
- 5) When prompted, insert the "CS8900 Setup and Device Driver Software" diskette and press ENTER. The installation utility will scan the diskette for the NetWare EODIISA.LAN driver.
- 6) When the EODIISA.LAN driver appears in the list, highlight it and press ENTER.
- When prompted, respond "Yes" to copy the EODIISA.LAN driver from the driver diskette to the server's SYS:SYSTEM directory.
- 8) If prompted to save old copies of EODIISA.LAN, MSM.NLM, or ETHERTSM.NLM, respond "No". If an error message appears stating MSM.NLM or ETHERTSM.NLM are not found on the driver diskette, ignore the message and press ENTER to "Continue copying the next file".
- 9) Once copying is completed, use the arrow key to move the cursor to the "Protocols" input box on the screen.

Press the F3 key to "Manually set IPX frame types".

The driver supports loading of up to 4 frame types. You can load instances of the driver for any or all of the frame types. However, Novell recommends using only ETHERNET\_802.2 for best performance. The valid frame types are:

ETHERNET\_802.2 (default for NetWare 3.12 and 4.X) ETHERNET\_802.3 (required for NetWare 3.11 and earlier) ETHERNET\_II (used for TCP/IP support) ETHERNET\_SNAP

Highlight the frame type(s) you want to use and press ENTER to select it. When finished selecting the frame type(s) you want, press the ESC key to return to the main dialog.

- 10) Highlight the "Save parameters and load driver" option and press ENTER. The driver will load and you will be prompted for a network identification number. Enter an eight-digit hexadecimal number or press ENTER to accept the number presented. Do this for each frame type you selected in the step above.
- 11) Load additional drivers for adapters from other manufacturers, or use the ESC key to move to the main menu of the Installation utility.
- 12) To ensure that the drivers are loaded correctly, exit Install and do the following:

Type MODULES at the console's command prompt. You should see the following modules listed:

MSM.NLM\_, ETHERTSM.NLM\_, and EODIISA.LAN\_

Others may be listed also. EODIISA.LAN will only be listed once even if you loaded it again for additional frame types.

Load the MONITOR NLM (type \_LOAD MONITOR\_ at the console's command prompt). Select "LAN/WAN Information" and press return. You should see EODIISA listed for each frame type you loaded.

The LEDs on the adapter indicate normal operation. (See the section on using the adapter's LEDs in Testing and Troubleshooting)

You can log on from a workstation and communicate with the server.

## **NETWARE 3.12 and 4.X SERVER - MANUAL DRIVER INSTALLATION**

Use this procedure if you are using NetWare 3.12, installing multiple CS8900 Ethernet adapters in the same server, or if you prefer not to use the NetWare 4.X INSTALL.NLM. This procedure assumes that NetWare 3.12 or 4.X is already installed on your system. If not, install it now. If you will be installing multiple CS8900 Ethernet adapters, be sure you have recorded the serial number for each card. The serial number is printed on the front of the adapter. (See the section "Installing Multiple CS8900 Adapters".)

- Boot DOS (or down the server and exit to DOS) and move to the target directory on the server. This directory should be the directory used by NetWare for the SERVER.EXE file, for this example: C:\NETWARE.
- Copy the EODIISA.LAN driver from the A:\NETWARE directory of the "CS8900 Setup and Device Driver Software" diskette to the target directory.
- 3) Start NetWare. When the server completes the boot process, mount the SYS: volume if it is not already mounted. (Type MOUNT ALL at the console command prompt.)
- 4) Load the LAN driver and bind IPX to the CS8900 ISA Ethernet Adapter. The following illustrates how to load the driver for a single adapter and bind it to IPX using the default Ethernet\_802.2 frame type. Enter the following at the console's command prompt:

LOAD C:\NETWARE\EODIISA BIND IPX to EODIISA NET=[unique hex network number]

A unique hexadecimal number (8 digits max.) must be assigned to each LAN. (Do not type the brackets.)

5) To create an additional logical network, load another instance of the driver and bind it to another frame type. The following example shows how you would load the driver for two frame types; the first uses the default ETHERNET\_802.2 frame type with the second using ETHERNET\_II.

LOAD C:\NETWARE\EODIISA BIND IPX to EODIISA NET=[unique hex network number] LOAD C:\NETWARE\EODIISA FRAME=ETHERNET\_802.3 BIND IPX to EODIISA NET=[2nd unique hex network number]

The driver supports loading of up to 4 frame types. You can load instances of the driver for any or all of the frame types. However, Novell recommends using only ETHERNET\_802.2 for best performance. The valid frame types are:

ETHERNET\_802.2 (default for NetWare 3.12 and 4.X) ETHERNET\_802.3 (required for NetWare 3.11 and earlier) ETHERNET\_II (used for TCP/IP support) ETHERNET\_SNAP

If installing multiple adapters, use the adapter's serial number (S/N) to specify the adapter for which you are loading the driver. The following example loads the driver for two CS8900 Ethernet adapters. The first uses the default ETHERNET\_802.2 frame type with the second

using ETHERNET\_II.

LOAD C:\NETWARE\EODIISA SERIAL=[1st S/N] BIND IPX to EODIISA NET=[unique hex network number] LOAD C:\NETWARE\EODIISA FRAME=ETHERNET\_II SERIAL=[2nd S/N] BIND IPX to EODIISA NET=[2nd unique hex network number]

6) To ensure that the drivers are loaded correctly, exit Install and do the following:

Type MODULES at the console's command prompt. You should see the following modules listed:

MSM.NLM, ETHERTSM.NLM, and EODIISA.LAN

Others may be listed also. EODIISA.LAN will only be listed once even if you loaded it again for additional frame types.

Load the MONITOR NLM (type LOAD MONITOR at the console's command prompt). Select "LAN/WAN Information" and press return. You should see EODIISA listed for each frame type you loaded.

The LEDs on the adapter indicate normal operation. (See the section on using the adapter's LEDs in Testing and Troubleshooting).

You can log on from a workstation and communicate with the server.

# NOVELL NETWARE NETWORKS - IF UNABLE TO CONNECT TO THE FILE SERVER

When the DOS Requester is loaded (VLM.EXE) it should report the following message:

"The VLM.EXE file is pre-initializing the VLMs...." "You are attached to server XXXXX"

where XXXXX is the name of your file server. If you do not see this message or the system hangs, it is a good indication the client is not connecting to the server. Check the proper ethernet address first (an address like FF:FF:FF:FF:FF will cause an error). Check to ensure a cable fault does not exist and that you are using the correct frame type. (Check with your Network Administrator to determine the frame type(s) supported by the target NetWare server.) Edit the NET.CFG file to change the frame type used by the adapter if needed.

#### IBM OS/2 NETWORKS - OS/2 CLIENT, PEER-PEER, and LAN SERVER

The following procedure assumes either OS/2 LAN Server, OS/2 Warp, or Warp Connect have been installed on the system. If not, do so now. Also it is assumed that you have installed LAPS (IBM's LAN Adapter and Protocol Support program) or MPTS (OS/2 Warp).

- 1) Install the adapter and reboot OS/2.
- Select the LAPS or MPTS program icon from the OS/2 desktop. If you cannot find the icon, you can start the program from an OS/2 command prompt as \IBMCOM\LAPS.EXE or \IBMCOM\MPTS.EXE.
- 3) Select "Install" from the LAPS or MPTS window. Enter a User ID and Password if prompted.
- Insert the CS8900 Setup and Device Driver Software diskette in drive A: and enter the path \OS2. Select "OK".

- 5) When the dialog appears stating the CS8900 ISA Ethernet Adapter driver has been installed, select "OK".
- 6) Select "Configure" in the next window. Make sure the "LAN adapter and protocols" button is selected. Click on "Configure".
- The "LAPS CONFIGURĂTION" panel appears next (for both LAPS and MPTS installations). Select the "Crystal LAN(tm) CS8900 Ethernet Adapter" and click on "Add".
- In the "Protocols" list box, select the protocols you need for your network and click on "Add" after each one you select. (Usually you will select "NetBIOS" for OS/2 networks and "IEEE 802.2" for NetWare networks.)
- 9) Click on "OK" and then "Close" in the LAPS Configuration panel when you have finished configuring your adapter.
- 10) Exit the LAPS or MPTS program. Select "OK" for update windows for the CONFIG.SYS, STARTUP.CMD, and PROTOCOL.INI files.
- 11) Shut down and restart OS/2 for all changes to take effect.

# **IBM OS/2 NETWORKS - D0S CLIENTS FOR LAN SERVER NETWORKS**

The NDIS 2.0.1 DOS driver (ENDS2ISA.DOS) is required to run a DOS workstation in an IBM LAN Server environment. IBM LAN Support Program (LSP) version 1.33 or higher is also required.

- 1) Start the LSP installation program by inserting the LSP installation diskette in the A: drive. Type DXMAID and press <Enter>.
- 2) Follow the instructions displayed by the DXMAID installation program. Respond to questions concerning your particular setup as appropriate.
- 3) When prompted, insert the "CS8900 Setup and Device Driver Software" diskette in drive A:, enter the search path as \_A:\DOS\_ and press <Enter>. You can press <F1> if you need additional help on any DXMAID installation dialog.
- 4) From the "Primary Adapter and Alternate Adapter" dialog, verify the Crystal LAN(tm) CS8900 Ethernet Adapter driver is listed as the "Adapter Driver".
- 5) Verify the list of "Protocol Drivers" to ensure the appropriate protocols are supported for your network environment. All protocol drivers listed will be installed. If you want to change the Protocol Drivers list, select a protocol driver in the list and press <F6> to display the list of options.
- 6) Press <F4> to copy the NDIS DOS driver and protocol driver(s) to the appropriate directory. The installation program will also make the necessary modifications to your AUTOEXEC.BAT, CONFIG.SYS, and PROTOCOL.INI files.
- 7) After installation is complete, restart the computer to load the NDIS 2.0.1 driver (ENDS2ISA.DOS) and LSP protocol drivers.

#### PACKET DRIVER

The packet driver provides an interface between the CS8900 ISA Ethernet Adapters and a TCP/IP protocol stack (or packet driver utility) written in accordance with the PC/TCP Version 1.09 Packet Driver Specification. It is used in a DOS or MS Windows 3.1X environment.

The "CS8900 Setup and Device Driver Software" diskette contains the following files located in the \PCKTDRVR directory:

| EPKTISA.COM | Packet driver for DOS workstations |
|-------------|------------------------------------|
| SOURCE.ZIP  | Source files for packet driver     |

#### INSTALLATION

- Install the adapter and boot DOS. DOS 3.3 or greater is required. If you are running Windows, version 3.1 or greater is required. The packet driver must be loaded before starting Windows.
- 2) Copy the packet driver (EPKTISA.COM) to the target directory on your hard drive or boot floppy.
- 3) Change directories to the target directory and load the packet driver. The syntax of the packet driver load command is:

epktisa [options] 0xINT [OxIO\_ADDR] [0xIRQ] [E\_ADDR]

INT is the packet software interrupt number (in hexadecimal) and is the only required parameter. (The most frequently used packet software interrupt number is 0x60.) The other parameters are optional and will be taken from the adapter's EEPROM by default. See the table below for an explanation of all available options and parameters.

 Install and/or load the TCP/IP protocol or packet driver utilities you want to use. Be sure to use the same packet software interrupt number (OxINT) that you used when you loaded the packet driver.

(TCP/IP protocols and packet driver utilities must be obtained from third party sources -- they are not provided on the "CS8900 Setup and Device Driver Software" diskette).

#### PACKET DRIVER PARAMETERS

INT Packet software interrupt number (in hex). Prefix the INT number by "Ox".

IO ADDR I/O base address of the adapter (in hex). Prefix the IO ADDR number by "Ox".

IRQ Hardware IRQ used by the adapter (in hex). Prefix the IRQ number by "Ox".

E\_ADDR 12-digit hexadecimal locally administered address in canonical format. Do not use the "0x" prefix. Example: 020011223344

#### OPTIONS:

| -i | Force driver to report itself as IEEE 802.3 instead of Ethernet II |
|----|--------------------------------------------------------------------|
| -d | Delayed initialization. Used for diskless booting                  |
| -n | NetWare conversion. Converts 802.3 packets into 8137 packets       |
| -W | Windows hack, obsoleted by winpkt                                  |
| -р | Promiscuous mode disable                                           |
| -u | Uninstall                                                          |
| -S | Scan I/O space for adapter even if a plug and play card found      |
|    |                                                                    |

#### EXAMPLES

1. To load the driver using a software interrupt number of 96 (60 hex), an I/O base address of 300 (hex), an IRQ of 10, a locally administered address of 060011223344, and disable promiscuous mode, you would type

epktisa -p 0x60 0x300 0xB 060011223344 2. To unload the driver, type

#### epktisa -u

3. Typing epktisa without any arguments (including the packet software interrupt number) will cause a usage message listing all options to be displayed.

### SCO UNIX DRIVER INFORMATION

A CS8900 ISA Ethernet driver is available for SCO Unix 3.2 version 4.X. It is not included on the CS8900 Setup and Device Driver Software diskette. It is available on a separate diskette, or, it may be downloaded from Crystal's BBS free of charge. See the sections on Crystal's BBS service and technical support for more information on how to contact Crystal Semiconductor to obtain the SCO Unix CS8900 ISA Ethernet devicedriver.

#### LINUX DRIVER INFORMATION

A CS8900 ISA Ethernet driver is available for the Linux operating system. It is not included on the "CS8900 Setup and Device Driver Software" diskette. However, source code for the driver may be downloaded from Crystal's BBS free of charge. The source code may then be compiled into your Linux kernel or compiled into a dynamically loadable module suited for version of the Linux kernel you are using. See the sections on Crystal's BBS service and technical support for more information on how to contact Crystal Semiconductor to obtain the source code for the CS8900 ISA Ethernet device driver for Linux.

## **DIAGNOSTICS OVERVIEW**

Once the adapter has been installed and configured, the diagnostic option of the CS8900 Setup Utility can be used to test the functionality of the adapter and its network connection. Use the diagnostic's Self Test option to test the functionality of the adapter with the hardware configuration you have assigned. You can use the diagnostic's Network Test to test the ability of the adapter to communicate across the Ethernet with another PC equipped with a CS8900 adapter card (it must also be running the CS8900 Setup Utility).

NOTE: The Setup Utility's diagnostics are designed to run in a DOS-only operating system environment. DO NOT run the diagnostics from a DOS or command prompt session under Windows 95, Windows NT, OS/2, or other operating system.

To run the diagnostics tests on the CS8900 adapter:

- 1) Boot the PC. If the PC is already running and network device drivers are loaded, restart the PC without loading the network device drivers.
- 2) From the CS8900 Setup and Device Driver Software diskette, run the CS8900 Setup Utility.
- 3) The adapter's current configuration is displayed. Hit the ENTER key to get to the main menu.
- 4) Select Diagnostics (ALT-G) from the main menu.

- Select Self-Test to test the adapter's basic functionality.

- Select Network Test to test the network connection and cabling.

## **DIAGNOSTIC SELF-TEST**

The diagnostic Self-Test checks the adapter's basic functionality, as well as its ability to communicate across the ISA bus, based on the system resources assigned during hardware configuration. The following tests are performed:

• I/O Register Read/Write Test

The IO Register Read/Write test ensures that the CS8900 can be accessed in I/O mode and that the I/O base address is correct.

Shared Memory Test

The Shared Memory test ensures the CS8900 can be accessed in memory mode and that the range of memory addresses assigned does not conflict with other devices in the system.

- Interrupt Test The Interrupt test ensures there are no conflicts with the assigned IRQ signal.
- EEPROM Test The EEPROM test ensures the EEPROM can be read.
- Chip RAM Test

The Chip RAM test ensures the 4K of memory internal to the CS8900 is working properly.

Internal Loop-back Test

The Internal Loop Back test ensures the adapter's transmitter and receiver are operating properly. If this test fails, make sure the adapter's cable is connected to the network (check for Link LED activity for example).

Boot PROM Test

The Boot PROM test ensures the Boot PROM is present, and can be read. Failure indicates the Boot PROM was not successfully read due to a hardware problem or due to a conflicts on the Boot PROM address assignment. (Test only applies if the adapter is configured to use the Boot PROM option.)

Failure of a test item indicates a possible system resource conflict with another device on the ISA bus. In this case, you should use the \_Manual Setup\_ option to reconfigure the adapter by selecting a different value for the system resource that failed. (See the section \_Resolving I/O Conflicts\_.)

# **DIAGNOSTIC NETWORK TEST**

The diagnostic Network Test verifies a working network connection by transferring data between two CS8900 adapters installed in different PCs on the same network. (Note: the diagnostic network test should not be run between two nodes across a router.)

This test requires that each of the two PCs have a CS8900-based adapter installed and have the CS8900 Setup Utility running. The first PC is configured as a "Responder" and the other PC is configured as an "Initiator". Once the Initiator is started, it sends data frames to the Responder

which returns the frames to the Initiator.

The total number of frames received and transmitted are displayed on the Initiator's display, along with a count of the number of frames received and transmitted OK or in error. The test can be terminated anytime by the user at either PC.

To setup the diagnostic Network Test:

1) Select a PC with a CS8900-based adapter and a known working network connection to act as the Responder. Run the CS8900 Setup Utility and from the main menu, select

Diagnostics -> Network Test -> Responder

Hit ENTER to start the Responder.

- Return to the PC with the CS8900-based adapter you want to test and start the CS8900 Setup Utility.
- 3) From the main menu, select

Diagnostics -> Network Test -> Initiator

Hit ENTER to start the test.

You may stop the test on the Initiator at any time while allowing the Responder to continue running. In this manner, you can move to additional PCs and test them by starting the Initiator on another PC without having to stop/start the Responder.

### **DRIVER SIGN-ON MESSAGES**

The sign-on messages reported by the driver and protocol support files when loaded can be helpful in diagnosing problems. If possible, load the driver and support files manually, one at a time, noting the messages displayed as they load. (If the files are loaded automatically from a batch or configuration file, they may scroll by too fast to read.)

#### **RESOLVING I/O-CONFLICTS**

An I/O-conflict occurs when two or more adapters use the same ISA resource (I/O address, memory address, or IRQ). You can usually detect an I/O conflict in one of four ways after installing and or configuring the CS8900-based adapter:

- 1) The system does not boot properly (or at all).
- 2) The driver cannot communicate with the adapter, reporting an "Adapter not found" error message.
- 3) You cannot connect to the network or the driver will not load.
- 4) If you have configured the adapter to run in memory mode but the driver reports it is using I/O- mode when loading, this is an indication of a memory address conflict.

Another common source of install problems is conflicts between EMM386 and the RAM and ROM areas assigned to the adapter. Please ensure that you exclude the area (RAM and ROM) used by the adapter from use by EMM386.

Be sure, not to use other I/O addresses than 300h for the crystal controller. If an I/O-conflict

occurs, run the CS8900 Setup Utility and perform a diagnostic self-test. Normally, the ISA resource in conflict will fail the self-test.

# **Technical Support**

For technical support please contact **JUMP***tec***®**. Technical help, troubleshooting and driver support is provided through **JUMP***tec***®**. You may also contact Crystal's Technical Application Support.

# **Crystal's CS8900 Technical Application Support can be reached at:**

| Telephone: | (800) 888-5016 (from inside U.S. and Canada)      |
|------------|---------------------------------------------------|
|            | (512) 442-7555 (from outside the U.S. and Canada) |
| Fax:       | (512) 912-3871                                    |
| Email:     | ethernet@crystal.cirrus.com                       |

#### **BEFORE CONTACTING TECHNICAL SUPPORT**

Before contacting **JUMP***tec*<sup>®</sup> or Crystal for technical support, be prepared to provide as much of the following information as possible.

- 1) Adapter type
- 2) Adapter configuration
- 3) I/O Base, Memory Base, I/O or memory mode enabled, IRQ, and DMA channel
   Configured for media auto-detect or specific media type (which type).
   (Peccerd this information from the driver's sign on message if possible.)
  - (Record this information from the driver's sign-on message if possible.)
- 4) Computer System's Configuration
  - BIOS (make and version)
  - System make and model
  - CPU (type and speed)
  - System RAM
- 5) Software
  - CS8900 driver and version
  - Your network operating system and version
  - Your system's OS make/version (MS-DOS, Novell's DOS, Win95, WFWG, etc.)
  - Version of all protocol support files
  - Frame types supported by you server
- 6) Contents of your configuration files
  - CONFIG.SYS
  - AUTOEXEC.BAT file
  - PROTOCOL.INI file
  - NET.CFG FILE
  - WINDOW'S SYSTEM.INI (if using Windows client)
  - AUTOEXEC.NCF file
- 7) Any Error Message displayed.

# **CRYSTAL'S BBS SERVICE**

You can obtain the latest CS89XX drivers and support software from Crystal's BBS. Access to the BBS is available 24 hours a day, seven days a week. Baud rates from 300K to 14.4K are supported as well as

most common file transfer protocols.

To access the BBS, set your terminal software to use 8 data bits, 1 stop bit, and no parity. Dial

(512) 441-3265 and press <ENTER> after connection is made. Login using your account name and password. (If you do not have an account, you may login as "GUEST". No password is required for the Guest account.)

From the main system menu, select the "Enter Public File Area" menuoption. From the Public File Area menu, select the "LAN (Local Area Network)" file area. A list of the latest drivers and support utilities available for the CS89XX ISA Ethernet adapter will be presented along with the option to download the file(s).

# Setup Utility

#### Installation procedure

- Place the DOS setup and installation utility into drive A: (or B:)
- From a DOS prompt type: A:\SETUP (or B:\SETUP).
- The current configuration of the adapter will be displayed. Click on OK or press the Enter key to proceed.
- Use the adapter/auto configuration screen to accept, as a group, all of the recommended configuration settings. If any of these setting as not appropriate, then go to the next step.
- Use the adapter/manual configuration options to manually override any of the recommended configurations setting shown by the Autoconfiguration screen.
- Use diagnostics/self test to test the functionality of the card.
- Use the diagnostics/network Test screen to test the ability of the card to communicate across the Ethernet with another CS8900-based card which is also running the DOS setup and Installation utility.

#### Adapter / auto configuration screen

This screen shows the current configuration settings for the card. For a brief description of the configuration parameters see the next section.

The user must determine if the displayed settings are appropriate for the system, and whether these settings will cause conflicts with any other components on the PC. If all of these settings are appropriate, then the user selects the "CONFIG" option which will save these settings into the EEPROM. The user can then exit the screen. If any of these settings are not appropriate, then the user should exit this screen without selecting CONFIG and then open the manual configuration screen.

#### Adapter / manual configuration screen

This function allows the user to manually assign system resources and other CS8900 features. The user is required to know what system resources can be used without conflicts to other devices.

The current values for the parameters appear on the screen the first time this screen is selected. The settings can then be modified.

- I/O-port address describes the base address and range used on the ISA bus to access the CS8900-chip (due to the onboard ISA buffer, no other values than 300h are allowed).
- Interrupt request (IRQ) identifies the interrupt used by the CS8900 to communicate with the system software over the bus.
- Shared memory describes the memory base address used if memory mode is selected. In memory mode, memory reads/writes are being utilized to transfer data between the system and the CS8900. A 4K block of memory needs to be assigned (due to the onboard ISA buffer, no other values than 300h are allowed).

NOTE: If memory mode is selected, then the user must manually exclude use of that block by the system. This is accomplished by editing the CONFIG.SYS file. For example, if the contoller uses memory in the address range D000h to D0FFh, you would exclude this range from Windows by adding the following line to the CONFIG.SYS file:

device=c:\windows\emm386.exe x=d000-d0ff

• Boot PROM describes the memory base address of the boot PROM, if present in setup.
- ٠
- Connector type describes the type of Ethernet media
- OS optimization describes the performance option selected:
  - DOS maximize ethernet throughput, with no attempt to minimize CPU utilization or number of interrupts.
  - Windows / server Selects a configuration which minimizes the number of interrupts generated by the CS8900, with no attempt to maximize ethernet throughput.

#### **Diagnostics / Self test screen**

This function tests the adapter based on the settings that the user has assigned, either from auto configuration or manual configuration screen. System resources availability can be ckecked by running this test. Adjustment to the setup should be manually made it the diagnostics fail.

Failure upon test items such as I/O, IRQ, DMA and MEM indicate the conflict with other devices on the bus. In this case, the user is prompted to use manual configuration screen to eliminate those conflicts.

The tests are run once when the function is entered. The user can then chose to repeat the test by selecting REPEAT.

The I/O register read/write test insures that the CS8900 can be accessed in I/O mode, and that the I/O base address is correct. If this test fails, the I/O base address should be changed.

The EEPROM test insures that the EEPROM can be read. If the EEPROM can not be read, then the controller should be checked exactly on the system.

The chip RAM test insures that the 4K byte memory internal to the CS8900 is working properly. If both this test, and the shared memory test fail, then the memory base address should be modified and this test run again. If this test fails but the shared memory test passes, then the board must be repaired or replaced.

The shared memory test insures the memory base address doesn't conflict with other memory assignments in the system. If this test fails, the memory base address must be changed.

The internal loop back test insures that the controller is operating properly. If this test fails, make sure the PC is properly attached to the network (check for LED activity for example). If network attachment is confirmed, the card must be repaired or replaced.

The Interrupt test insures that there are no conflicts on the IRQ assignment. If this test fails the IRQ assignment must be changed.

The DMA channel test insures that there are no conflicts on the DMA assignment. If this test fails the DMA assignment must be changed.

The boot PROM test insures that the Boot PROM is present, and can be read. If this test fails, the boot PROM was not successfully read due to a hardware problem, or due to a conflict on the boot PROM base address assignment.

#### Diagnostics/Network Test Screen

This function lets the user further verify the network connection by transferring data between two PC's. This test requires that each of two stations have a CS8900 controller installed and have diagnostics/network Test program running. The user first sets one station to run responder, and then sets the orther station to run initiator.

The responder stays in a loop to wait for a frame to arrive, and then sends back the same frame if the frame was received OK. The initiator also stay in a loop that keeps feeding frames to the network and at the same time receiving frames back from the responder. The total number of frames received and transmitted are displayed on the screen, along with a count of the number received/transmitted OK and the number received/transmitted in error. The test can be terminated anytime by the user at either side.

# Specifications

# **Mechanical Specifications**

| PISA Bus connector: | Edge Card Connector, EISA standard, AMP 650226-1 |
|---------------------|--------------------------------------------------|
| Dimensions:         | length * width 176 * 125 mm (6,9" x 4,9")        |
| Height:             | ca. 36 mm (depending on processor heatsink)      |

# **Electrical Specifications**

| Supply voltage:                                              | 5V DC +/- 5% |                                                  |      |  |  |  |
|--------------------------------------------------------------|--------------|--------------------------------------------------|------|--|--|--|
| Supply voltage ripple:                                       | 100 m∖       | / peak to peak 0 - 20 MHz                        |      |  |  |  |
| Supply current (maximal): ( $\Sigma$ max. current all Parts) |              | 2,8 A + current DRAM + current Prozessor         |      |  |  |  |
| Prozessor maximal current (intel-data-s                      | heet):       | Pentium <sup>®</sup> 133 MHz                     | 2,5  |  |  |  |
| ^                                                            |              | Pentium <sup>®</sup> 166 MHz                     | 3,1  |  |  |  |
| A .                                                          |              | Pentium <sup>®</sup> Processor with MMX™ 166 MHz | 3,2  |  |  |  |
| A                                                            |              | Pentium <sup>®</sup> Processor with MMX™ 200 MHz | 3,9  |  |  |  |
| A                                                            |              |                                                  |      |  |  |  |
| DRAM maximal current (MICRON data                            | sheet):      | 4 Meg x 32                                       | 0,80 |  |  |  |
| A                                                            |              | 4 Meg x 32                                       | 0,82 |  |  |  |
| Supply current (typical, DOS-Prompt):                        |              |                                                  |      |  |  |  |

| with 16 MB DRAM + Pentium <sup>®</sup> 133 MHz             |         | 4,20 A |
|------------------------------------------------------------|---------|--------|
| with 16 MB DRAM + Pentium <sup>®</sup> 166 MHz             |         | 4,50 A |
| with 16 MB DRAM + Pentium <sup>®</sup> Processor with MMX™ | 166 MHz | 4,00 A |
| with 16 MB DRAM + Pentium <sup>®</sup> Processor with MMX™ | 200 MHz | 4,35 A |
|                                                            |         |        |

# **Environmental Specifications**

| Temperature: | operating 0 to +60 C ((*)with appropriate airflow)) |
|--------------|-----------------------------------------------------|
|              | non operating: -10 to +85 °C                        |
| Humidity:    | operating: 10% to 90% (non-condensing)              |
|              | non operating: 5% to 95% (non-condensing)           |
|              |                                                     |

(\*) The maximum operating temperature is the maximum measurable temperature on any spot on the modules's surface. It is the user's responsibility to maintain this temperature within the above specification.

# **PISA-Bus Specification**

## Specification ISA Bus (top layer, upper row, right part)

| Pin     | Signal<br>Name | Function          | CPU Modul |         |          |     | I/O I | Nodules | 5      |      |     |       |
|---------|----------------|-------------------|-----------|---------|----------|-----|-------|---------|--------|------|-----|-------|
|         |                |                   | Tvp       | Pullup  | lol      | loh | C C   | Tvp     | Pullup | lol  | loh | С     |
| A1      | /IOCHCK        | I/O Channel Check | 1         | 1K      |          |     | Ŭ     | OC      | . anap | 12mA |     | 120pF |
| A2      | SD7            | Data Bit 7        | 1/0       | 10K     | 12mA     | 6mA | 120pF | I/O     |        | 12mA | 6mA | 120pF |
| A3      | SD6            | Data Bit 6        | I/O       | 10K     | 12mA     | 6mA | 120pF | I/O     |        | 12mA | 6mA | 120pF |
| A4      | SD5            | Data Bit 5        | I/O       | 10K     | 12mA     | 6mA | 120pF | I/O     |        | 12mA | 6mA | 120pF |
| A5      | SD4            | Data Bit 4        | I/O       | 10K     | 12mA     | 6mA | 120pF | I/O     |        | 12mA | 6mA | 120pF |
| A6      | SD3            | Data Bit 3        | I/O       | 10K     | 12mA     | 6mA | 120pF | I/O     |        | 12mA | 6mA | 120pF |
| A7      | SD2            | Data Bit 2        | 1/0       | 10K     | 12mA     | 6mA | 120pF | I/O     |        | 12mA | 6mA | 120pF |
| A8      | SD1            | Data Bit 4        | I/O       | 10K     | 12mA     | 6mA | 120pF | I/O     |        | 12mA | 6mA | 120pF |
| A9      | SD0            | Data Bit 3        | 1/0       | 10K     | 12mA     | 6mA | 120pF | I/O     |        | 12mA | 6mA | 120pF |
| A10     | IOCHRDY        | I/O Channel Ready | 1         | 1K      |          |     |       | oc      |        | 12mA |     | 120pF |
| A11     | AEN            | Address Enable    | 0         |         | 12mA     | 6mA | 120pF | 1       |        |      |     |       |
| A12     | SA19           | Address Bit 19    | 0         |         | 12mA     | 6mA | 120pF | 1       |        |      |     |       |
| A13     | SA18           | Address Bit 18    | 0         |         | 12mA     | 6mA | 120pF |         |        |      |     |       |
| A14     | SA17           | Address Bit 17    | 0         |         | 12mA     | 6mA | 120pF | 1       |        |      |     |       |
| A15     | SA16           | Address Bit 16    | 0         |         | 12mA     | 6mA | 120pF |         |        |      |     |       |
| A16     | SA15           | Address Bit 15    | 0         |         | 12mA     | 6mA | 120pF | 1       |        |      |     |       |
| A17     | SA14           | Address Bit 14    | 0         |         | 12mA     | 6mA | 120pF |         |        |      |     |       |
| A18     | SA13           | Address Bit 13    | 0         |         | 12mA     | 6mA | 120pF |         |        |      |     |       |
| A19     | SA12           | Address Bit 12    | 0         |         | 12mA     | 6mA | 120pF |         |        |      |     |       |
| A20     | SA11           | Address Bit 11    | 0         |         | 12mA     | 6mA | 120pF | 1       |        |      |     |       |
| A21     | SA10           | Address Bit 10    | 0         |         | 12mA     | 6mA | 120pF |         |        |      |     |       |
| A22     | SA9            | Address Bit 9     | 0         |         | 12mA     | 6mA | 120pF | 1       |        |      |     |       |
| A23     | SA8            | Address Bit 8     | 0         |         | 12mA     | 6mA | 120pF |         |        |      |     |       |
| A24     | SA7            | Address Bit 7     | 0         |         | 12mA     | 6mA | 120pF | 1       |        |      |     |       |
| A25     | SA6            | Address Bit 6     | 0         |         | 12mA     | 6mA | 120pF |         |        |      |     |       |
| A26     | SA5            | Address Bit 5     | 0         |         | 12mA     | 6mA | 120pF | 1       |        |      |     |       |
| A27     | SA4            | Address Bit 4     | 0         |         | 12mA     | 6mA | 120pF |         |        |      |     |       |
| A28     | SA3            | Address Bit 8     | 0         |         | 12mA     | 6mA | 120pF | 1       |        |      |     |       |
| A29     | SA2            | Address Bit 7     | 0         |         | 12mA     | 6mA | 120pF |         |        |      |     |       |
| A30     | SA1            | Address Bit 6     | 0         |         | 12mA     | 6mA | 120pF |         |        |      |     |       |
| A31     | SA0            | Address Bit 5     | 0         |         | 12mA     | 6mA | 120pF | 1       |        |      |     |       |
| I = Inp | ut C           | ) = output I/C    | = Bidi    | rection | al signa |     |       | OC      | =      | Open |     |       |

Collector output

Note: bus buffer drivers have 48mA driver capacity!

| Pin     | Signal     | Function             | CPU     | CPU Modul |          |     |       |     | /lodules | S    |     |       |
|---------|------------|----------------------|---------|-----------|----------|-----|-------|-----|----------|------|-----|-------|
|         | Name       |                      |         |           |          | _   |       |     |          |      |     |       |
|         |            |                      | Тур     | Pullup    | lol      | loh | С     | Тур | Pullup   | lol  | loh | С     |
| B1      | GND        | Ground               |         |           |          |     |       |     |          |      |     |       |
| B2      | RESETDRV   | Reset System Signal  | 0       |           | 12mA     | 6mA | 120pF |     |          |      |     |       |
| B3      | +5V        | +5V                  |         |           |          |     |       |     |          |      |     |       |
| B4      | IRQ9       | Interrupt Request 9  | 1       | 10K       |          |     |       | 0   |          | 4mA  | 1mA | 50pF  |
| B5      | -5V        | -5V (to X1 pin 5)    |         |           |          |     |       |     |          |      |     |       |
| B6      | DRQ2       | DMA Request 2        | 1       | 10K       |          |     |       | 0   |          | 12mA | 6mA | 120pF |
| B7      | -12V       | -12V (to X1 pin 6)   |         |           |          |     |       |     |          |      |     |       |
| B8      | /0WS       | Zero Wait State      | 1       | 1K        |          |     |       |     |          | 12mA |     | 120pF |
| B9      | +12V       | +12V (to X1 pin 4)   |         |           |          |     |       |     |          |      |     |       |
| B10     | GND        | Ground               |         |           |          |     |       |     |          |      |     |       |
| B11     | /SMEMW     | Mem. Write (1MB)     | 0       | 10K       | 12mA     | 6mA | 120pF |     |          |      |     |       |
| B12     | /SMEMR     | Mem. Read (1MB)      | 0       | 10K       | 12mA     | 6mA | 120pF |     |          |      |     |       |
| B13     | /IOW       | I/O Write            | 0       | 10K       | 12mA     | 6mA | 120pF | 1   |          |      |     |       |
| B14     | /IOR       | I/O Read             | 0       | 10K       | 12mA     | 6mA | 120pF | 1   |          |      |     |       |
| B15     | /DACK3     | DMA Acknowledge 3    | 0       |           | 4mA      | 1mA | 50pF  |     | 10K      |      |     |       |
| B16     | DRQ3       | DMA Request 3        | 1       | 10K       |          |     |       | 0   |          | 12mA | 6mA | 120pF |
| B17     | /DACK1     | DMA Acknowledge 1    | 0       |           | 4mA      | 1mA | 50pF  | 1   | 10K      |      |     |       |
| B18     | DRQ1       | DMA Request 1        | 1       | 10K       |          |     |       | 0   |          | 12mA | 6mA | 120pF |
| B19     | /REFRESH   | Memory Refresh       | 0       | 1K        | 12mA     | 6mA | 120pF | 1   |          |      |     |       |
| B20     | SYSCLK     | 8 MHz                | 0       |           | 12mA     | 6mA | 120pF |     |          |      |     |       |
| B21     | IRQ7       | Interrupt Request 7  | 1       | 10K       |          |     |       | 0   |          | 4mA  | 1mA | 50pF  |
| B22     | IRQ6       | Interrupt Request 6  | 1       | 10K       |          |     |       | 0   |          | 4mA  | 1mA | 50pF  |
| B23     | IRQ5       | Interrupt Request 5  | 1       | 10K       |          |     |       | 0   |          | 4mA  | 1mA | 50pF  |
| B24     | IRQ4       | Interrupt Request 4  | 1       | 10K       |          |     |       | 0   |          | 4mA  | 1mA | 50pF  |
| B25     | IRQ3       | Interrupt Request 3  | 1       | 10K       |          |     |       | 0   |          | 4mA  | 1mA | 50pF  |
| B26     | /DACK2     | DMA Acknowledge 2    | 0       |           | 4mA      | 1mA | 50pF  |     | 10K      |      |     |       |
| B27     | TC         | DMA Terminal Count   | 0       |           | 4mA      | 1mA | 50pF  |     | 10K      |      |     |       |
| B28     | BALE       | Address Latch Enable | 0       |           | 12mA     | 6mA | 120pF |     |          |      |     |       |
| B29     | +5V        | +5V                  |         |           |          |     |       |     |          |      |     |       |
| B30     | OSC        | OSC (14.3MHz Clock)  | 0       |           | 12mA     | 6mA | 120pF |     |          |      |     |       |
| B31     | GND        | Ground               |         |           |          |     |       |     |          |      |     |       |
| l = Inp | ut         | O = output I/C       | ) = Bid | irection  | al signa | l   | •     | 0C  | =        | Open |     |       |
| Collect | tor output |                      |         |           |          |     |       |     |          |      |     |       |

# Specification ISA Bus (bottom layer, upper row, right part)

Note: bus buffer drivers have 48mA driver capacity!

| Pin                        | Signal          | Function          | CPU  | CPU Modul              |      |     |       |   | I/O M | lodules | ;    |      |       |
|----------------------------|-----------------|-------------------|------|------------------------|------|-----|-------|---|-------|---------|------|------|-------|
|                            | Indifie         |                   | Tvn  | Pullup                 | lol  | loh | C     | Н | Typ   | Pullup  |      | loh  | C     |
| CO                         |                 | no Pad            | 1 yp |                        |      |     |       |   | ιyp   |         |      | 1011 | Ŭ     |
| C1                         | /SBHE           | Bus High Enable   | 0    |                        | 12mA | 6mA | 120pF |   | I     |         |      |      |       |
| C2                         | LA23            | Latch Address 23  | 0    |                        | 12mA | 6mA | 120pF |   | I     |         |      |      |       |
| C3                         | LA22            | Latch Address 22  | 0    |                        | 12mA | 6mA | 120pF |   | I     |         |      |      |       |
| C4                         | LA21            | Latch Address 21  | 0    |                        | 12mA | 6mA | 120pF |   | I     |         |      |      |       |
| C5                         | LA20            | Latch Address 20  | 0    |                        | 12mA | 6mA | 120pF |   | I     |         |      |      |       |
| C6                         | LA19            | Latch Address 19  | 0    |                        | 12mA | 6mA | 120pF |   | I     |         |      |      |       |
| C7                         | LA18            | Latch Address 18  | 0    |                        | 12mA | 6mA | 120pF |   | I     |         |      |      |       |
| C8                         | LA17            | Latch Address 17  | 0    |                        | 12mA | 6mA | 120pF |   | I     |         |      |      |       |
| C9                         | /MEMR           | Mem.Read High 1M  | 0    | 10K                    | 12mA | 6mA | 120pF |   | I     |         |      |      |       |
| C10                        | /MEMW           | Mem.Write High 1M | 0    | 10K                    | 12mA | 6mA | 120pF |   | I     |         |      |      |       |
| C11                        | SD8             | Data Bit 8        | I/O  | 10K                    | 12mA | 6mA | 120pF |   | I/O   |         | 12mA | 6mA  | 120pF |
| C12                        | SD9             | Data Bit 9        | I/O  | 10K                    | 12mA | 6mA | 120pF |   | I/O   |         | 12mA | 6mA  | 120pF |
| C13                        | SD10            | Data Bit 10       | I/O  | 10K                    | 12mA | 6mA | 120pF |   | I/O   |         | 12mA | 6mA  | 120pF |
| C14                        | SD11            | Data Bit 11       | I/O  | 10K                    | 12mA | 6mA | 120pF |   | I/O   |         | 12mA | 6mA  | 120pF |
| C15                        | SD12            | Data Bit 12       | I/O  | 10K                    | 12mA | 6mA | 120pF |   | I/O   |         | 12mA | 6mA  | 120pF |
| C16                        | SD13            | Data Bit 13       | I/O  | 10K                    | 12mA | 6mA | 120pF |   | I/O   |         | 12mA | 6mA  | 120pF |
| C17                        | SD14            | Data Bit 14       | I/O  | 10K                    | 12mA | 6mA | 120pF |   | I/O   |         | 12mA | 6mA  | 120pF |
| C18                        | SD15            | Data Bit 15       | I/O  | 10K                    | 12mA | 6mA | 120pF |   | I/O   |         | 12mA | 6mA  | 120pF |
| I = Input O = output I/O = |                 |                   |      | = Bidirectional signal |      |     |       | 0 | C     | =       | Open |      |       |
| Collect                    | ollector output |                   |      |                        |      |     |       |   |       |         |      |      |       |

# Specification ISA Bus (top layer, upper row, left part)

Collector output

# Specification ISA Bus (bottom layer, upper row, left part)

| Pin      | Signal<br>Name                                          | Function             | CPU | CPU Modul |     |     |      |     | ) Module | S    |     |       |
|----------|---------------------------------------------------------|----------------------|-----|-----------|-----|-----|------|-----|----------|------|-----|-------|
|          |                                                         |                      | Тур | Pullup    | lol | loh | С    | Тур | Pullup   | lol  | loh | С     |
| D0       |                                                         | no Pad               |     |           |     |     |      |     |          |      |     |       |
| D1       | /MEMCS16                                                | 16 Bit Mem.access    | 1   | 1K        |     |     |      | 00  |          | 12mA |     | 120pF |
| D2       | /IOCS16                                                 | 16 Bit I/O access    | 1   | 1K        |     |     |      | 00  |          | 12mA |     | 120pF |
| D3       | IRQ10                                                   | Interrupt Request 10 | 1   | 10K       |     |     |      | 0   |          | 4mA  | 1mA | 50pF  |
| D4       | IRQ11                                                   | Interrupt Request 11 | 1   | 10K       |     |     |      | 0   |          | 4mA  | 1mA | 50pF  |
| D5       | IRQ12                                                   | Interrupt Request 12 | 1   | 10K       |     |     |      | 0   |          | 4mA  | 1mA | 50pF  |
| D6       | IRQ15                                                   | Interrupt Request 13 | 1   | 10K       |     |     |      | 0   |          | 4mA  | 1mA | 50pF  |
| D7       | IRQ14                                                   | Interrupt Request 14 | 1   | 10K       |     |     |      | 0   |          | 4mA  | 1mA | 50pF  |
| D8       | /DACK0                                                  | DMAAcknowledge 0     | 0   |           | 4mA | 1mA | 50pF | 1   | 10K      |      |     |       |
| D9       | DRQ0                                                    | DMA Request 0        | 1   | 10K       |     |     |      | 0   |          | 12mA | 6mA | 120pF |
| D10      | /DACK5                                                  | DMAAcknowledge 5     | 0   |           | 4mA | 1mA | 50pF |     | 10K      |      |     |       |
| D11      | DRQ5                                                    | DMA Request 5        | 1   | 10K       |     |     |      | 0   |          | 12mA | 6mA | 120pF |
| D12      | /DACK6                                                  | DMAAcknowledge 6     | 0   |           | 4mA | 1mA | 50pF |     | 10K      |      |     |       |
| D13      | DRQ6                                                    | DMA Request 6        | 1   | 10K       |     |     |      | 0   |          | 12mA | 6mA | 120pF |
| D14      | /DACK7                                                  | DMAAcknowledge 7     | 0   |           | 4mA | 1mA | 50pF |     | 10K      |      |     |       |
| D15      | DRQ7                                                    | DMA Request 7        | 1   | 10K       |     |     |      | 0   |          | 12mA | 6mA | 120pF |
| D16      | +5V                                                     | +5V                  |     |           |     |     |      |     |          |      |     |       |
| D17      | /MASTER                                                 | Bus Master Assert    | 1   | 1K        |     |     |      | 00  |          | 12mA |     | 120pF |
| D18      | GND                                                     | Ground               |     |           |     |     |      |     |          |      |     |       |
| I = Inpi | = Input O = output I/O = Bidirectional signal OC = Open |                      |     |           |     |     |      |     |          |      |     |       |
| Collect  | or output                                               | ·                    |     |           | 0   |     |      |     |          | •    |     |       |

Collector output

Note: bus buffer drivers have 48mA driver capacity!

# **Specification PCI Bus**

For pinout and technical data please refer to the current PISA bus specification.

# **Signal Description**

## General

This Chapter includes a detailed description of each signal of the *littleMONSTER*. Following table gives an overview of any signals including the peripheral interfaces.

| Pin | PC/104  | PullUp- | PC/104       | PullUp- | PC/104 | PullUp- | PC104        | PullUp- | Key           | PullUp- |
|-----|---------|---------|--------------|---------|--------|---------|--------------|---------|---------------|---------|
|     | (A)     | Res.    | (B)          | Res.    | (C)    | Res.    | (D)          | Res.    | -             | Res.    |
| 0   |         |         |              |         | GND    | N/A     | GND          | N/A     |               |         |
| 1   | /IOCHCK | 1k      | GND          | N/A     | /SBHE  | N/A     | /MEMCS1<br>6 | 300     | SPKR          | N/A     |
| 2   | SD7     | 4k7     | RESETD<br>RV | N/A     | LA23   | N/A     | /IOCS16      | 300     | GND           | N/A     |
| 3   | SD6     | 4k7     | VCC          | N/A     | LA22   | N/A     | IRQ10        | 4k7     | PowerGo<br>od | 10k     |
| 4   | SD5     | 4k7     | IRQ9         | 4k7     | LA21   | N/A     | IRQ11        | 4k7     | KLOCK         | 10k     |
| 5   | SD4     | 4k7     | -5V          | N/A     | LA20   | N/A     | IRQ12        | 4k7     | KDATA         | 1k      |
| 6   | SD3     | 4k7     | DRQ2         | N/A     | LA19   | N/A     | IRQ15        | 4k7     | KCLK          | 1k      |
| 7   | SD2     | 4k7     | -12V         | N/A     | LA18   | N/A     | IRQ14        | 4k7     | GND           | N/A     |
| 8   | SD1     | 4k7     | /0WS         | 300     | LA17   | N/A     | /DACK0       | N/A     | Vcc           | N/A     |
| 9   | SD0     | 4k7     | +12V         | N/A     | /MEMR  | 1k      | DRQ0         | N/A     | VBAT          | N/A     |
| 10  | IOCHRDY | 1k      | GND          | N/A     | /MEMW  | 1k      | /DACK5       | N/A     | PowerGo<br>od | 10k     |
| 11  | AEN     | N/A     | /SMEMW       | 1k      | SD8    | 4k7     | DRQ5         | N/A     |               |         |
| 12  | SA19    | N/A     | /SMEMR       | 1k      | SD9    | 4k7     | /DACK6       | N/A     |               | ĺ       |
| 13  | SA18    | N/A     | /IOW         | 300     | SD10   | 4k7     | DRQ6         | N/A     |               |         |
| 14  | SA17    | N/A     | /IOR         | 300     | SD11   | 4k7     | /DACK7       | N/A     |               |         |
| 15  | SA16    | N/A     | /DACK3       | N/A     | SD12   | 4k7     | DRQ7         | N/A     |               |         |
| 16  | SA15    | N/A     | DRQ3         | N/A     | SD13   | 4k7     | VCC          | N/A     |               |         |
| 17  | SA14    | N/A     | /DACK1       | N/A     | SD14   | 4k7     | /MASTER      | 300     |               |         |
| 18  | SA13    | N/A     | DRQ1         | N/A     | SD15   | 4k7     | GND          | N/A     |               |         |
| 19  | SA12    | N/A     | /REFRES<br>H | 300     | GND    | N/A     | GND          | N/A     |               |         |
| 20  | SA11    | N/A     | SYSCLK       | N/A     |        |         |              |         |               |         |
| 21  | SA10    | N/A     | IRQ7         | 4k7     |        |         |              |         |               |         |
| 22  | SA9     | N/A     | IRQ6         | 4k7     |        |         |              |         |               |         |
| 23  | SA8     | N/A     | IRQ5         | 4k7     |        |         |              |         |               |         |
| 24  | SA7     | N/A     | IRQ4         | 4k7     |        |         |              |         |               |         |
| 25  | SA6     | N/A     | IRQ3         | 4k7     |        |         |              |         |               |         |
| 26  | SA5     | N/A     | /DACK2       | N/A     |        |         |              |         |               |         |
| 27  | SA4     | N/A     | T/C          | N/A     |        |         |              |         |               |         |
| 28  | SA3     | N/A     | BALE         | N/A     |        |         |              |         |               |         |
| 29  | SA2     | N/A     | VCC          | N/A     |        |         |              |         |               |         |
| 30  | SA1     | N/A     | OSC          | N/A     |        |         |              |         |               |         |
| 31  | SA0     | N/A     | GND          | N/A     |        |         |              |         |               |         |
| 32  | GND     | N/A     | GND          | N/A     |        |         |              |         |               |         |

### Pull Up resistors at the various connectors

## **Peripheral Interface**

## Keyboard (X15)

| Pin | Signal | Function       |
|-----|--------|----------------|
|     | name   |                |
| 1   | KBDAT  | Keyboard data  |
| 2   | NC     |                |
| 3   | GND    | Ground         |
| 4   | +5V    | +5V            |
| 5   | KBCLK  | Keyboard clock |
| 5   | NC     |                |

#### KBDAT (Keyboard DATA)

bidirectional I/O pin on CPU modules Keyboard data signal.

#### **KBCLK (Keyboard Clock)** bidirectional I/O pin on CPU modules Keyboard clock signal.

## PS/2 Mouse (X6)

| Pin | Signal | Function    |
|-----|--------|-------------|
|     | name   |             |
| 1   | MSDAT  | Mouse data  |
| 2   | NC     |             |
| 3   | GND    | Ground      |
| 4   | +5V    | +5V         |
| 5   | MSCLK  | Mouse clock |
| 5   | NC     |             |

#### MSDAT (Mouse DATA)

bidirectional I/O pin on CPU modules Mouse data signal.

## MSCLK (Mouse Clock)

bidirectional I/O pin on CPU modules Mouse clock signal.

## Serial Port COM A, B, C, D (X34, X35, X37, X38)

| Pin | Signalname | Function            | In / Out | DSUB-25 | DSUB-9 |
|-----|------------|---------------------|----------|---------|--------|
| 1   | DCD        | Data Carrier Detect | In       | 8       | 1      |
| 2   | DSR        | Data Set Ready      | In       | 6       | 6      |
| 3   | RxD        | Receive Data        | In       | 3       | 2      |
| 4   | RTS        | Request to send     | Out      | 4       | 7      |

| 5  | TxD | Transmit Data       | Out | 2  | 3 |
|----|-----|---------------------|-----|----|---|
| 6  | CTS | Clear to Send       | In  | 5  | 8 |
| 7  | DTR | Data Terminal Ready | Out | 20 | 4 |
| 8  | RI  | Ring Indicator      | In  | 22 | 9 |
| 9  | GND | Signal Ground       |     | 7  | 5 |
| 10 | +5V | +5V                 |     |    |   |

# Parallel Port LPT 1 (X1)

| Pin   | Signalname | Function      | In / Out | DSUB-25 |
|-------|------------|---------------|----------|---------|
| 1     | /Strobe    |               | out      | 1       |
| 3     | Data 0     |               | I/O      | 2       |
| 5     | Data 1     |               | I/O      | 3       |
| 7     | Data 2     |               | I/O      | 4       |
| 9     | Data 3     |               | I/O      | 5       |
| 11    | Data 4     |               | I/O      | 6       |
| 13    | Data 5     |               | I/O      | 7       |
| 15    | Data 6     |               | I/O      | 8       |
| 17    | Data 7     |               | I/O      | 9       |
| 19    | /ACK       |               | in       | 10      |
| 21    | BUSY       |               | in       | 11      |
| 23    | PAPER out  |               | in       | 12      |
| 25    | SEL out    |               | in       | 13      |
| 2     | /AUTOFD    |               | out      | 14      |
| 4     | /ERROR     |               | in       | 15      |
| 6     | /INIT      |               | out      | 16      |
| 8     | SEL in     |               | out      | 17      |
| 26    | Vcc        | + 5 V         |          | NC      |
| 10,12 | GND        | Signal Ground |          | 18 - 25 |
| 14,16 | GND        | Signal Ground |          | 18 - 25 |
| 18,20 | GND        | Signal Ground |          | 18 - 25 |
| 22,24 | GND        | Signal Ground |          | 18 - 25 |

# Floppy Connector (X5)

| Pin | Name    | Description         |
|-----|---------|---------------------|
| 2   | /REDWC  | Density Select      |
| 4   | n/c     | Reserved            |
| 6   | n/c     | Reserved            |
| 8   | /INDEX  | Index               |
| 10  | /MOTEA  | Motor Enable A      |
| 12  | /DRVSB  | Drive Sel B         |
| 14  | /DRVSA  | Drive Sel A         |
| 16  | /MOTEB  | Motor Enable B      |
| 18  | /DIR    | Direction           |
| 20  | /STEP   | Step                |
| 22  | /WDATE  | Write Data          |
| 24  | /WGATE  | Floppy Write Enable |
| 26  | /TRK00  | Track 0             |
| 28  | /WPT    | Write Protect       |
| 30  | /RDATA  | Read Data           |
| 32  | /SIDE1  | Head Select         |
| 34  | /DSKCHG | Disk Change         |

Note: All odd pins are GND, Ground.

# IDE Connector for 2,5 " Hard Disk (X12)

| Pin | Signals     | Pin | Signals     |
|-----|-------------|-----|-------------|
| 1   | /RESET      | 2   | GND         |
| 3   | Data 7      | 4   | Data 8      |
| 5   | Data 6      | 6   | Data 9      |
| 7   | Data 5      | 8   | Data 10     |
| 9   | Data 4      | 10  | Data 11     |
| 11  | Data 3      | 12  | Data 12     |
| 13  | Data 2      | 14  | Data 13     |
| 15  | Data 1      | 16  | Data 14     |
| 17  | Data 0      | 18  | Data 15     |
| 19  | GND         | 20  | Кеу         |
| 21  | Reserved    | 22  | GND         |
| 23  | /IOW        | 24  | GND         |
| 25  | /IOR        | 26  | GND         |
| 27  | IOCHRDY     | 28  | Reserved    |
| 29  | Reserved    | 30  | GND         |
| 31  | IRQ         | 32  | /IO16       |
| 33  | ADDR1       | 34  | /PDIAG      |
| 35  | ADDR 0      | 36  | ADDR2       |
| 37  | /CS0        | 38  | /CS1        |
| 39  | /Active     | 40  | GND         |
| 41  | +5V (Logic) | 42  | +5V (Motor) |
| 43  | GND         | 44  | Reserved    |

| IDE ( | Connector | for | 3,5 | " Hard | Disk | (X8) |
|-------|-----------|-----|-----|--------|------|------|
|-------|-----------|-----|-----|--------|------|------|

| Pin | Signals  | Pin | Signals  |
|-----|----------|-----|----------|
| 1   | /RESET   | 2   | GND      |
| 3   | Data 7   | 4   | Data 8   |
| 5   | Data 6   | 6   | Data 9   |
| 7   | Data 5   | 8   | Data 10  |
| 9   | Data 4   | 10  | Data 11  |
| 11  | Data 3   | 12  | Data 12  |
| 13  | Data 2   | 14  | Data 13  |
| 15  | Data 1   | 16  | Data 14  |
| 17  | Data 0   | 18  | Data 15  |
| 19  | GND      | 20  | Кеу      |
| 21  | Reserved | 22  | GND      |
| 23  | /IOW     | 24  | GND      |
| 25  | /IOR     | 26  | GND      |
| 27  | IOCHRDY  | 28  | Reserved |
| 29  | Reserved | 30  | GND      |
| 31  | IRQ      | 32  | /IO16    |
| 33  | ADDR1    | 34  | /PDIAG   |
| 35  | ADDR 0   | 36  | ADDR2    |
| 37  | /CS0     | 38  | /CS1     |
| 39  | /Active  | 40  | GND      |

## Ethernet Connector (X22)

| Pin | Signalname | Function          | In/Out              |
|-----|------------|-------------------|---------------------|
| 1   | TXD+       | 10BASE-T Transmit | differential Output |
| 2   | TXD-       | 10BASE-T Transmit | differential Output |
| 3   | RXD+       | 10BASE-T Receive  | differential Input  |
| 4   | NC         | unused Pin        |                     |
| 5   | NC         | unused Pin        |                     |
| 6   | RXD-       | 10BASE-T Receive  | differential Input  |
| 7   | NC         | unused Pin        |                     |
| 8   | NC         | unused Pin        |                     |

### TXD+, TXD-

Differential output pair drives 10 Mb/s Manchester encoded data to the 10BASE-T transmit lines.

#### RXD+, RXD-

Differential input pair receives 10 Mb/s Manchester encoded data from the 10BASE-T receive lines.

# Feature Connector JUMPtec (X16)

| Pin | Signals  | Pin | Signals |
|-----|----------|-----|---------|
| 1   | ETHERCLR | 2   | RTCCLR  |

| 3  | GND    | 4  | GND      |
|----|--------|----|----------|
| 5  | BF0    | 6  | BF1      |
| 7  | CPUVCC | 8  | CPUVCC   |
| 9  | GND    | 10 | BF2      |
| 11 | NC     | 12 | CPUVCC   |
| 13 | GND    | 14 | DISVGA#  |
| 15 | LKLED  | 16 | VCC      |
| 17 | LNLED  | 18 | VCC      |
| 19 | I2DAT  | 20 | ISPDEV0  |
| 21 | I2CLK  | 22 | NC       |
| 23 | NC     | 24 | ROMCS#   |
| 25 | GND    | 26 | TRISBIOS |

#### **ETHERCLR**

Connect with Ground for default Setting Ethernet on POR.

#### RTCCLR

Connect with Ground for reset CMOS-RAM.

#### DISVGA#

Connect with Ground for disable onboard-VGA.

#### LKLED, LNLED

Connect with Cathode of Ethernet-LED.

#### I2CLK, I2DAT

Onboard I2C-Bus: only for JIDA-functions. Please refer page 11 for further information.

#### **ROMCS#**, **TRIBIOS**

Only for internal use by JUMPtec.

#### BF0, BF1, BF2

Set multiplier for external/internal CPU-Clock.

## **X16**

#### J1 J2

| J3 | J4 |
|----|----|
|----|----|

| Pentium Core Frequency | J1  | J2  | J3  | J4  |
|------------------------|-----|-----|-----|-----|
| 100 MHz                | On  | Off | On  | Off |
| 133 MHz                | Off | On  | On  | Off |
| 166 MHz                | Off | On  | Off | On  |
| 200 MHz                | On  | Off | Off | On  |

## **ISA Bus signals**

### Address / Data Signal Group

#### SD<0..15> (System Data Bus)

#### bidirectional I/O pins

These signals provide data bus bits 0 to 15 for the peripheral devices. All 8-bit devices use SD0 <0..7> for data transfers. The 16-bit devices will use SD<0..15>. To support 8-bit devices, the data on SD<8..15> will be gated to SD<0..7> during 8-bit transfers to these devices. 16-bit CPU cycles will be converted to two 8-bit cycles for 8-bit peripheral automatically.

#### SA<19..0> (System Address)

output from CPU modules

input to all other modules

Address bits 0 through 15 are used to address I/O devices and address bits 0 through 19 are used to address memory within the system. These 20 address lines, in addition to LA<17..23> allow access of up to 16MB of memory. SA<0..19> are gated on the PC/104-bus when BALE is high and latched on falling edge of BALE.

#### LA<17..23> (Latchable Address Bus)

output on CPU modules input on any other module These signals (unlatched) are used to address memory up to 16 MB.

#### /SBHE (System Bus High Enable)

output on CPU modules

input on all other module

Bus High Enable indicates a transfer of data on the upper byte of the data bus (SD<8..15>). 16 bit I/O devices use SBHE to condition data bus buffers tied to SD<8..15>.

#### BALE (Bus Address Latch Enable)

output from CPU modules

input on any other module

Bale is an active high pulse which is generated at the beginning of any bus cycle initiated by a CPU modul. It indicates when the SA<0..19>, LA<17..23>, AEN, and /SBHE signals are valid.

#### AEN (Address ENable)

output from CPU modules

input on any other module

AEN is an active high output that indicates a DMA transfer cycle, only resources with a active /DACK signal should respond to the command lines when AEN is high.

## **Control Signal Group**

#### /MEMR (MEMory Read)

output from CPU modules input on any other module /MEMR instructs memory devices to drive data onto the data bus. /MEMR is active on all memory read cycles.

#### /SMEMR (System MEMory Read)

output from CPU modules input on any other module /SMEMR instructs memory devices to drive data onto the data bus. /SMEMR is active on memory read cycles to addresses below 1MB.

#### /MEMW (MEMory Write)

output from CPU modules input on any other module /MEMW instructs memory devices to store the data present on the data bus. /MEMW is active on all memory write cycles.

#### /SMEMW (System MEMory Write)

output from CPU modules input on any other module /SMEMW instructs memory devices to store the data present on the data bus. /SMEMW is active on all memory write cycles to address below 1MB.

#### /IOR (I/O Read)

output from CPU modules input on any other module I/O read instructs an I/O device to drive its data onto the data bus. It may be driven by the CPU or DMA controller. /IOR is inactive (high) during refresh cycles.

#### /IOW (I/O Write)

output from CPU modules

input on any other module

I/O write instructs an I/O device to store the data present on the data bus. It may be driven by the CPU or DMA controller. /IOW is inactive (high) during refresh cycles.

#### /IOCHCK (I/O CHannel ChecK)

input to CPU modules

open collector output on any other module

/IOCHCK is an active low input signal which indicates that an error has taken place on the modul bus. If I/O checking is enabled on the CPU modul, an /IOCHCK assertion by a peripheral device generates an NMI to the processor.

#### IOCHRDY (I/O CHannel ReaDY)

input to CPU modules

open collector output on any other module

The I/O channel ready is pulled low in order to extend the read or write cycles of any bus access when required. The cycle can be initiated by the CPU, DMA controllers or refresh

controller. The default number of wait states for cycles initiated by the CPU are 4 wait states for 8 bit peripherals and 1 wait state for 16 bit peripherals. One wait state is inserted as a default for all DMA cycles. Any peripheral that cannot present read data or stobe in write data in this amount of time use IOCHRDY to extend these cycles.

This signal should not be held low for more than 2,5 us for normal operation. Any extension to more than 2,5 us does not guarantee proper DRAM memory contents because memory refresh is stopped while IOCHRDY is low.

The IOCRDY signal is monitored on CPU modules, and if low (invalid) for more than 1,5 seconds, the CPU module is resetted and booted like in a power up situation. This gives the user the possibility to use this signal also as an external reset pin.

#### /MEMCS16 (16 Bit MEMory Chip Select)

input to CPU modules

open collector output on any other module

The /MEMCS16 signal determines when a 16 bit to 8 bit conversion is needed for memory bus cycles. A conversion is done any time the CPU module is requesting a 16 bit memory cycle and the /MEMCS16 line is high. If /MEMCS16 is high, 16 bit CPU cycles are converted into two 8 bit cycles on the bus automatically. If /MEMCS16 is low, an access to peripherals is done 16 bit wide.

#### /IOCS16 (16 Bit I/O Chip Select)

input to CPU modules

open collector output on any other module

The /IOCS16 signal determines when a 16 bit to 8 bit conversion is needed for I/O bus cycles. A conversion is done any time the CPU module is requesting a 16 bit I/O cycle and the /IOCS16 line is high. If /I/OCS16 is high, 16 bit CPU cycles are converted into two 8 bit cycles on the bus automatically. If /I/OCS16 is low, an access to peripherals is done 16 bit wide.

#### /REFRESH (Memory REFRESH)

output to CPU modules

input on any other module

/REFRESH is pulled low whenever a refresh cycle is initiated. A refresh cyle is activated every 15,6 us to prevent loss of DRAM data.

#### /0WS (0 Wait States)

input to CPU modules

output on any other module

The Zero wait state signal tells the CPU to complete the current bus cycle without inserting the default wait states. By default the CPU inserts 4 wait states for 8 bit transfers and 1 wait state for 16 bit transfers.

### **Special Function Signal Group**

#### /MASTER (MASTER bus request)

input to CPU modules

open collector output on any other module

This signal is used with a DRQ line to gain control of the system bus. A processor or DMA controller on the I/O channel may issue a DRQ to a DMA channel in cascade mode and receive a /DACK. Upon receiving the /DACK, abus master may pull /MASTER low, which will allow it to control the system address, data and control lines. After /MASTER is low, the bus master must wait one system clock period before driving the address and data lines, and two clock periods before issuing a read or write command. If this signal is held

low for more than 15 us, system memory may be lost because of lack of refresh.

#### SYSCLK (SYStem CLocK)

output from a CPU modul

input on any other modul

SYSCLK is supplied by the CPU modul and has a nominal frquency of about 8 MHz with 40-60 % duty cycle. Slower and higher frquencies may be supplied by different CPU modules. This signal is supplied at all times except when the CPU module is in sleep mode.

#### OSC (OSCillator frequency)

output from CPU modules

input to any other module

OSC is supplied by CPU modules. It has a nominal frequency of 14,31818 MHz and a duty cycle of 40-60 %. This signal is supplied at all times except when the CPU module is in sleep mode.

#### **RESETDRV** (Bus RESET)

output from CPU modules

input to any other module

This active high output is system reset generated from CPU modules to reset external devices.

#### DRQ<0..3, 5..7> (DMA ReQuest)

inputs to CPU modules

outputs from any other module

The asynchronous DMA request inputs are used by external devices to indicate when they need service from the CPU modules DAM controllers. DRQ<0..3> are used for transfers between 8 bit I/O adapters and system memory. DRQ<5..7> are used for transfers between 16 bit I/O adapters and system memory. DRQ4 is not available externally. All DRQ pins have pullup-resistors on CPU modules.

#### /DACK<0..3, 5..7> (DMA ACKnowledge)

outputs from CPU modules inputs to any other module

DMA acknowledge 0..3 and 5..7 are used to acknowledge DMA requests. They are low active.

#### T/C (Terminal Count)

output from CPU modules

input to all other modules

The active high output TC indicates that one of the DMA channels has transferred all data.

#### IRQ<3..7, 9..12, 14,15> (Interrupt ReQuests)

input to CPU modules

output on any other module

These are the asynchronous interrupt request lines. IRQ0, 1, 2, 8 and 13 are not available as external interrupts because they are used internally on CPU modules. All IRQ signals are active high. The interrupt requests are prioritized, with IRQ9 through IRQ12 and IRQ14 through IRQ15 having the highest priority (IRQ9 is the highest) and IRQ3 through IRQ7 having the lowest priority (IRQ7 is the lowest). An interrupt request is generated when an IRQ line is raised from low to high. The line must be held high until the CPU

acknowledges the interrupt request (interrupt service routine).

### **Data Conversion and Swapping**

#### **Data Conversion**

16 - bit transfers by the main CPU via the PC/104 - bus are converted into two 8 - bit transfers (low and high Byte ) when the control signals MEMCS16\* or IOCS16\* are not asserted. The higher Byte - Data (SD<15..8>) is directed to SD <7..0> with SA0 =H during write cycles and from SD <7..0> to SD <15..0 > with SA0 =H during read cycles. This operation is transparent to the software .

#### **Data Swapping**

Data are swapped between SD <15..8 > and SD <7..0 > on the main CPU for odd Byte transfers (SA0 =H) with 8 - bit devices on the PC/104 - bus. Swapping occurs also during DMA cycles (SA0 =H) if the devices on the PC/104 - bus is a 16 - bit memory device and an

8 - bit DMA channel is used for the transfer.

| No. | Description                                    | Min | Тур | Max | Note |
|-----|------------------------------------------------|-----|-----|-----|------|
| 1   | Clock period (Tclk)                            | 125 |     |     |      |
| 2   | BALE high width                                |     | 54  |     |      |
| 3   | SA<10> setup to BALE low                       |     |     | 8   |      |
| 4   | SBHE* setup to BALE low                        |     | 20  |     |      |
| 5   | SA<232> setup to BALE low                      |     | 130 |     |      |
| 6a  | Command width 16 bit cycles (zero wait states) |     | 125 |     | 2)   |
| 6b  | Command with 8 bit cycles (with 2 wait states) |     | 325 |     | 3)   |
| 7   | SA<10> setup to command zero cmd delay         | 8   |     |     | 1)   |
| 8   | SBHE* setup to command zero cmd delay          |     | 20  |     | 1)   |
| 9   | SA<232> setup to command zero cmd delay        | 130 |     |     | 1)   |
| 10  | MEMCS16* , IOCS16* delay from SA<232>          |     |     | 80  |      |
| 11  | MEMCS16* , IOCS16* hold after SA<232           | 0   |     |     |      |
| 12a | SA<10> hold after command                      | 23  |     |     |      |
| 12b | SA<10> hold after SMEMR* or SMEMW*             |     | 18  |     |      |
| 13a | SBHE* hold after command                       | 23  |     |     |      |
| 13b | SBHE* hold after SMEMR* or SMEMW*              | 18  |     |     |      |
| 14a | SA<232> hold after command                     | 30  |     |     |      |
| 14b | SA<232> hold after SMEMR* or SMEMW*            | 25  |     |     |      |
| 15  | Write Data setup to command active             |     | 6   |     |      |
| 16  | Read Data setup to command inactive            | 65  |     |     | 1)   |
| 17a | Write Data hold after command                  | 45  |     |     |      |
| 17b | Read Data hold after command                   | 0   |     |     |      |
| 18  | IOCHRDY setup to CLK                           | 34  |     |     |      |
| 19  | IOCHRDY hold after CLK                         | 2   |     |     |      |
| 20  | 0WS* setup to CLK                              | 20  |     |     |      |
| 21  | 0WS* hold after CLK                            | 0   |     |     |      |

Notes:

- 2) Command width depends on the number of wait states (programmable from 0 to 3 CLK cycles) and command delay (note 1)
- 3) Command width depends on the number of wait states (programmable from 2 to 5 CLK cycles) and command delay (note 1)

<sup>1)</sup> Command delay programmable between 0 and 3 CLK/2 cycles seperately for 16 bit memory , 8 - bit memory and I/O cycles

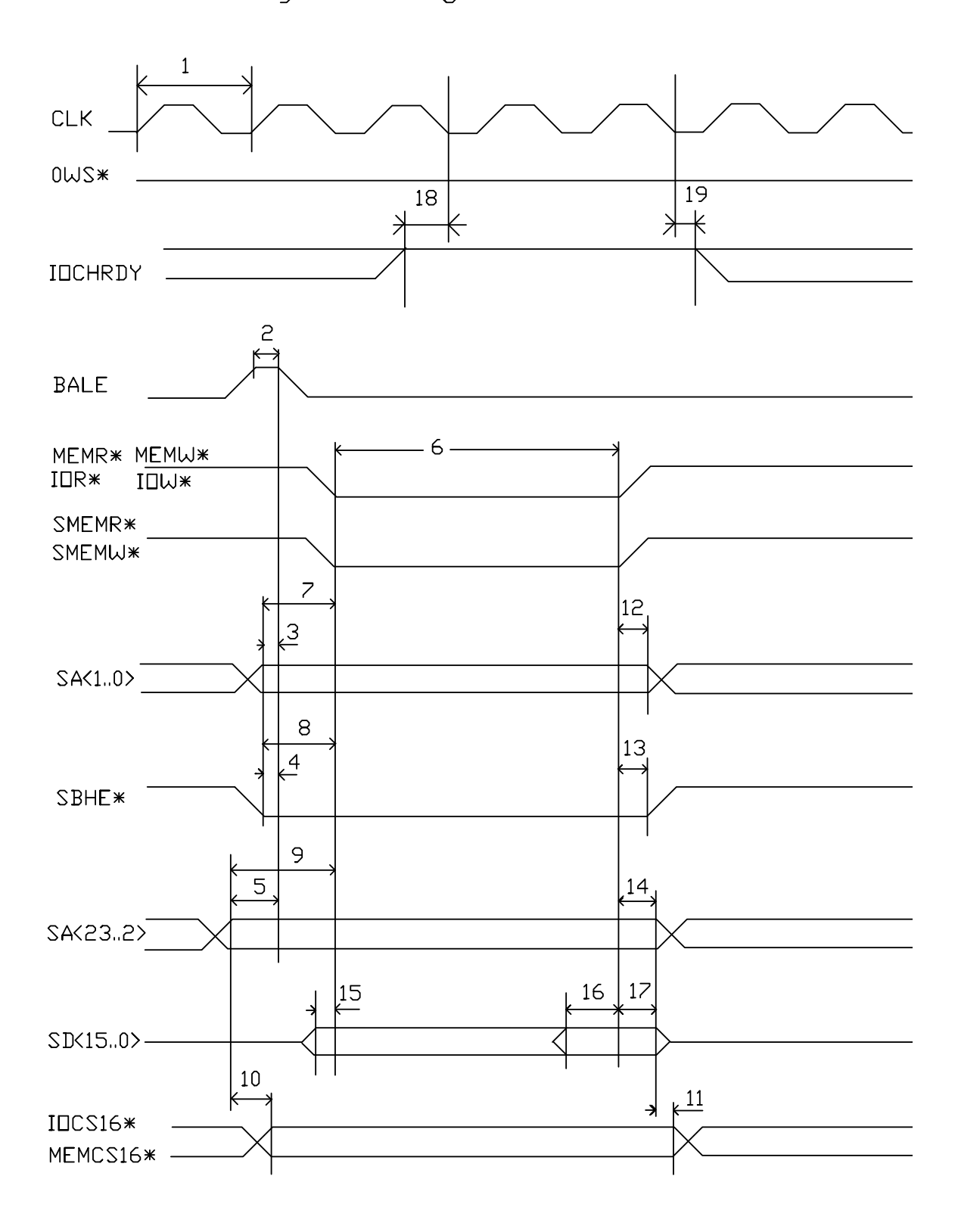

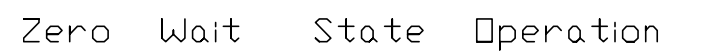

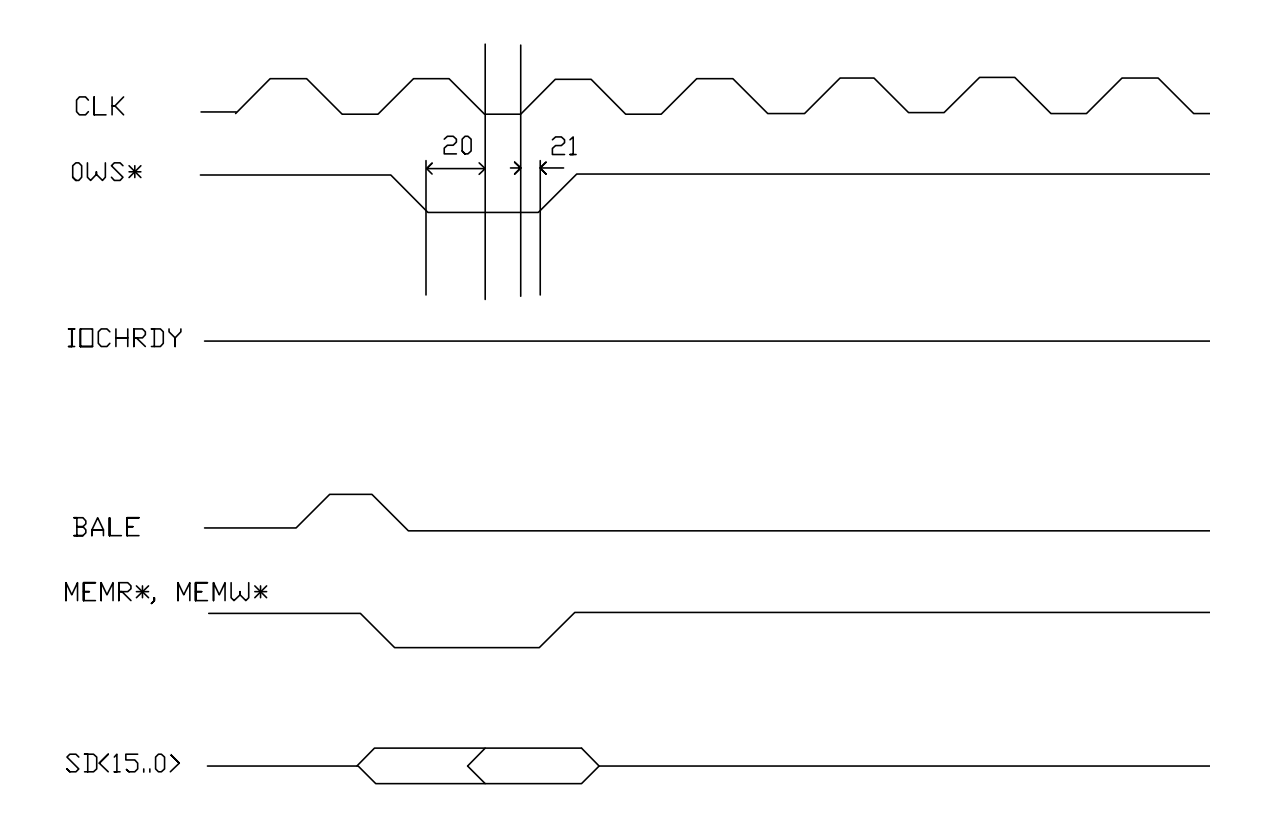

# **DMA Timing Specification**

This section specifies the timing for Direct Memory Access cycles (all times in ns):

| No. | Description                                        | MIN | TYP | MAX | Note |
|-----|----------------------------------------------------|-----|-----|-----|------|
| 1   | Clock period (Tclk)                                | 125 |     |     |      |
| 2   | IOCHRDY setup to CLK                               | 35  |     |     |      |
| 3   | IOCHRDY hold from CLK                              | 20  |     |     |      |
| 4   | DRQ inactive delay from command                    |     |     | 55  |      |
| 5   | AEN setup to command                               | 80  |     |     |      |
| 6   | AEN hold from command                              | 10  |     |     |      |
| 7   | SA<230> setup to command                           | 50  |     |     |      |
| 8   | SA<230> hold from command                          | 50  |     |     |      |
| 9   | DACK setup to command                              | 0   |     |     |      |
| 10  | DACK hold from command                             |     | 0   |     |      |
| 11  | Extended Write delay                               | 122 |     | 128 |      |
| 12  | Write command width (Extended Write, 0 Waitstates) | 80  |     |     | 1)   |
| 13  | Read inactive delay from Write                     | 20  |     |     |      |
| 14  | T/C delay from command                             |     |     | 165 |      |
| 15  | T/C hold from command                              | 0   |     |     |      |
| 16  | Read data setup                                    | 110 |     |     |      |
| 17  | Read data hold                                     | 0   |     |     |      |
| 18  | Write data delay after command                     |     |     | 80  | 2)   |
| 19  | Write data hold                                    | 15  |     |     |      |

Notes: 1) with programmable wait states from 1 to 4 CLK cycles 2) this time cannot be extended by insertion of wait states

DMA - Timing

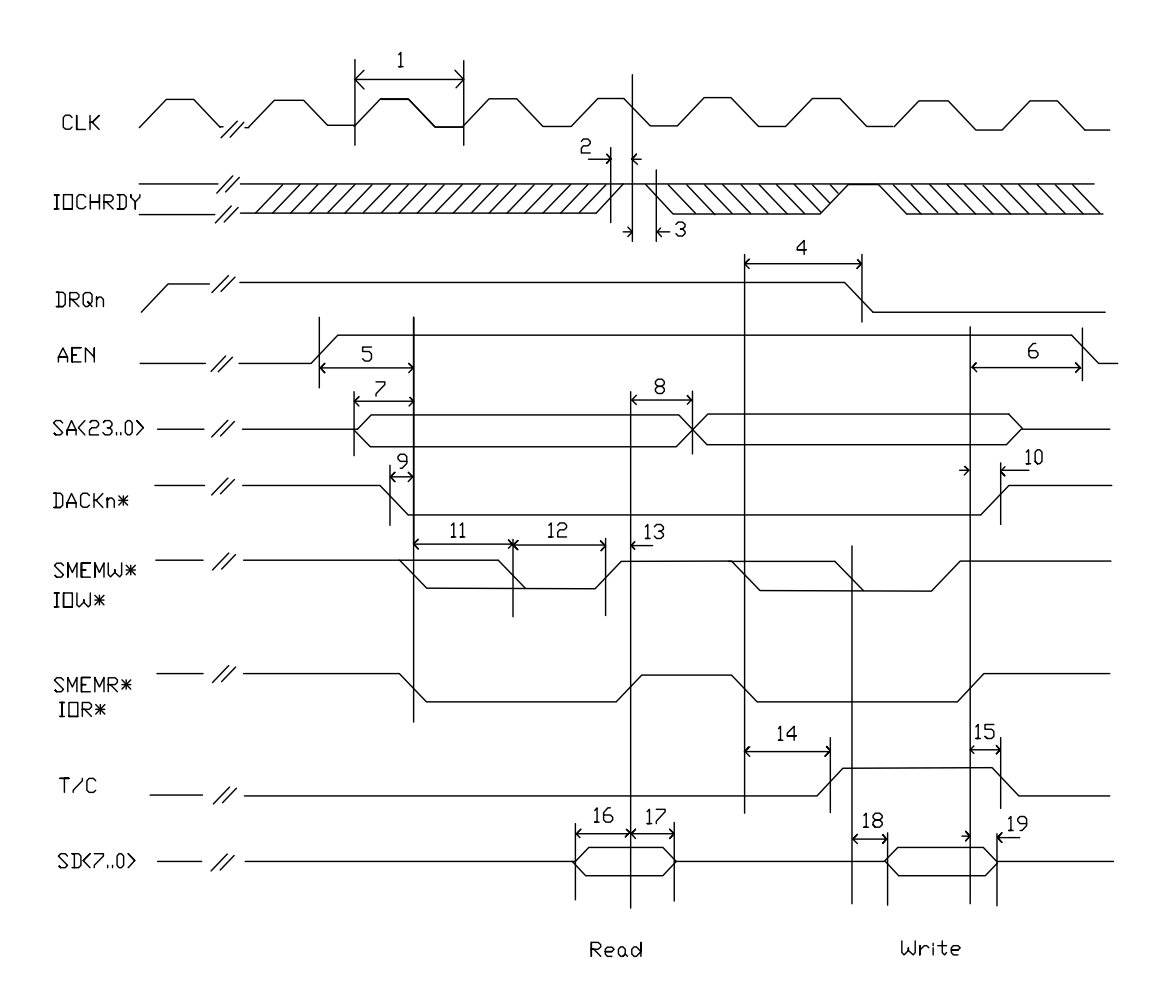

#### REFRESH\* Signal Timing This section specifies the timing of the REFRESH\* signal

| No. | Description            | MIN    | TYP | MAX | Note |
|-----|------------------------|--------|-----|-----|------|
| 1   | REFRESH* pulse width   | 750ns  |     |     |      |
| 2   | REFRESH* inactive time | 15,6µS |     |     |      |

REFRESH\* Signal Timing

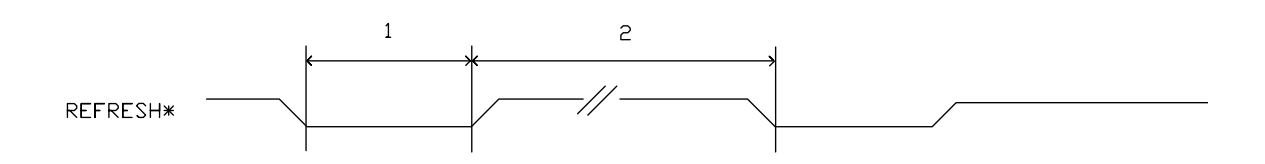

# **Document Revision History**

| Filename     | Date     | Edited by | Alteration to preceding revision                                                                                                    |
|--------------|----------|-----------|----------------------------------------------------------------------------------------------------|
| LEU1D010.DOC | -        | M. Schanz | Created                                                                                                    |
| LEU1D020.DOC | 18.09.97 | K. Wenke  | Corrected, created, update                                                                                                    |
| LEU1D120.DOC | 28.10.97 | R. Barth  | Revised BIOS settings, deleted wrong and<br>unneccessary entries; 1st. official release                                                                   |
| LEU1D121.DOC | 04.11.97 | R. Barth  | Deleted occurences of ECP mode; deleted PISA bus<br>description; added reference to PISA spec; deleted<br>reference to Extension BIOS in chapter Watchdog |
| LEU1D122.DOC | 12.01.98 | SG        | Exchanged Jump to Jumptec                                                                                                    |
| LEU1D123.DOC | 09.02.98 | J. Hagn   | Layout revised, Filename corrected                                                                                                    |
| LEU1D124.DOC | 13.02.98 | KW        | Add current-values<br>Add JUMPtec-Feature-connector description<br>Remove CPUs not work possible in this design                                           |
| LEU1D125.DOC | 25.02.98 | Hu        | Added text in "connector arrangement" STILL IN PROGRESS !!!!!!!!!!!!!!!!!!!!!!!!!!!!!!!!!!!                                                               |
| LEU1M126.DOC | 22.04.98 | J. Hagn   | Special characters removed, Part Number entered                                                                                                    |